# Handleiding EVA'Z Website

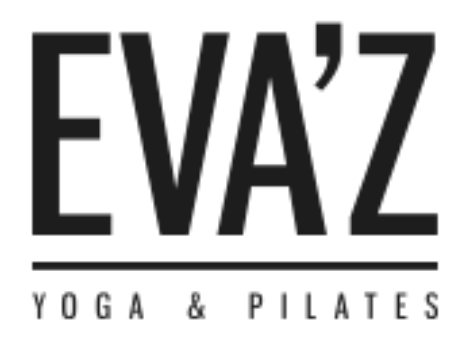

Geschreven door: Yunusemre Alkan

Versie: 1.0

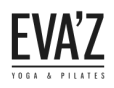

# Inhoudsopgave

| 1. | Inlei | ding                                                           | . 4 |
|----|-------|----------------------------------------------------------------|-----|
| 2. | Alge  | mene informatie                                                | . 5 |
| 3. | Pagi  | na's                                                           | . 6 |
|    | 3.1   | Pagina's toevoegen                                             | . 6 |
|    | 3.2   | Pagina's verwijderen                                           | . 7 |
|    | 3.3   | Onderdelen pagina.                                             | . 8 |
|    | 3.4   | Content op pagina toevoegen/bewerken/verwijderen.              | . 9 |
| 4. | Mer   | าน                                                             | 10  |
|    | 4.1   | Hoe voeg ik een nieuwe pagina toe aan het menu?                | 10  |
|    | 4.2   | Hoe kan ik de volgorde van het menu wijzigen?                  | 11  |
|    | 4.3   | Hoe kan ik een extra menu aanmaken?                            | 12  |
|    | 4.4   | Hoe maak ik een drop down-list?                                | 14  |
|    | 4.5   | Extra's over het menu                                          | 15  |
| 5. | Hon   | nepagina                                                       | 16  |
|    | 5.1   | Hoe kan ik de foto's op de slider op de homepagina aanpassen?  | 16  |
|    | 5.2   | Hoe voeg ik een les blok toe op de homepagina?                 | 19  |
|    | 5.3   | Extra informatie over de les blokken.                          | 21  |
| 6  | Less  | en toevoegen                                                   | 22  |
|    | 6.1   | Hoe kan ik een nieuwe les pagina aanmaken?                     | 22  |
|    | 6.2   | Hoe kan ik de les-pagina opmaken?                              | 23  |
|    | 6.3   | Hoe zorg ik ervoor dat een les op de rooster weergegeven word? | 25  |
| 7  | Roo   | ster                                                           | 26  |
|    | 7.1   | Onderdelen van het rooster                                     | 26  |
|    | 7.2   | Hoe kan ik een nieuwe rooster aanmaken?                        | 37  |
|    | 7.3   | Hoe kan ik een nieuwe les aan mijn huidige rooster toevoegen?  | 39  |
|    | 7.4   | Hoe kan ik de kleuren op de rooster wijzigen?                  | 42  |
|    | 7.4.  | 1 Hoe kan ik de kleuren van de lessen op het rooster wijzigen? | 44  |
| 8. | Soci  | ale media                                                      | 46  |
|    | 8.1   | Hoe stel ik sociale media in?                                  | 46  |
| 9. | Tari  | even                                                           | 47  |
|    | 9.1   | Hoe kan ik de tarieven aanpassen?                              | 47  |
| 10 | . N   | ieuws                                                          | 50  |
|    | 10.1  | Onderdelen nieuws/bericht                                      | 50  |
|    |       |                                                                |     |

# EVA'Z

#### Handleiding EVA'Z Website

| 10.2 | Berichttype                                                         | 52 |
|------|---------------------------------------------------------------------|----|
| 10.3 | Hoe kan ik nieuws op de site toevoegen?                             | 57 |
| 11.  | Widgets                                                             | 59 |
| 11.1 | Hoe kan ik nieuwe onderdelen/widgets toevoegen aan de website?      | 59 |
| 11.2 | Hoe kan ik onderdelen/widgets van de website verwijderen/aanpassen? | 60 |
| 12.  | Footer                                                              | 61 |
| 12.1 | Hoe kan ik de footer aanpassen?                                     | 61 |
| 13.  | Reacties                                                            | 62 |
| 13.1 | Hoe kan ik de reacties aan/uit zetten op berichten?                 | 62 |
| 14.  | Hoe voeg ik content toe op een pagina?                              | 64 |

# 1. Inleiding

Bij je website krijg je een handleiding. Met deze handleiding kun je eenvoudig je website onderhouden. Zo kun je zelf foto's, teksten, berichten en andere widgets plaatsen op de website. Ook kun je het menu van je website beheren en nieuwe pagina's aanmaken. Daarnaast bevat deze handleiding veel meer informatie zodat je nog veel meer aan je website kunt aanpassen! Veel informatie zal waarschijnlijk direct duidelijk zijn op de website. Kom je er toch eventjes niet uit, raadpleeg dan deze handleiding! Als je dan nog met een vraag zit, dan beantwoord ik die natuurlijk graag voor je. Bel of mail mij dan gerust!

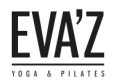

# 2. Algemene informatie

Inloggegevens wp-admin (ontwikkelomgeving)

Gebruiksnaam: Wachtwoord:

Lettertype: Josefin Sans, sans-serif

|                       | <b>y</b>  |
|-----------------------|-----------|
| Gebruikersnaam of e-m | iailadres |
| Onthoud mij           | Inloggen  |

Dit is het dashboard, om iets van de website aan te passen begin je altijd bij dit scherm.

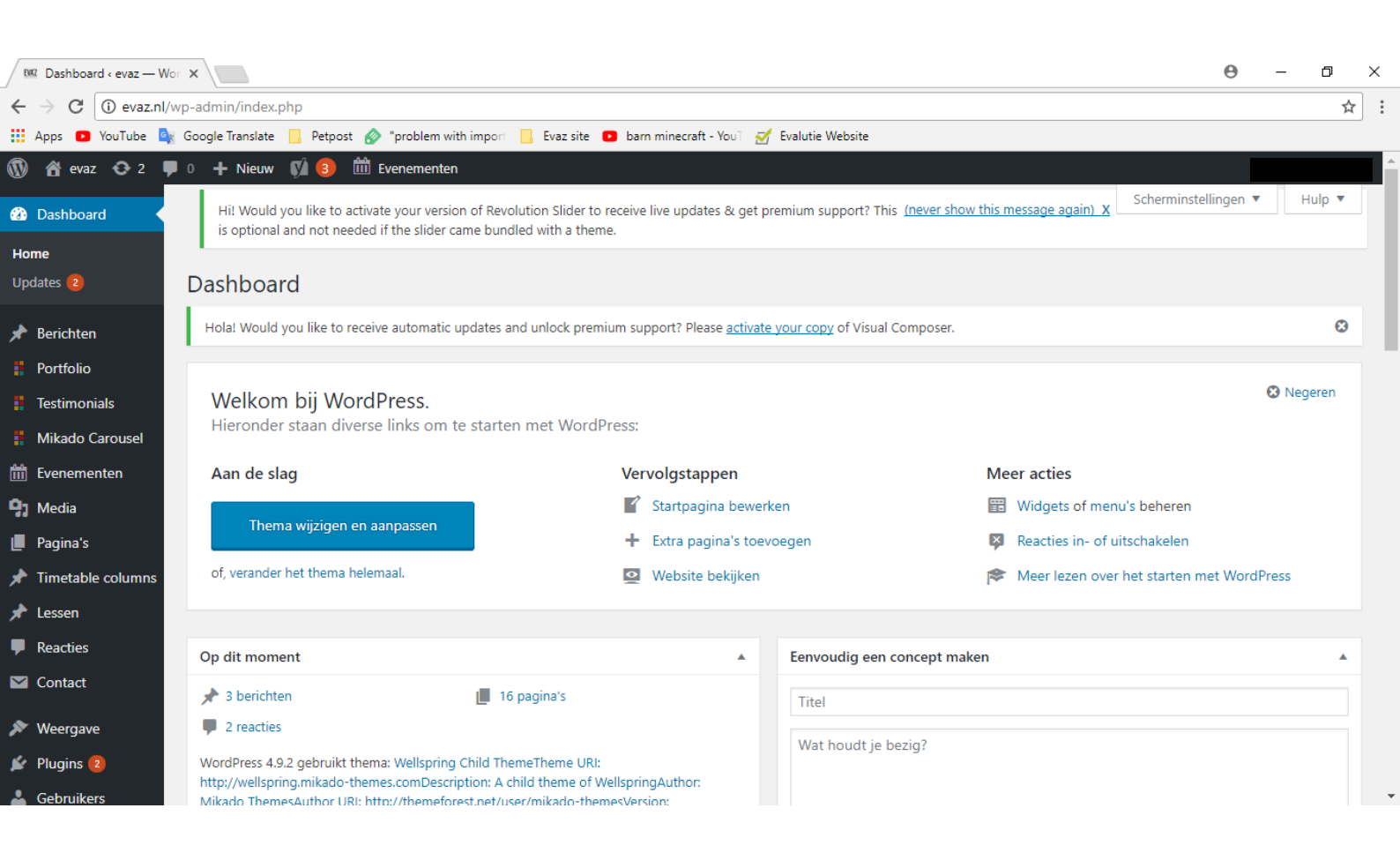

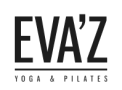

# 3. Pagina's

#### 3.1 Pagina's toevoegen

Stap 1/4. Open de dashboard (evaz.nl/wp-admin) met de inloggegevens.

Stap 2/4. Ga naar "Pagina's".

Stap 3/4. Druk dan op "Nieuwe pagina".

|              | 省 evaz 😯 2             | 🛡 0 🕂 Nieuw                   | 📢  🛗 Evenen                                        | nenten                                          |                                                   |                                   |                 |                |                                     |       |          |         |
|--------------|------------------------|-------------------------------|----------------------------------------------------|-------------------------------------------------|---------------------------------------------------|-----------------------------------|-----------------|----------------|-------------------------------------|-------|----------|---------|
| <b>&amp;</b> | Dashboard              | Hi! Would yo<br>is optional a | ou like to activate your<br>nd not needed if the s | version of Revolution<br>lider came bundled wit | Slider to receive live updates & ge<br>h a theme. | premium support? This <u>(nev</u> | er show this me | ssage again) X | Scherminstellin                     | gen 🔻 | Hul      | р 🔻     |
| *            | Berichten<br>Portfolio | Pagina's                      | Nieuwe pagina                                      |                                                 |                                                   |                                   |                 |                |                                     |       |          |         |
|              | Testimonials           | Hola! Would ye                | ou lik to receive auto                             | matic updates and unlo                          | ock premium support? Please activ                 | ate your copy of Visual Comp      | oser.           |                |                                     |       |          | Θ       |
|              | Mikado Carousel        | 17)   Gepub                   | plice rd (16)   Concept                            | t (1)   Prullenbak (99)                         | Cornerstone content (0)                           |                                   |                 |                |                                     | Pag   | ina's zo | eken    |
|              | Evenementen            | Acties                        | Toepassen                                          | Alle datums 🔹                                   | Alle SEO-scores                                   | Alle leesbaarheidsscores          | Filter          |                |                                     |       | 17       | 7 items |
| 93           | Media                  | Titel                         |                                                    |                                                 |                                                   |                                   | Auteur          | <b>P</b>       | Datum                               | Ð     | 8        | ø       |
| Alle         | Pagina's               | n iangepa                     | st rooster (2-1 t/m 7                              | -1)                                             |                                                   |                                   | evabeheer       | _              | Gepubliceerd<br>28 december<br>2017 | 54    | •        | •       |
| *<br>*       | Timetable columns      | Aangepa                       | st rooster (27-12 t/m                              | ı 31-12)                                        |                                                   |                                   | evabeheer       | -              | Gepubliceerd<br>28 december<br>2017 | 34    | •        | •       |

Stap 4/4. Geef de pagina een naam, en druk vervolgens op "publiceren".

|             | 👚 evaz 🛛 🔂 2              | 🗭 0 🕂 Nieuw 📢 💿 🛗 Evenementen                                                                                                    |               |                  |                                                                    |                             |
|-------------|---------------------------|----------------------------------------------------------------------------------------------------|---------------|------------------|--------------------------------------------------------------------|-----------------------------|
| <b>6</b> 20 | Dashboard                 | Hil Would you like to activate your version of Revolution Slider to receive live updates & get premium support? This (never<br>is optional and not needed if the slider came bundled with a theme. | r show this r | message again) 3 | Scherminstellingen 🔻                                               | Hulp 🔻                      |
| ォ           | Berichten                 |                                                                                                    |               |                  |                                                                    |                             |
|             | Portfolio                 | Nieuwe pagina toevoegen                                                                                                    |               |                  |                                                                    |                             |
|             | Testimonials              | Hola! Would you like to receive automatic updates and unlock premium support? Please activate your copy of Visual Compose                                                                          | ier.          |                  |                                                                    | 8                           |
|             | Mikado Carousel           |                                                                                                    |               |                  |                                                                    |                             |
| ÊÊ          | Evenementen               |                                                                                                    |               | Pu               | bliceren                                                           |                             |
| 9)          | Media                     |                                                                                                    |               | C                | oncept opslaan                                                     | Voorbeeld                   |
| L           | Pagina's                  | SACKEND EDITOR                                                                                                    |               | ٩                | Status: Concept Bewerker                                           | 1                           |
| Alle<br>Nie | e pagina's<br>euwe pagina |                                                                                                    | Visueel       | Tekst            | Zichtbaarheid: <b>Openbaar</b><br>Onmiddellijk publiceren <u>i</u> | <u>Bewerken</u><br>Bewerken |
| *           | Timetable columns         |                                                                                                    |               |                  | Leesbaan eid: Heeft verbe                                          | etering nodig               |
| *           | Lessen                    |                                                                                                    |               | I I              | SEO: Niet beschikbaa                                               |                             |
| •           | Reacties                  |                                                                                                    |               |                  |                                                                    | Publiceren                  |

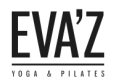

🖾 Contact

#### 3.2 Pagina's verwijderen

Stap 1/3. Open de dashboard (evaz.nl/wp-admin) met de inloggegevens.

Stap 2/3. Ga naar "Pagina's".

Stap 3/3. Zoek naar de pagina die je wilt verwijderen en houd je muis op die pagina. Druk vervolgens op de knop "prullenbak".

|        | 省 evaz 📀 2             | <b>P</b> 0 | 🕂 Nieuw 🚺 3 🗰 Evenementen                                                                                                    |                   |               |                                     |       |          |         |
|--------|------------------------|------------|----------------------------------------------------------------------------------------------------|-------------------|---------------|-------------------------------------|-------|----------|---------|
| 8      | Dashboard              |            | Hi! Would you like to activate your version of Revolution Slider to receive live updates & get premium support? This (new is optional and not needed if the slider came bundled with a theme. | ver show this mes | sage again) X | Scherminstellin                     | gen 🔻 | Hul      | р 🔻     |
| *      | Berichten<br>Portfolio | P          | Pagina's Nieuwe pagina                                                                                                    |                   |               |                                     |       |          |         |
|        | Testimonials           |            | Hola! Would you like to receive automatic updates and unlock premium support? Please activate your copy of Visual Comp                                                                        | oser.             |               |                                     |       |          | ٢       |
| ::<br> | Mikado Carousel        | А          | ule (17)   Gepubliceerd (16)   Concept (1)   Prullenbak (99)   Cornerstone content (0)                                                                                                    |                   |               |                                     | Pag   | ina's zo | eken    |
|        | Evenementen            | -          | Active Toepassen Alle datums Alle SEO-scores Alle leesbaarheidsscore                                                                                                    | s 🔻 Filter        |               |                                     |       | 1        | 7 items |
|        | Pagina's               |            | Titel                                                                                                    | Auteur            | •             | Datum                               | Ð     | •        | ø       |
| Alle   | e pagina's             |            | Aangepast rooster (2-1 t/m 7-1) Bewerken   Snel bewerken   Prullenbak   Bekijken                                                                                                    | evabeheer         | _             | Gepubliceerd<br>28 december<br>2017 | 54    | •        | •       |
| *      | Timetable columns      |            | Aangepast rooster (27-12 t/m 31-12)                                                                                                    | evabeheer         | -             | Gepubliceerd<br>28 december<br>2017 | 34    | •        | •       |

Wil je later het verwijderde pagina herstellen? Dan kan dat gemakkelijk door op "Prullenbak" te klikken, en te drukken op "Herstellen".

| A Dashboard         |                    |                                    |                        |                    |   |                          |           |                   |                   | Scherminstellir | ngen 🔻 | Hu                                                                              | lp 🔻   |
|---------------------|--------------------|------------------------------------|------------------------|--------------------|---|--------------------------|-----------|-------------------|-------------------|-----------------|--------|---------------------------------------------------------------------------------|--------|
| Dashboard           | WordPress 4.9      | 9.4 is beschikbaar. <u>Nu bijw</u> | erken.                 |                    |   |                          |           |                   |                   |                 |        |                                                                                 |        |
| 🖈 Berichten         | -                  |                                    |                        |                    |   |                          |           |                   |                   |                 |        |                                                                                 |        |
| 🚦 Portfolio         | Pagina's 🕨         | Nieuwe pagina                      | 1                      |                    |   |                          |           |                   |                   |                 |        |                                                                                 |        |
| Testimonials        | Alle (16)   Gepubl | liceerd (15)   Concept (1)         | Prullenbak (1)   Corne | rstone content (0) |   |                          |           |                   |                   |                 | P      | agina's zo                                                                      | eken   |
| 🚦 Mikado Carousel   | Acties             | • Toepassen                        | Alle datums 🔻 🖌        | Alle SEO-scores    | ٣ | Alle leesbaarheidsscores | • Filter  | Prullenbak leegma | aken              |                 |        |                                                                                 | 1 item |
| 🛗 Evenementen       | Titel              |                                    |                        |                    |   |                          | Auteur    | •                 | Datum             | Analytics       | 2      | ()<br>()<br>()<br>()<br>()<br>()<br>()<br>()<br>()<br>()<br>()<br>()<br>()<br>( | ø      |
| 9 Media             | test               |                                    |                        |                    |   |                          | evabeheer | _                 | Laatst bijgewerkt | <b>2</b>        | 0      | •                                                                               | •      |
| 📙 Pagina's          | Herstellen         | Permanent verwijderen              |                        |                    |   |                          |           |                   |                   |                 |        |                                                                                 |        |
| Alle pagina's       | Titel              |                                    |                        |                    |   |                          | Auteur    |                   | Datum             | Analytics       | Ð      | ()<br>()<br>()<br>()<br>()<br>()<br>()<br>()<br>()<br>()<br>()<br>()<br>()<br>( | Å      |
| Nieuwe pagina       | Acties             | ▼ Toepassen                        | Prullenbak leegmak     | ten                |   |                          |           |                   |                   |                 |        |                                                                                 | 1 item |
| 🖈 Timetable columns |                    |                                    |                        |                    |   |                          |           |                   |                   |                 |        |                                                                                 |        |
| 🖈 Lessen            |                    |                                    |                        |                    |   |                          |           |                   |                   |                 |        |                                                                                 |        |
| P Reacties          |                    |                                    |                        |                    |   |                          |           |                   |                   |                 |        |                                                                                 |        |

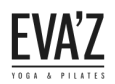

#### 3.3 Onderdelen pagina.

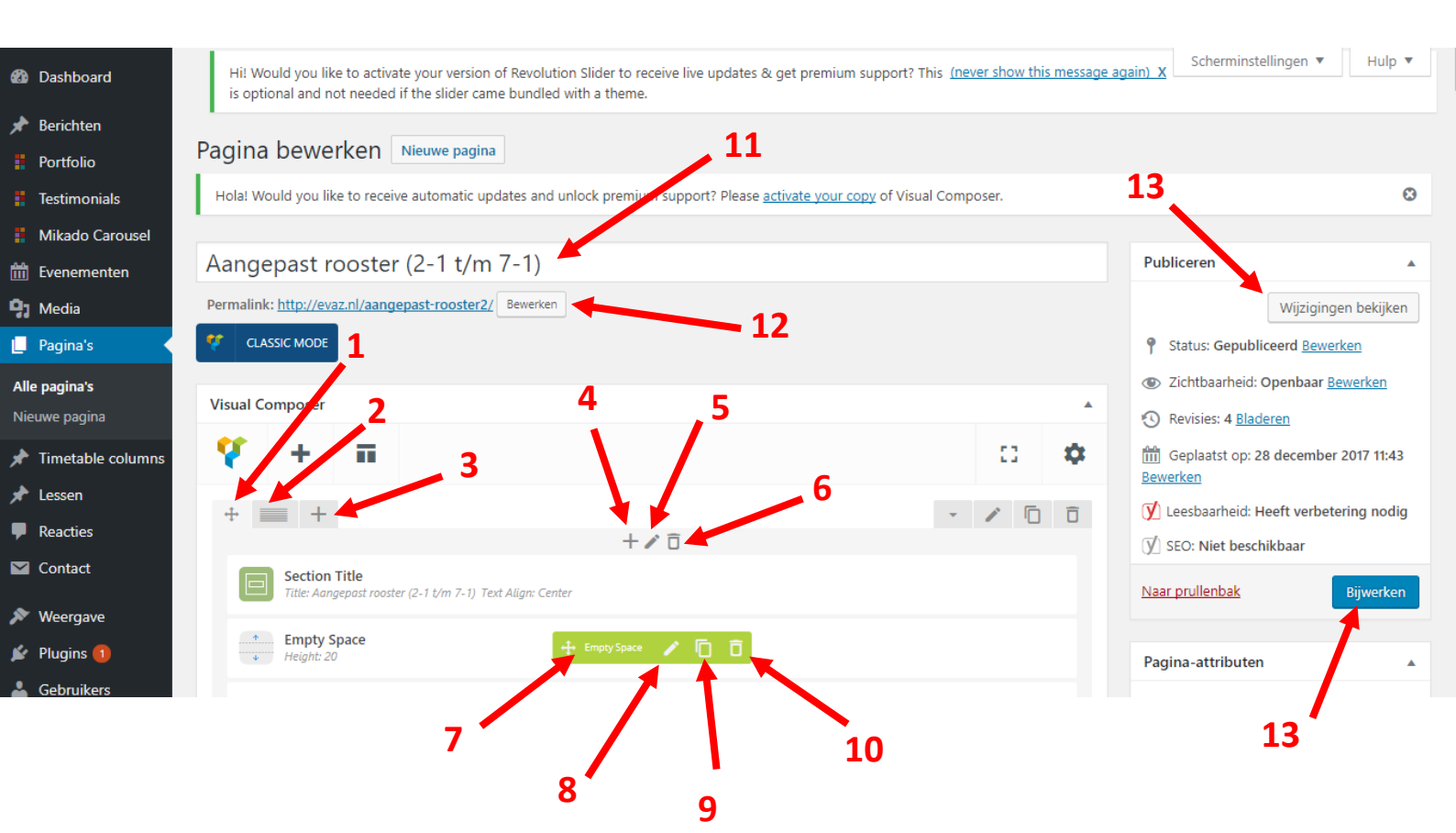

- 1. Verplaats de kolom door te slepen.
- 2. Bewerk de kolommen.
- 3. Voeg een kolom toe. (Op deze afbeelding heeft de pagina 1 kolom).
- 4. Voeg een element toe.
- 5. Bewerk de kolom.
- 6. Verwijder de kolom.
- 7. Verplaats het element door te slepen.
- 8. Bewerk het element.
- 9. Kopieer het element.
- 10. Verwijder het element.
- 11. Voeg een titel toe.
- 12. Permalink (Deze link wordt automatisch gegenereerd op basis van de paginatitel, als jew wilt kun je dit ook handmatig wijzigen).
- 13. Met deze knop kun je de wijzigingen bijwerken.
- 14. Met deze knop kun je gelijk je wijzigingen bekijken op de website.

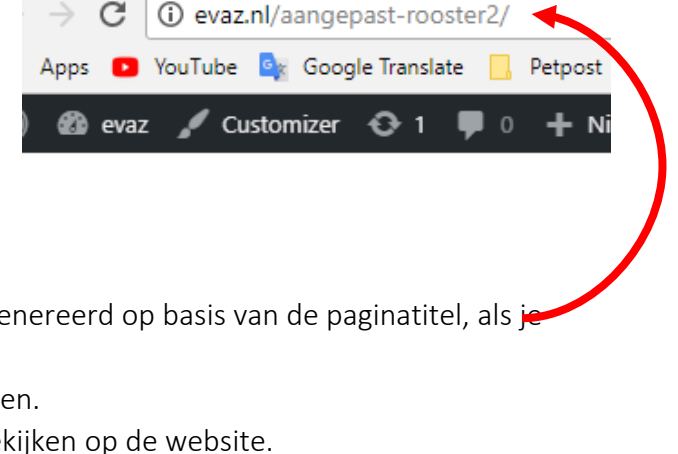

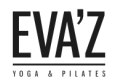

#### 3.4 <u>Content op pagina toevoegen/bewerken/verwijderen.</u>

Stap 1/4. Open de dashboard (evaz.nl/wp-admin) met de inloggegevens.

Stap 2/4. Ga naar "Pagina's".

Stap 3/4. Zoek naar de pagina die je wilt bewerken en houd je muis op die pagina. Druk vervolgens op de knop "Bewerken".

|             | 省 evaz   O             | <b>P</b> 0 | + Nieuw 📢 🄇                                                                             | 3 🛗 Evenem                               | nenten                                              |                                                |         |                                 |           |           |                 |                                     |       |    |         |
|-------------|------------------------|------------|-----------------------------------------------------------------------------------------|------------------------------------------|-----------------------------------------------------|------------------------------------------------|---------|---------------------------------|-----------|-----------|-----------------|-------------------------------------|-------|----|---------|
| <b>62</b> 0 | Dashboard              |            | Hi! Would you like<br>is optional and no                                                | e to activate your<br>ot needed if the s | r version of Revolution S<br>lider came bundled wit | Slider to receive live updates &<br>h a theme. | get p   | remium support? This <u>(ne</u> | ever show | this mess | age again) X    | Scherminstellin                     | gen 🔻 | Hu | р 🔻     |
| *<br>::     | Berichten<br>Portfolio | Pa         | agina's Nieuw                                                                           | ve pagina                                |                                                     |                                                |         |                                 |           |           |                 |                                     |       |    |         |
|             | Testimonials           | •          | Hola! Would you like                                                                    | e to receive autor                       | matic updates and unlo                              | ock premium support? Please <u>ac</u>          | ctivate | your copy of Visual Com         | poser.    |           |                 |                                     |       |    | ٢       |
|             | Mikado Carousel        | Alle       | Alle (17)   Gepubliceerd (16)   Concept (1)   Prullenbak (99)   Cornerstone content (0) |                                          |                                                     |                                                |         |                                 |           |           | Pagina's zoeker |                                     |       |    |         |
|             | Evenementen            | Ac         | ctier 🔻                                                                                 | Toepassen                                | Alle datums 🔹                                       | Alle SEO-scores                                | ۳       | Alle leesbaarheidsscor          | es 🔻      | Filter    |                 |                                     |       | 1  | 7 items |
| 41          | Media<br>Pagina's      |            | Titel                                                                                   |                                          |                                                     |                                                |         |                                 | Auteur    |           | •               | Datum                               | Ð     |    | ø       |
| Alle<br>Nie | e pagina's             |            | Aangepast roo<br>Bewerken   Snel                                                        | oster (2-1 t/m 7<br>I bewerken   Prull   | - <b>1)</b><br>lenbak   Bekijken                    |                                                |         |                                 | evabehe   | er        | _               | Gepubliceerd<br>28 december<br>2017 | 54    | •  | •       |
| *<br>*      | Timetable columns      |            | Aangepast ro                                                                            | ster (27-12 t/m                          | 1 31-12)                                            |                                                |         |                                 | evabehe   | er        | -               | Gepubliceerd<br>28 december<br>2017 | 34    | •  | •       |

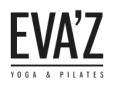

#### 4. Menu

#### 4.1 Hoe voeg ik een nieuwe pagina toe aan het menu?

Stap 1/3. Open de dashboard (evaz.nl/wp-admin) met de inloggegevens.

Stap 2/3. Ga naar "weergave" en klik dan op "Menu's".

| <b>6</b> 2 ( | Dashboard         | Hi! Would you like to activate your version of Revolution Slider to receive live updates & get premium support? This (never show this message again) X is optional and not needed if the slider came bundled with a theme. | пир •   |
|--------------|-------------------|----------------------------------------------------------------------------------------------------|---------|
| <b>*</b> 1   | Berichten         |                                                                                                    |         |
| 8 I          | Portfolio         | Menu's Beheren via Live Preview                                                                                                    |         |
| 1            | Testimonials      | Hola! Would you like to receive automatic updates and unlock premium support? Please activate your copy of Visual Composer.                                                                                                | 8       |
|              | Mikado Carousel   |                                                                                                    |         |
| <u>iii</u> 1 | Evenementen       | Menu's bewerken Locaties beheren                                                                                                    |         |
| 91           | Media             |                                                                                                    |         |
|              | Pagina's          | Een menu selecteren om te wijzigen: Evaz test (Main Navigation) 🔻 Selecteren of een nieuw menu aanmaken.                                                                                                    |         |
| * 1          | Timetable columns |                                                                                                    |         |
| ا 🖈          | Lessen            | Pagina's Menunaam Evaz test Menu                                                                                                    | opslaan |
| <b>P</b> 1   | Reacties          | Mast seest Alles team Zasken Manustructuur                                                                                                    |         |
|              | Contact           | Algemene voorwaarden       Sleep elk item in de volgorde die je wenst. Klik het pijltje rechts van het item om extra configuratie-opties te tonen.                                                                         |         |
| ۶ 🔊          | Weergave 🦯 🤇      | Aangepast rooster (2-1 t/m 7-1)                                                                                                    |         |
| Then         | na's              | Aangepast rooster (27-12 t/m Pagina V                                                                                                    |         |
| Cust         | omizer            | □ Tarieven Lessen Pagina ▼                                                                                                    |         |
| Widg         | gets              | Foto's                                                                                                    |         |
| Men          | u's 🦰             | Nieuws Pilates Lessen V                                                                                                    |         |

Stap 3/3. Zoek naar de pagina die je wilt toevoegen aan het menu, vink die pagina aan en druk vervolgens op "Aan menu toevoegen". Daarna moet je de menu opslaan.

| <ul><li>Testimonials</li><li>Mikado Carousel</li></ul> | Een menu selecteren or    | n te wijzigen: Evaz test    | (Main Navigation)   Selecteren      | of <u>een nieuw menu aanmaken</u> .      |                                            |
|--------------------------------------------------------|---------------------------|-----------------------------|-------------------------------------|------------------------------------------|--------------------------------------------|
| Evenementen                                            | Pagina's                  | *                           | Menunaam Evaz test                  |                                          | Menu opslaan                               |
| Pagina's Timetable columns                             | Meest recent Alles        | tonen Zoeken                | Menustructuur                       | wonst VIII het piiltie sochts van het it | tom on outro configuratio antios to tonon  |
| <ul> <li>Lessen</li> </ul>                             | Algemene voorw            | /aarden<br>er (2-1 t/m 7-1) | Sleep eik item in de volgorde die j | Province of the purge recrits van net it | tem om extra configuratie-opties te tonen. |
| <ul> <li>Reacties</li> <li>Contact</li> </ul>          | Aangepast roost<br>31-12) | er (27-12 t/m               | Home                                | Pagina 🔻                                 |                                            |
| ➢ Weergave                                             | Foto's                    |                             | Pilates                             | Lessen                                   | v                                          |
| Thema's<br>Customizer                                  | Alles selecteren          | T                           | Yogalates                           | Lessen                                   | •                                          |
| Widgets<br>Menu's                                      | Aa                        | an menu toevoegen           | Restorative Yoga                    | Lessen                                   | •                                          |
|                                                        |                           |                             |                                     |                                          |                                            |

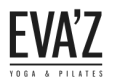

# 4.2 Hoe kan ik de volgorde van het menu wijzigen?

Stap 1/3. Open de dashboard (evaz.nl/wp-admin) met de inloggegevens.

Stap 2/3. Ga naar "weergave" en klik dan op "Menu's".

| 6  | Dashboard         | Hi! Would you like to activate your version             | of Revolution Slider to receive live updates & get premium support? This (never show this message again) X      | schernninsteilingen *nuip * |
|----|-------------------|---------------------------------------------------------|----------------------------------------------------------------------------------------------------|-----------------------------|
|    |                   | is optional and not needed if the slider car            | ne bundled with a theme.                                                                                        |                             |
| *  | Berichten         |                                                         |                                                                                                    |                             |
|    | Portfolio         | Menu's Beheren via Live Preview                         |                                                                                                    |                             |
|    | Testimonials      | Hola! Would you like to receive automatic up            | dates and unlock premium support? Please activate your copy of Visual Composer.                                 | 0                           |
|    | Mikado Carousel   |                                                         |                                                                                                    |                             |
| 雦  | Evenementen       | Menu's bewerken Locaties beheren                        |                                                                                                    |                             |
| 9; | Media             |                                                         |                                                                                                    |                             |
|    | Pagina's          | Een menu selecteren om te wijzigen: Evaz te             | est (Main Navigation)  Selecteren of <u>een nieuw menu aanmaken</u> .                                           |                             |
| *  | Timetable columns |                                                         |                                                                                                    |                             |
| *  | Lessen            | Pagina's                                                | Menunaam Evaz test                                                                                              | Menu opslaan                |
| •  | Reacties          | Maart recent Alles tenen Zeelven                        | Manustructuur                                                                                                   |                             |
|    | Contact           | Alles tohen Zoeken                                      | Sleep elk item in de volgorde die ie wenst. Klik het piiltie rechts van het item om extra configuratie-opties t | e tonen.                    |
| ~  | Weergave          | Algemene voorwaarden<br>Aangepast rooster (2-1 t/m 7-1) |                                                                                                    |                             |
| Th | ema's             | Aangepast rooster (27-12 t/m                            | Home Pagina 🔻                                                                                                   |                             |
| Cu | stomizer          | 31-12)                                                  |                                                                                                    |                             |
| wi | daets             | Entrife                                                 | Lessen Pagina 🔻                                                                                                 |                             |
| Me | enu's             | Nieuws                                                  | Pilates Lessen 🔻                                                                                                |                             |
|    |                   |                                                         |                                                                                                    | )                           |
|    |                   |                                                         |                                                                                                    |                             |

Stap 3/3. Houd vervolgens je muis op de pagina waarvan je de volgorde wilt veranderen en sleep het naar de gewenste locatie door je linkermuisknop ingedrukt te houden.

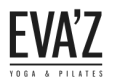

#### 4.3 Hoe kan ik een extra menu aanmaken?

Stap 1/4. Open de dashboard (evaz.nl/wp-admin) met de inloggegevens.

Stap 2/4. Ga naar "weergave" en klik dan op "Menu's".

| <b>6</b> 2 | Dashboard         | Hi! Would you like to activate your version of Revolution Slider to receive live updates & get premium support? This (never show this message again) X is optional and not needed if the slider came bundled with a theme. | nuih .    |
|------------|-------------------|----------------------------------------------------------------------------------------------------|-----------|
| *          | Berichten         |                                                                                                    |           |
|            | Portfolio         | Menu's Beheren via Live Preview                                                                                                    |           |
|            | Testimonials      | Hola! Would you like to receive automatic updates and unlock premium support? Please activate your copy of Visual Composer.                                                                                                | 8         |
|            | Mikado Carousel   |                                                                                                    |           |
| m          | Evenementen       | Menu's bewerken Locaties beheren                                                                                                    |           |
| 93         | Media             |                                                                                                    |           |
|            | Pagina's          | Een menu selecteren om te wijzigen: Evaz test (Main Navigation) 🔻 Selecteren of <u>een nieuw menu aanmaken</u> .                                                                                                    |           |
| *          | Timetable columns | s                                                                                                    |           |
| *          | Lessen            | Pagina's A Menunaam Evaz test Menu                                                                                                    | ı opslaan |
| •          | Reacties          | Meest recent Alles tonen Zoeken Menustructuur                                                                                                    |           |
|            | Contact           | Alegenere voorwarden                                                                                                    |           |
| ~          | Weergave          | Angepast rooster (2-1 t/m 7-1)                                                                                                    |           |
| The        | ema's             | Aangepast rooster (27-12 t/m Home Pagina V                                                                                                    |           |
| Cus        | stomizer          | Tarieven Lessen Pagina 🔻                                                                                                    |           |
| Wi         | dgets             | ☐ Foto's                                                                                                    |           |
| Me         | enu's             | Nieuws Pilates Lessen V                                                                                                    |           |

Stap 3/4. Klik vervolgens op "een nieuw menu aanmaken" en geef je menu een naam. Druk daarna op "Menu aanmaken".

| 🚯 Dasl  | hboard         | Menu's Beheren via Live Preview                                                                                             | Scherminstellingen 🔻 | Hulp 🔻  |
|---------|----------------|----------------------------------------------------------------------------------------------------|----------------------|---------|
| 🖈 Beri  | chten          | Hola! Would you like to receive automatic updates and unlock premium support? Please activate your copy of Visual Composer. |                      | ۵       |
| Port    | folio          |                                                                                                    |                      |         |
| 🚦 Test  | imonials       | Menu's bewerken Locaties beheren                                                                                            |                      |         |
| Mika    | ado Carousel   |                                                                                                    |                      | _/      |
| 🛗 Ever  | nementen       | Een menu selecteren om te wijzigen: — Selecteren — 🔹 Selecteren of <u>een nieuw menu aanmaken</u> .                         |                      |         |
| 93 Mec  | lia            |                                                                                                    |                      |         |
| 📕 Pagi  | na's           | Pagina's A Menunaam Dit is een test                                                                                         | Menu a               | anmaken |
| 📌 Tim   | etable columns |                                                                                                    |                      |         |
| 🖈 Less  | en             | Meest recent Alles tonen Zoeken Geer je menu een naam en klik vervoigens op 'Menu aanmaken'.                                |                      |         |
| 루 Read  | cties          | Algemene voorwaarden                                                                                                    |                      |         |
| 💟 Con   | tact           | Aangepast rooster (2-1 t/m 7-1) Aangepast rooster (27-12 t/m                                                                | Menu a               | anmaken |
| 🔊 Wee   | ergave         | 31-12)                                                                                                    |                      |         |
| Thema's |                | Foto's                                                                                                    |                      |         |
| Customi | zer            | Nieuws                                                                                                    |                      |         |
| Widgets |                | Kooster                                                                                                    |                      |         |
| Menu's  |                |                                                                                                    |                      |         |

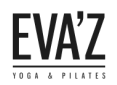

Stap 4/4. Selecteer vervolgens de pagina's die je wilt tonen op het menu, en druk daaropvolgend op "Aan menu toevoegen". En daarna op "Menu opslaan".

| 🚦 Portfolio         | Menu's Beheren via Live Preview                |                                                            |
|---------------------|------------------------------------------------|------------------------------------------------------------|
| Testimonials        | Menu's bewerken Locaties beheren               |                                                            |
| 🚦 Mikado Carousel   |                                                |                                                            |
| 🛗 Evenementen       | Een menu selecteren om te wijzigen: Dit is een | test  V Selecteren of <u>een nieuw menu aanmaken</u> .     |
| <b>9</b> ] Media    |                                                |                                                            |
| 📕 Pagina's          | Pagina's                                       | Menunaam Dit is een test Menu opsiaan                      |
| 🖈 Timetable columns |                                                |                                                            |
| 🖈 Lessen            | Meest recent Alles tonen Zoeken                | Menustructuur                                              |
| Reacties            | Aangepast rooster (27-12 t/m                   | Voeg nieuwe menu-onderdelen toe vanuit de linkerkolom.     |
| M Contact           | 31-12)<br>Tarieven                             |                                                            |
| 🔊 Weergave          | <ul><li>✓ Foto's</li><li>✓ Nieuws</li></ul>    | Menu instellingen                                          |
| Thema's             | Rooster                                        | Automatisch pägina s toevoegen                             |
| Customizer          | ✓ Lessen                                       | Locatie tonen Main Navigation (Nu ingesteld op: Evaz test) |
| Widgets             |                                                |                                                            |
| Menu's              | Alles selecteren                               | Menu verwijderen Menu opslaan                              |
| Editor              | Aan menu toevoegen                             |                                                            |

#### 4.4 Hoe maak ik een drop down-list?

Stap 1/1. Een drop down-list is gemakkelijk te maken door de gewenste pagina's naar rechts te verschuiven onder de pagina, waar je de drop down-list wilt hebben. Bij deze voorbeeld is de pagina "Lessen" een drop down-list geworden met daaronder 3 pagina's. Als je de drop down-list heb gemaakt druk je op "Menu opslaan". Het is wel mogelijk om nog een 4<sup>e</sup> verdieping te maken, maar die wordt niet afgebeeld op de website.

| 📌 Timetable columns | Meest recent Alles tonen Zoeken        | Menustructuur                                                                   |                                          |
|---------------------|----------------------------------------|---------------------------------------------------------------------------------|------------------------------------------|
| 🖈 Lessen            | Algemene voorwaarden                   | Sleep elk item in de volgorde die je wenst. Klik het pijltje rechts van het ite | m om extra configuratie-opties te tonen. |
| Reacties            | Aangepast rooster (2-1 t/m 7-1)        | Verdieping 1                                                                    |                                          |
| 🖾 Contact           | Aangepast rooster (27-12 t/m<br>31-12) | Home Pagina 🔻                                                                   |                                          |
| 🔊 Weergave          | Tarieven<br>Foto's                     | Lessen Pagina 🔻                                                                 |                                          |
| Thema's             | Nieuws                                 | Pilates                                                                         | •                                        |
| Customizer          | Rooster 🗸                              | -                                                                               |                                          |
| Widgets             | Alles selecteren                       | Yogalates Lessen                                                                | •                                        |
| Menu's              | Aan menu toevoegen                     | Verdieping 3                                                                    |                                          |
| Editor              |                                        | Restorative Yoga                                                                | en 🔻                                     |
| 😰 Plugins 🔽         | Berichten                              | Dunamiaska Elaur Vaga                                                           |                                          |
| 📥 Gebruikers        | Portfolio 🔻                            | Dynamische Piow Toga                                                            |                                          |
| 🖋 Extra             | Timetable columns 🔻                    | Pilates/Yoga voor tieners                                                       | <b>*</b>                                 |
| Visual Composer     | Lessen v                               | MOTR® Lessen                                                                    |                                          |
| SEO 3               | Evenementen •                          | Yoga Lessen                                                                     | •                                        |
| Instagram Feed      | Aangepaste links 🔻                     | Ouder/kind lessen                                                               | T                                        |
| 🍄 Mikado Options    | Categorieën •                          | Personal Training Lessen                                                        | <b>v</b>                                 |
| Slider Revolution   | Portfolio Categories                   |                                                                                 |                                          |
| 🐔 Kaarten           | Portfolio Tags                         | Tarieven Pagina                                                                 | <b>•</b>                                 |
| Google Analytics    | Testimonials Categories 🔹              | Rooster Pagina 🔻                                                                |                                          |

Zo ziet het eruit op de website.

Verdieping 1

|    |      |                        |          | V             | erdieping 2 | 2       | Verdieping 3 |
|----|------|------------------------|----------|---------------|-------------|---------|--------------|
|    | Home | Lessen Rooster         | Tarieven | Nieuws        | Over ons    | Contar. |              |
|    |      | Pilates                |          |               |             |         |              |
|    |      | Yogalates              | >        | Restorative Y | /oga        |         |              |
|    |      | Pilates/Yoga voor tien | ers      | Dynamische    | Flow Yoga   |         |              |
|    |      | MOTR®                  |          |               |             |         |              |
|    |      | Yoga                   |          |               |             |         |              |
|    |      | Ouder/kind lessen      |          |               |             |         |              |
|    |      | Personal Training      |          |               |             |         |              |
| ja |      | Tarieven               |          |               |             |         |              |

#### 4.5 Extra's over het menu

Stap 1/1. Als je op een pagina klikt in het menu kom je dit scherm tegen. Dit zijn extra's voor het menu.

| Tarieven         |                  |     | Lorcon                            | Pagina             |
|------------------|------------------|-----|-----------------------------------|--------------------|
| Foto's           |                  |     | Lessen                            | Fayilla            |
| Nieuws           |                  |     | Navigation Label                  | Title Attribute    |
| Rooster          |                  | -   | Lessen 1                          |                    |
|                  |                  |     | Anchor                            |                    |
| Alles selecteren |                  |     |                                   |                    |
|                  | Aanmena toevoege |     | 2                                 |                    |
| Derichten        |                  |     | Don't link                        |                    |
| Berichten        |                  | × . | Don't show                        |                    |
| Portfolio        |                  | •   | Туре                              | Wide menu position |
|                  |                  |     | 4 •                               | 5 '                |
| Timetable colum  | nns              | •   | Background image for Dropdown     |                    |
|                  |                  |     | 6                                 |                    |
| Lessen           |                  | •   | Backaround Imaae Width            |                    |
| Evenementen      |                  | •   | Whole Wide Menu Area              | 7 ,                |
|                  |                  |     | Icon Pack                         | lcon               |
| Aangepaste link  | s                | •   | No Icon 8                         | 9 ,                |
| Categorieën      |                  |     | Only with "default" & "wide with  |                    |
| categoricen      |                  |     | icons" menu types                 |                    |
| Portfolio Catego | ories            | •   | Featured icon                     |                    |
|                  |                  |     | 10 •                              |                    |
| Portfolio Tags   |                  | •   | Content wident ener               |                    |
| Tostimonials Cat | agorios          | _   | Custom wiaget area                |                    |
| restinoniais Cat | egones           | ·   | Only with "wide & wide with incom | -" manu tuna       |
| Carousels        |                  | •   | ony with whice of whice With ICON | s тепа цурс        |
|                  |                  |     | Original: Lessen                  |                    |
| Categories       |                  | •   |                                   |                    |
|                  |                  |     | Remove   Cancel                   |                    |

- 1. Hier kun je de titel van de pagina op het menu aanpassen.
- 2. Je kunt dit aanvinken, om de pagina op het menu op non-actief te zetten.
- 3. Je kunt dit aanvinken, als je niet wilt dat de pagina op het menu weergegeven gaat worden.
- 4. Vink dit aan, om een icon af te beelden, voor de paginatitel.
- 5. Hier kun je icon's uitlijnen naar links of rechts van de paginatitel.
- 6. Hier kun je een achtergrond instellen voor de paginatitel op het menu.
- 7. Vink dit aan, om een icon af te beelden, voor de paginatitel.
- 8. Hier kun je aangeven wat voor icon's je wilt toepassen.
- 9. Hier kun je icon's toevoegen voor/na de titel.
- 10. Hier kun je icon's toevoegen na de paginatitel, zoals een ster, hartje of een pijl.

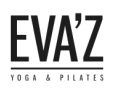

# 5. Homepagina

#### 5.1 Hoe kan ik de foto's op de slider op de homepagina aanpassen?

Stap 1/7. Open de dashboard (evaz.nl/wp-admin) met de inloggegevens.

Stap 2/7. Ga vervolgens naar Pagina's, en zoek naar de pagina "Yoga Home", dit is de homepagina. Klik dan op "bewerken".

| 91 Media                                                   |                                                                           |           |          |                                       |              |    |   |   |
|------------------------------------------------------------|---------------------------------------------------------------------------|-----------|----------|---------------------------------------|--------------|----|---|---|
| 🗋 Pagina's                                                 | Entrie                                                                    | evabeheer | _        | Gepubliceerd<br>28 december 2017      | <u>sa</u> l  | 12 | • | • |
| Alle pagina's<br>Nieuwe pagina                             | Landing                                                                   | evabeheer | -        | Gepubliceerd<br>10 februari 2016      | <b>2</b>     |    | • | • |
| Timetable columns                                          | Lessen                                                                    | evabeheer | _        | Gepubliceerd<br>18 december 2017      | з <b>ы</b> ́ | 0  | • | • |
| Reacties                                                   | MOTR® — Concept                                                           | evabeheer | _        | Laatst bijgewerkt<br>28 december 2017 | <b>"</b>     | 0  | • | • |
| Contact                                                    | Nieuws                                                                    | evabeheer | _        | Gepubliceerd<br>28 december 2017      | <b>2</b>     | 0  | • | • |
| Plugins 3                                                  | Over ons                                                                  | evabeheer | _        | Gepubliceerd<br>25 januari 2016       | <b>2</b>     | 1  | • | • |
| 📥 Gebruikers<br>差 Extra                                    | Rooster                                                                   | evabeheer | _        | Gepubliceerd<br>28 december 2017      | <b>1</b>     | 96 | • | • |
| <ul> <li>Visual Composer</li> <li>Instellingen</li> </ul>  | Tarieven                                                                  | evabeheer | _        | Gepubliceerd<br>28 december 2017      | <b>2</b>     | 0  | • | • |
| SEO 🔋                                                      | Timetable                                                                 | evabeheer | _        | Gepubliceerd<br>18 februari 2016      | <b>1</b>     |    | • | • |
| <ul> <li>Instagram Feed</li> <li>Mikado Options</li> </ul> | Yoga Home — Voorpagina<br>Bewerken   San Bewerken   Prullenbak   Bekijken | evabeheer | -        | Gepubliceerd<br>22 januari 2016       | <b>1</b>     | 96 | • | • |
| <ul> <li>Slider Revolution</li> </ul>                      | Titel                                                                     | Auteur    | <b>.</b> | Datum                                 | Analytics    | Ð  |   | ø |

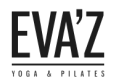

Stap 3/7. Als je op de "Yoga Home" pagina bent, klik je op het pennetje bij het element "afbeelding galerij" (dit is de slider).

Stap 4/7. Als je op het pennetje hebt geklikt komt er een blokje tevoorschijn, scrol in het blokje naar beneden totdat je de foto's op de slider kunt zien.

Stap 5/7. Klik dan op het plusje om een foto toe te voegen of op het kruisje om een afbeelding te verwijderen.

| Portfolio           | Yoga Home                                                                                                    |                                                          | Publiceren 🔺         |
|---------------------|----------------------------------------------------------------------------------------------------|----------------------------------------------------------|----------------------|
| Festimonials        | Permalink: <u>http://evaz.nl/</u>                                                                                                    |                                                          | Wiiziainaen bekiiken |
| Mikado Carousel     | CLASSIC MODE                                                                                                    | afbeeldingen galerij Settings                            | +                    |
| tevenementen        |                                                                                                    |                                                          |                      |
| 93 Media            | Visual Composer                                                                                                    | General Design opties                                    |                      |
| 📙 Pagina's          | 9 + -                                                                                                    | Image source                                             |                      |
| Alle pagina's       | • • •                                                                                                    | Media library                                            |                      |
| Nieuwe pagina       | + == +                                                                                                    | Select image source.                                     |                      |
| ✤ Timetable columns | +/ 0                                                                                                    | Afbeeldingen                                             |                      |
| 🖈 Lessen            | afbeeldingen galerij<br>Voeg afbeeldingen toe                                                                                                    | EVA'Z 7 - +                                              |                      |
| Reacties            | Section Title                                                                                                    |                                                          |                      |
| 🖂 Contact           | Title: Rooster Text Transform: None Text Align: Center Size: Large                                                                                                    | Sluiten Save changes                                     |                      |
| 🔊 Weergave          | Section Subtitle<br>Text Align: Center Text: Bekijk het rooster voor de lessen en de bijbehorende lestijden.                                                                                                |                                                          |                      |
| 🕼 Plugins ョ         |                                                                                                    |                                                          | (geen hoofd) 🔻       |
| 🐣 Gebruikers        | [tt_timetable event='yogalates,restorive-yoga,dynamische-flow-yoga,pilates,pilates-yoga-voor-tieners<br>columns='maandag,dinsdag,woensdag,donderdag,vrijdag,zaterdag,zondag' filter_style='tabs' filter_lab | el='Alle lessen' time_format='H:i' hide_hours_column='1' | Template             |
| 🖋 Extra             | event_layout='3' row1_color='fffff' box_bg_color='fafafa' box_hover_bg_color='e0e0e0' filter_color='fi                                                                                                    | ffff' hide_empty='1']                                    | Standaard template 🔹 |
| 💔 Visual Composer   | * Empty Space                                                                                                    |                                                          | Volgorde             |
| Instellingen        | rregini. oopa                                                                                                    |                                                          | 0                    |

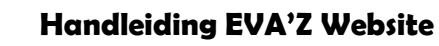

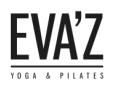

Stap 6/7. Klik op "Bestand uploaden" om een afbeelding toe te voegen aan je mediabibliotheek.

Stap 7/7. Vink daarna de gewenste afbeelding aan, en druk op "Voeg afbeelding toe".

Zorg er wel voor dat de afbeelding *1024 x 300 px* is, dit formaat moet aangehouden worden, omdat de afbeelding die niet voldoet aan dit formaat kan erg wazig en niet scherp eruit komen te zien.

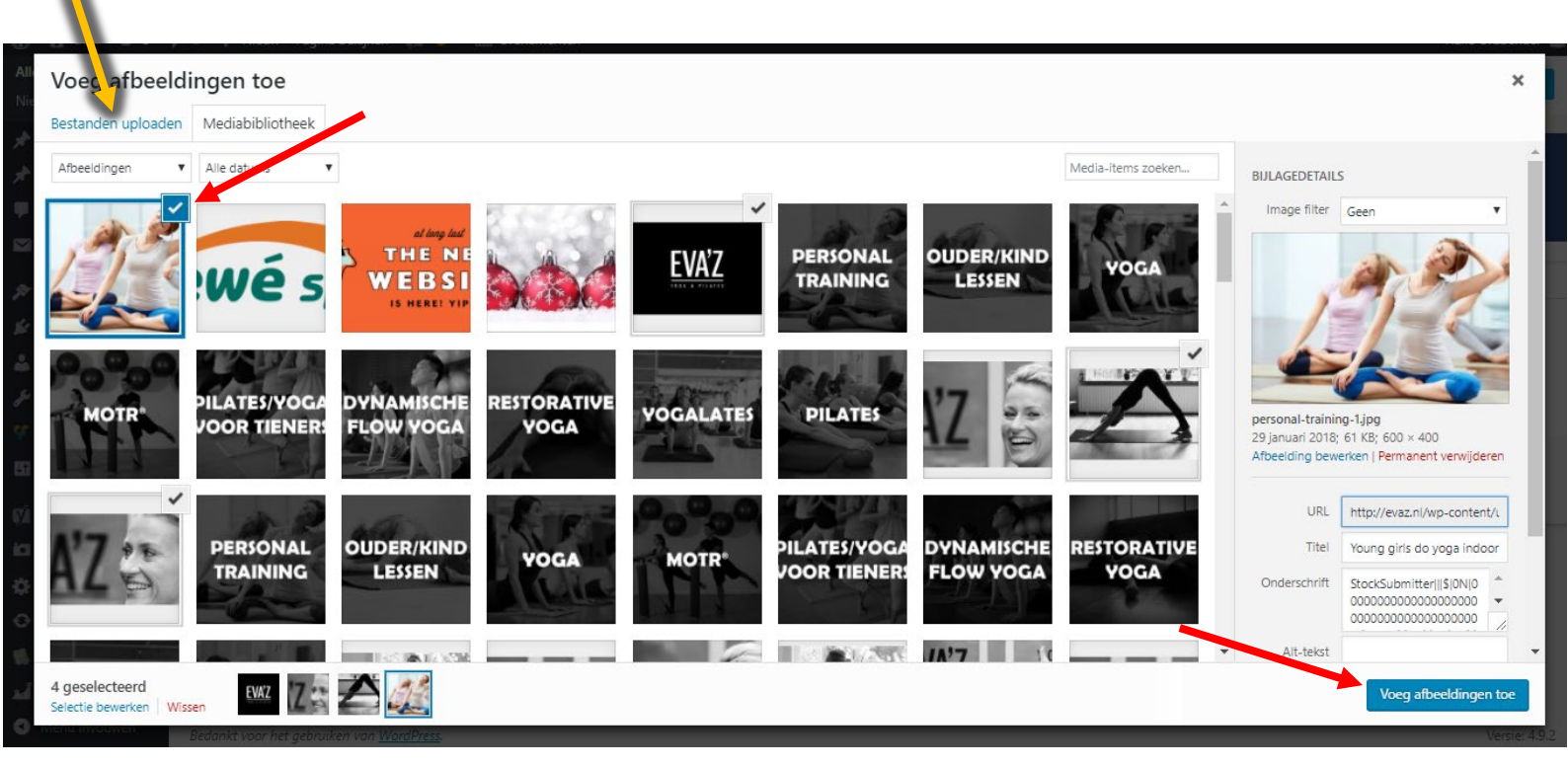

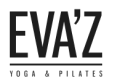

# 5.2 Hoe voeg ik een les blok toe op de homepagina?

Stap 1/5. Open de dashboard (evaz.nl/wp-admin) met de inloggegevens.

Stap 2/5. Ga vervolgens naar Pagina's, en zoek naar de pagina "Yoga Home", dit is de homepagina. Klik dan op "bewerken".

| I Bagina's       Falsen       evabeheer        Gepubliceerd<br>28 desember 2017       -       -       -       -       -       -       -       -       -       -       -       -       -       -       -       -       -       -       -       -       -       -       -       -       -       -       -       -       -       -       -       -       -       -       -       -       -       -       -       -       -       -       -       -       -       -       -       -       -       -       -       -       -       -       -       -       -       -       -       -       -       -       -       -       -       -       -       -       -       -       -       -       -       -       -       -       -       -       -       -       -       -       -       -       -       -       -       -       -       -       -       -       -       -       -       -       -       -       -       -       -       -       -       -       -       -       -       -       -       -       -                                                                                                    | 9 Media                                                    |                                                                          |           |   |                                       |           |    |   |   |
|----------------------------------------------------------------------------------------------------|------------------------------------------------------------|--------------------------------------------------------------------------|-----------|---|---------------------------------------|-----------|----|---|---|
| Alle pagina's<br>Niewer pagina's<br>Niewer pagina's<br>Lesien       evabeheer                                                                                                    | 📙 Pagina's                                                 | Fater                                                                    | evabeheer | _ | Gepubliceerd<br>28 december 2017      | 2 di      | 12 | • | • |
| * Timetable columns                                                                                                    | Alle pagina's<br>Nieuwe pagina                             | Landing                                                                  | evabeheer | - | Gepubliceerd<br>10 februari 2016      | <b>2</b>  |    | • | • |
| Neesser IMOR® - Concept evabeheer - Lasts bijgeverkt I 0 • •   Reacties Nieuws evabeheer - Gepubliceerd I 0 • •   Mergave Over ons evabeheer - Gepubliceerd I 0 • •   Miscal Composer Rooster concept - Gepubliceerd I 0 • •   Visual Composer Tarieven concept - Gepubliceerd I 0 • •   Instalingen - Tarieven concept - Gepubliceerd I 0 • •   Visual Composer Tarieven concept Gepubliceerd I 0 • •   Instalingen - Tarieven concept Gepubliceerd I 0 • •   Visual Composer - Tarieven concept Gepubliceerd I 0 • • •   Instalingen Gepubliceerd Gepubliceerd I • • • • • • • • • • • • • • • • • • • • • • • • • • • • • • • • • • • • • • • • • • • • • • •                                                                                                    | Timetable columns                                          | Lessen                                                                   | evabeheer | _ | Gepubliceerd<br>18 december 2017      | sali -    | 0  | • | • |
| Nieuws output   Weergave   Plugins   Over ons   Sebruikers   Rooster   Rooster   Instellingen   Instellingen   Instellingen   Visual Composer   Instellingen   Visual Composer   Instellingen                                                                                                    | Reacties                                                   | MOTR® — Concept                                                          | evabeheer | _ | Laatst bijgewerkt<br>28 december 2017 | <b>1</b>  | 0  | • | • |
| Vieted side Over ons evabeheer Gepubliceerd<br>25 januari 2016 1   Gebruikers Rooster Rooster evabeheer Gepubliceerd<br>28 december 2017 1 96 -   Visual Composer Tarieven cvabeheer Gepubliceerd<br>28 december 2017 1 0 0 -   Instellingen Immetable cvabeheer Gepubliceerd<br>28 december 2017 1 0 0 0 0   Visual Composer Tarieven cvabeheer Gepubliceerd<br>28 december 2017 1 0 0 0 0 0 0 0 0 0 0 0 0 0 0 0 0 0 0 0 0 0 0 0 0 0 0 0 0 0 0 0 0 0 0 0 0 0 0 0 0 0 0 0 0 0 0 0 0 0 0 0 0 0 0 0 0 0 0 0 0 0 0 0 0 0 0 0 0 0 0 0 0 0 0 0 0 0 0 0 0 0 0 0 0 0 0 0 0 0 0 0 0 0 0 0 0 0 0 0 0 0 0 0 0 0 0 0 0 0 0                                                                                                    | Contact                                                    | Nieuws                                                                   | evabeheer | - | Gepubliceerd<br>28 december 2017      | <b>2</b>  | 0  | • | • |
| Gebruikers Rooster Rooster - Gepubliceerd<br>28 december 2017<                                                                                                    | Plugins 3                                                  | Over ons                                                                 | evabeheer | _ | Gepubliceerd<br>25 januari 2016       | <b>"</b>  | 1  | • | • |
| Visual Composer   Instellingen   Instellingen   Visual Composer   Instellingen   Visual Composer   Instellingen   Visual Composer   Visual Composer   Instellingen   Visual Composer   Visual Composer   Instellingen   Visual Composer   Visual Composer   Visual Composer   Instellingen   Visual Composer   Visual Composer   Visu                                                                                                    | 👗 Gebruikers<br>差 Extra                                    | Rooster                                                                  | evabeheer | - | Gepubliceerd<br>28 december 2017      | <b>2</b>  | 96 | • | • |
| Instagram Feed   Viseo I   Voga Home - Voorpagina   Bewerken   Konsertiken   Prullenbak   Bekijken   Instagram Feed   Voga Home - Voorpagina   Bewerken   Konsertiken   Prullenbak   Bekijken   Instagram Feed   Viseo Revolution   Instagram Feed   Voga Home - Voorpagina   Bewerken   Konsertiken   Prullenbak   Bekijken   Instagram Feed   Voga Home - Voorpagina   Bewerken   Konsertiken   Prullenbak   Bekijken   Instagram Feed   Voga Home - Voorpagina   Bewerken   Konsertiken   Prullenbak   Bekijken   Instagram Feed   Voga Home - Voorpagina   Bewerken   Konsertiken   Prullenbak   Bekijken   Instagram Feed   Voga Home - Voorpagina   Bewerken   Konsertiken   Prullenbak   Bekijken   Instagram Feed   Voga Home - Voorpagina   Bewerken   Konsertiken   Prullenbak   Bekijken   Instagram Feed   Bewerken   Konsertiken   Prullenbak   Bekijken   Instagram Feed   Datum   Analytics   Instagram Feed   Instagram Feed   Instagram Feed   Instagram Feed   Instagram Feed   Instagram Feed   Instagram Feed   Instagram Feed   Instagram Feed   Instagram Feed   Instagram Feed   Instagram Feed   Instagram Feed   Instagram Feed   Instagram Feed   Instagram Feed   Instagram Feed </th <th><ul> <li>Visual Composer</li> <li>Instellingen</li> </ul></th> <th>Tarieven</th> <th>evabeheer</th> <th>_</th> <th>Gepubliceerd<br/>28 december 2017</th> <th>sali -</th> <th>0</th> <th>•</th> <th>•</th> | <ul> <li>Visual Composer</li> <li>Instellingen</li> </ul>  | Tarieven                                                                 | evabeheer | _ | Gepubliceerd<br>28 december 2017      | sali -    | 0  | • | • |
| <ul> <li>Instagram Feed</li> <li>Yoga Home - Voorpagina<br/>Bewerken   So dewerken   Prullenbak   Bekijken</li> <li>Slider Revolution</li> <li>Titel</li> <li>Auteur</li> <li>Datum</li> <li>Analytics</li> <li>Analytics</li> <li>I</li> </ul>                                                                                                    | 🛒 SEO 🔳                                                    | Timetable                                                                | evabeheer | - | Gepubliceerd<br>18 februari 2016      | <b>2</b>  |    | • | • |
| Slider Revolution                                                                                                    | <ul> <li>Instagram Feed</li> <li>Mikado Options</li> </ul> | Yoga Home — Voorpagina<br>Bewerken   Sanderstein   Prullenbak   Bekijken | evabeheer | _ | Gepubliceerd<br>22 januari 2016       | <b>24</b> | 96 | • | • |
|                                                                                                    | Slider Revolution                                          | Titel                                                                    | Auteur    | • | Datum                                 | Analytics | Ð  |   | þ |

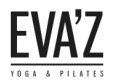

Je ziet dat een blok bestaat uit 2 elementen genaamd "Enkele afbeelding" & "Empty Space". Deze twee elementen zijn nodig om een blok te creëren zoals afgebeeld op de homepagina.

Stap 3/5. Als je op de bewerk pagina bent van de homepagina, dan moet je een beetje naar beneden scrollen totdat je de les blokken ziet.

Stap 4/5. Kopieer die 2 elementen op de gewenste plek (bij de gewenste kolom), Nadat je deelementen hebt<br/>je weer verplaatsengekopieerd zullen de elementen tevoorschijn komen en die kun<br/>naar de gewenste plaats.

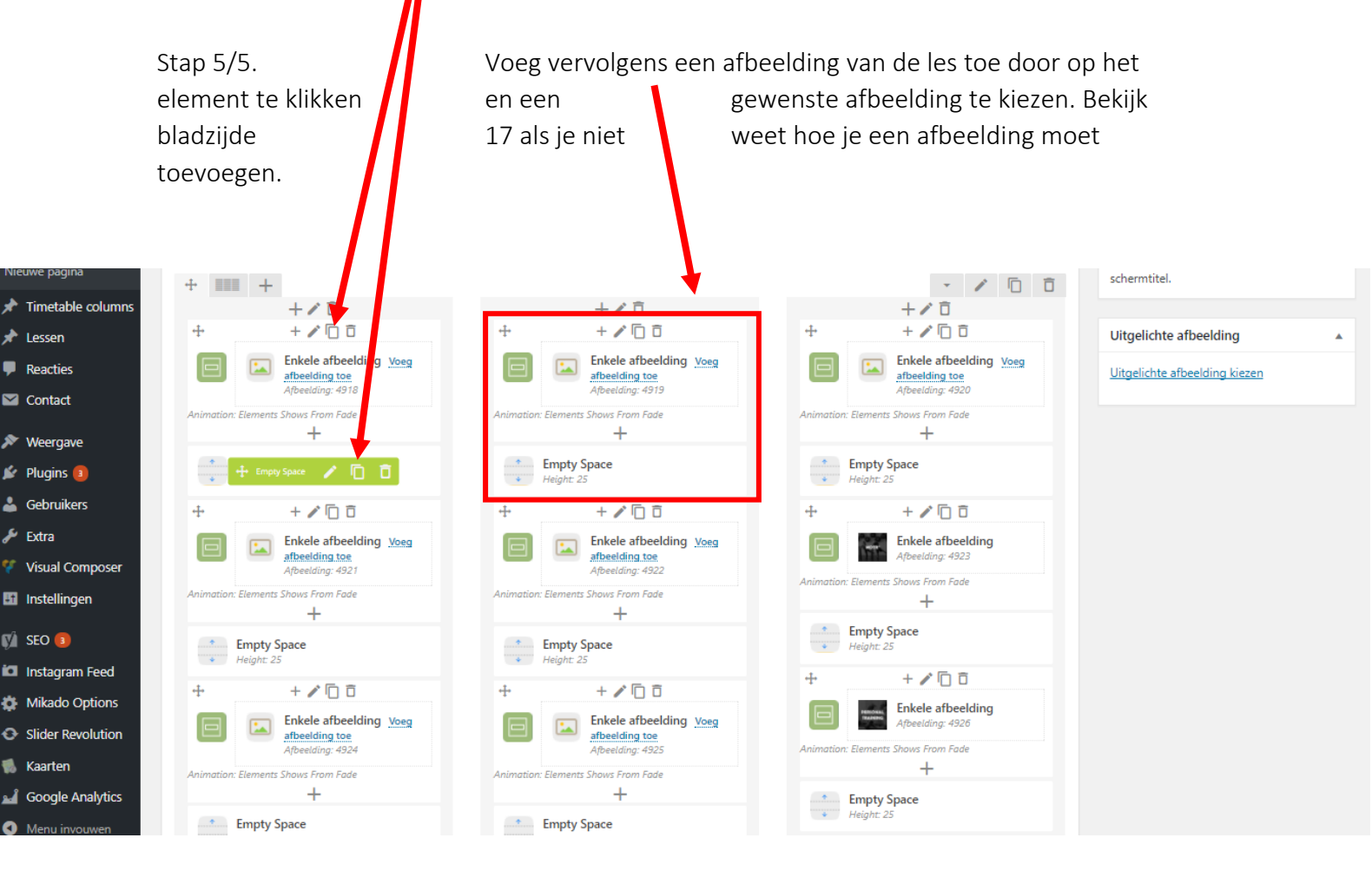

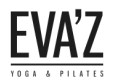

# 5.3 Extra informatie over de les blokken.

De afbeelding moet: - 600 x 400 px zijn.

- zwart- wit gekleurd zijn.

- een vervaging hebben van 70-80 % hebben.

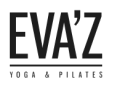

# 6 Lessen toevoegen

#### 6.1 Hoe kan ik een nieuwe les pagina aanmaken?

Stap 1/3. Open de dashboard (evaz.nl/wp-admin) met de inloggegevens.

Stap 2/3. Ga vervolgens naar Lessen, en druk dan op "Add new".

| Dashboard                                               | Lessen Add New                                                                                                    |                                  | Scherminstellin | gen 🔻 | Hu       | lp ▼    |
|---------------------------------------------------------|----------------------------------------------------------------------------------------------------|----------------------------------|-----------------|-------|----------|---------|
| 🖈 Berichten                                             | Hola! Would you like to receive automatic updates and unlock premium support? Please activate your copy of Visual Composer. |                                  |                 |       |          | ٢       |
| Portfolio                                               | Alle (9)   Gepublice d (9)   Cornerstone content (0)                                                                        |                                  |                 |       | Search L | essen   |
| Iestimoniais     Mikado Caroucol                        | Acties Toepassen Alle datums Alle SEO-scores Alle leesbaarheidsscores Filter                                                |                                  |                 |       |          | 9 items |
|                                                         | Titel                                                                                                    | Datum                            | Analytics       | Ð     |          | Þ       |
| 9) Media                                                | □ MOTR®                                                                                                    | Gepubliceerd<br>28 december 2017 | <b>"</b>        | 0     | •        | •       |
| <ul> <li>Pagina's</li> <li>Timetable columns</li> </ul> |                                                                                                    | Gepubliceerd<br>28 december 2017 | ы <b>й</b>      | 0     | ٠        | ٠       |
| ★ Lessen                                                | Ouder/kind lessen                                                                                                    | Gepubliceerd<br>28 december 2017 | <b>1</b>        | 0     | •        | ٠       |
| Add New                                                 | Personal Training                                                                                                    | Gepubliceerd<br>19 december 2017 | <b>.</b>        | 1     | ٠        | •       |
| Reacties                                                | Pilates                                                                                                    | Gepubliceerd<br>17 februari 2016 | <b>2</b>        | 1     | ٠        | ٠       |
| Contact                                                 | Dynamische Flow Yoga                                                                                                    | Gepubliceerd<br>17 februari 2016 | ыÎ              | 1     | •        | ٠       |
| 🔊 Weergave                                              |                                                                                                    | 17 februari 2016                 |                 |       |          | -       |

Stap 3/3. Geef vervolgens de les een titel, en druk dan op "Publiceren".

| Dashboard           |                                                                                                    | Scherminstellingen 🔻                    |
|---------------------|----------------------------------------------------------------------------------------------------|-----------------------------------------|
|                     | Add New Lessen                                                                                                    |                                         |
| 🖈 Berichten         | Hola! Would you like to receive automatic podates and unlock premium support? Please activate your copy of Visual Composer. | 0                                       |
| Portfolio           |                                                                                                    |                                         |
| Testimonials        | Titel hier invoeren 📕                                                                                                    | Publiceren 🔺                            |
| Mikado Carousel     |                                                                                                    | Concept opslaan Voorbeeld               |
| 🛗 Evenementen       | 9 Media toevoegen                                                                                                    | P Status: Concept <u>Bewerken</u>       |
| 9; Media            |                                                                                                    | Zichtbaarheid: Openbaar <u>Bewerken</u> |
| 📕 Pagina's          |                                                                                                    | Onmiddellijk publiceren <u>Bewerken</u> |
| 🖈 Timetable columns | 1                                                                                                    | 🚺 Leesbaarheid: Heeft verbetering nodig |
| 🖈 Lessen 🔹          |                                                                                                    | 🗹 SEO: Niet Erschikbaar                 |
| All Lessen          |                                                                                                    | Publiceren                              |
| Add New             |                                                                                                    |                                         |
| Categories          |                                                                                                    | Categories 🔺                            |
| Reacties            |                                                                                                    | Categories Meest gebruikt               |
| M Contact           |                                                                                                    |                                         |
| 🔊 Weergave          |                                                                                                    | Animation                               |
|                     |                                                                                                    |                                         |

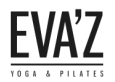

#### 6.2 Hoe kan ik de les-pagina opmaken?

Stap 1/2. Voer de titel van de les in, Kopieer vervolgens deze hele code en plak het op de lessen pagina. Dit is voor de opmaak.

|                       | [vc<br> <br>[tt                            | :_row][vc_column][vc_column_text]<br>Hier schrijf je de beschrijving van de<br>_event_hours Title="Lessen op het r | les<br>ooster"][/vc_column][/\ | /c_row]                                   |
|-----------------------|--------------------------------------------|----------------------------------------------------------------------------------------------------|--------------------------------|-------------------------------------------|
| Dashbord              | Add New Lessen                             |                                                                                                    |                                | Scherminstellingen 🔻                      |
| A Berich en           |                                            |                                                                                                    | -f) faul Comment               | 0                                         |
| Portfo o              | Hola: would you like to receive automa     | tic updates and unlock premium support? Please <u>activate your copy</u>                                           | or visual composer.            | v                                         |
| Testim nials          | Titel hier invoeren                        |                                                                                                    | P                              | ubliceren 🔺                               |
| 👖 Mikado Carousel     |                                            |                                                                                                    |                                | Concept opslaan Voorbeeld                 |
| 🛗 Eveneme ten         | D1 Media toevoegen                         |                                                                                                    | 9                              | Status: Concept Bewerken                  |
| 93 Media              |                                            |                                                                                                    | Visueel Tekst                  | > Zichtbaarheid: Openbaar <u>Bewerken</u> |
| 📙 Pagina's            |                                            |                                                                                                    | <u> </u>                       | Onmiddellijk publiceren Bewerken          |
| Timetable columns     |                                            |                                                                                                    | (Y                             | Leesbaarheid: Heeft verbetering nodig     |
| 📌 Lessen              |                                            |                                                                                                    | ()                             | SEO: Niet beschikbaar                     |
| All Lessen<br>Add New |                                            |                                                                                                    |                                | Publiceren                                |
| Categories            |                                            |                                                                                                    |                                |                                           |
| Reacties              |                                            |                                                                                                    | C                              | ategories                                 |
| M Contact             |                                            |                                                                                                    | C                              | Categories Meest gebruikt                 |
| 🖈 Lessen              |                                            |                                                                                                    |                                | Action<br>Bar                             |
| All Lessen            | Aantal woorden: 0                          |                                                                                                    |                                | Catering                                  |
| Add New               | Options                                    |                                                                                                    |                                | Concert                                   |
| Categories            | Subtitle                                   |                                                                                                    |                                | Display Gym                               |
| Reacties              | Timetable box background color:            | Required when 'Timetable box hover color' isn't er                                                                 | mpty +                         | Nieuwe categorie toevoegen                |
|                       | -<br>Timetable box hover background color: |                                                                                                    |                                |                                           |
| >> Weergave           | Timetable box text color:                  | Required when 'Timetable box hover text color' isr                                                                 | n't empty B                    | erichtattributen                          |
| Plugins 3             | Timetable box hover text color:            |                                                                                                    | Ve                             | olgorde                                   |
| Gebruikers            | Timetable box hours text color:            | Required when 'Timetable box hover hours text co                                                                   | olor' isn't empty              | )                                         |
| Visual Composer       | Timetable box hover hours text color:      |                                                                                                    |                                |                                           |
| Instellingen          | Timetable custom URL:                      |                                                                                                    | U                              | itgelichte afbeelding                     |
| SEO 3                 | Uisable timetable event UKL:               |                                                                                                    | <u> </u>                       | tgelichte afbeelding kiezen               |

Stap 2/2. Hier kun je een uitgelichte afbeelding kiezen, dit is een afbeelding die afgebeeld wordt boven in de les pagina. Op de volgende bladzijde laat ik een voorbeeld zien.

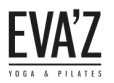

Met de uitgelichte afbeelding wordt de afbeelding bedoeld die uitgelicht wordt bovenin op de pagina, zoals je hier kunt zien.

Dynamische Flow Yoga

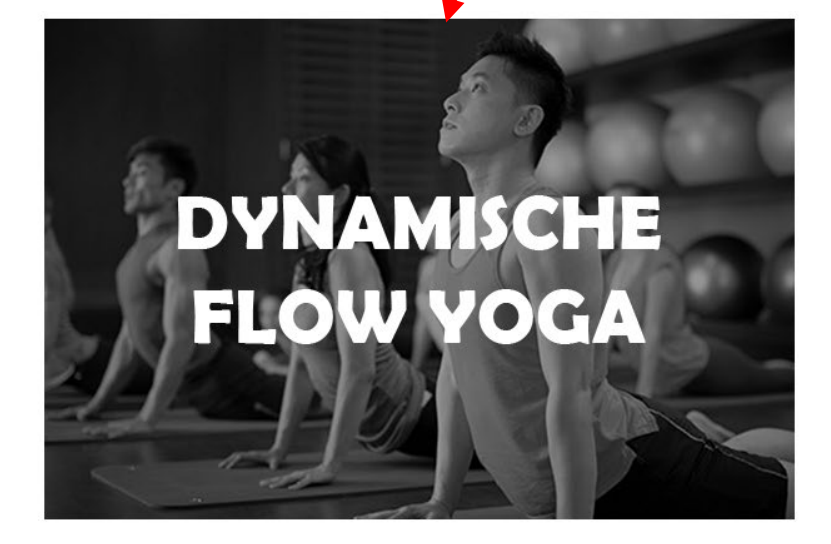

Dynamische Flow Voga

| Laatste nieuws                       |
|--------------------------------------|
| Korting bij Ajewé Sport in Heemstede |
| De nieuwe website is live!           |

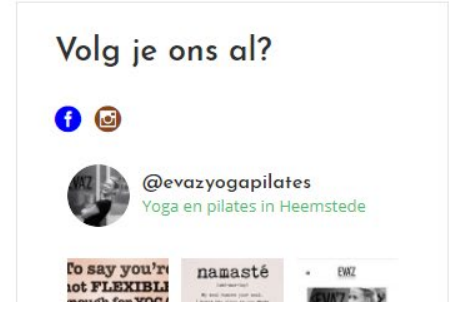

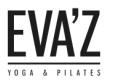

#### 6.3 Hoe zorg ik ervoor dat een les op de rooster weergegeven word?

Stap 1/4. Open de dashboard (evaz.nl/wp-admin) met de inloggegevens.

Stap 2/4. Ga naar "Lessen", en kies de les waarvan jij wilt dat de les weergegeven gaat worden op het rooster. (Bijvoorbeeld de les "Ouder/kind lessen".)

| Dashboard                         | Lessen Add New                                                                                                    |                                  | Scherminstellin | gen 🔻 | Hu       | ulp ▼ qlu |
|-----------------------------------|----------------------------------------------------------------------------------------------------|----------------------------------|-----------------|-------|----------|-----------|
| 🖈 Berichten                       | Hola! Would you like to receive automatic updates and unlock premium support? Please activate your copy of Visual Composer. |                                  |                 |       |          | ٥         |
| Portfolio                         | Alle (9)   Gepubliceerd (9)   Cornerstone content (0)                                                                       |                                  |                 |       | Search L | Lessen    |
| Mikado Carouse                    | Acties Toepassen Alle datums Alle SEO-scores Alle leesbaarheidsscores Filter                                                |                                  |                 |       |          | 9 items   |
| m Evenementen                     | Titel                                                                                                    | Datum                            | Analytics       | 2     |          |           |
| 93 Media                          | ☐ MOTR®                                                                                                    | Gepubliceerd<br>28 december 2017 | <b>1</b>        | 0     | •        | •         |
| 📕 Pagina's<br>📌 Timetable columns | Voga                                                                                                    | Gepubliceerd<br>28 december 2017 | зá              | 0     | ٠        | ٠         |
| ★ Lessen                          | Ouder/kind lessen                                                                                                    | Gepubliceerd<br>28 december 2017 | м <b>і</b>      | 0     | •        | •         |
| All Lessen *<br>Add New           | Personal Training                                                                                                    | Gepubliceerd<br>19 december 2017 | <b>1</b>        | 1     | ٠        | ٠         |
| Reacties                          | Pilates                                                                                                    | Gepubliceerd<br>17 februari 2016 | <b>M</b>        | 1     | •        | ٠         |
| Contact                           | Dynamische Flow Yoga                                                                                                    | Gepubliceerd<br>17 februari 2016 | <b>2</b>        | 1     | ٠        | ٠         |
| - weergave                        | -                                                                                                    |                                  |                 |       |          |           |

Stap 3/4. Als je op de gewenste lespagina bent, scrol je helemaal naar beneden totdat je op dit scherm komt.

| W   | eergave           | PEvent hours      |           |     |
|-----|-------------------|-------------------|-----------|-----|
| ł   | Plugins 🕖         |                   |           |     |
| •   | Gebruikers        | Timetable column: | Maandag 🔻 |     |
| ىتو | Extra             | Start hour:       | hh:mm     |     |
| **  | Marval Campage    | End hour:         | hh:mm     |     |
|     | visual Composer   | Description 1:    |           |     |
| 53  | Instellingen      |                   |           |     |
| Ø   | SEO 🗿             | Description 2:    |           |     |
| ia  | Instagram Feed    |                   |           |     |
|     | insugram reco     | Tooltip:          |           | 11  |
| \$  | Mikado Options    | Category:         |           |     |
| 0   | Slider Revolution | consignity.       |           |     |
| 1   | Kaarten           |                   |           | Add |

Stap 4/4. Hier kun je een les aanmaken, selecteer de gewenste dag en stel de begin en eindtijd in. Druk daarna op "Add". Ook kun je een beschrijving toevoegen na en voor de tijd. Dat ziet er zo uit:

| Maandag                                                              | Dinsdag                                  | Woensdag                                 | Donderdag                       |
|----------------------------------------------------------------------|------------------------------------------|------------------------------------------|---------------------------------|
| Pilotes<br>Description 1 test<br>09:00 - 10:00<br>Description 2 test | Dynamische Flow<br>Yoga<br>09:15 - 10:30 | Pilotes<br>09:00 - 10:00                 | <b>Pilates</b><br>09:00 - 10:00 |
| Pilates<br>10:15 - 11:15                                             | Pilates<br>11:00 - 12:00                 | Dynamische Flow<br>Yoga<br>10:15 - 11:30 | Yogalates<br>10:15 - 11:15      |
|                                                                      |                                          |                                          |                                 |

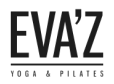

# 7 Rooster

#### 7.1 Onderdelen van het rooster.

Hieronder zijn alle onderdelen van het rooster te zien, in de volgende hoofdstuk kun je lezen hoe je een nieuwe rooster kunt aanmaken.

| 🖈 Lessen                                                                                                    | _        |                                                                                                    |                   |                                                                                                    |
|----------------------------------------------------------------------------------------------------|----------|----------------------------------------------------------------------------------------------------|-------------------|----------------------------------------------------------------------------------------------------|
| Reacties     [tt_timetable]                                                                                                | 1        |                                                                                                    |                   | Copy to Clipboard Save                                                                                                    |
| Contact                                                                                                    |          |                                                                                                    |                   |                                                                                                    |
| Main configuration                                                                                                    | n Colors | Fonts Custom                                                                                        | css               |                                                                                                    |
| 😰 Plugins 🚺                                                                                                    |          |                                                                                                    |                   |                                                                                                    |
| La Gebruikers                                                                                                    |          | Personal Training (id: 4                                                                            | 100) ^            | Salart the events that are to be displayed in                                                                                                    |
| Events                                                                                                    |          | MOTR® (Id: 4618)<br>Yogalates (id: 3003)                                                            | 2                 | timetable. Hold the CTRL key to select multiple                                                                                                    |
| Visual Composer                                                                                                    |          | Restorative Yoga (id: 30                                                                            | 04) 👻             |                                                                                                    |
| ↓† Instellingen                                                                                                    |          |                                                                                                    |                   |                                                                                                    |
| Algemeen Event categories<br>Schrijven                                                                                     |          |                                                                                                    | 3                 | <i>Select the events categories that are to be<br/>displayed in timetable. Hold the CTRL key to<br/>select multiple items.</i>                                          |
| Reacties<br>Media Hour categories<br>Permalinks<br>Timetable                                                               |          |                                                                                                    | 4                 | Select the hour categories (if defined for existing<br>event hours) for events that are to be displayed<br>in timetable. Hold the CTRL key to select multiple<br>items. |
| WP Super Cache Columns                                                                                                    |          | Maandag (id: 4075)<br>Dinsdag (id: 4081)<br>Woensdag (id: 4082)<br>Donderdag (id: 4083)             | 5                 | <i>Select the columns that are to be displayed in<br/>timetable. Hold the CTRL key to select multiple<br/>items.</i>                                                    |
| Instagram Feed     Hour measure                                                                                            |          | Hour (1h)                                                                                           | <b>6</b> •        | Choose hour measure for event hours.                                                                                                    |
| Evenementen     Filter style                                                                                               |          | Dropdown list                                                                                       | 7 •               | Choose between dropdown menu and tabs for<br>event filtering.                                                                                                    |
| Pagina's     Filter kind                                                                                                   |          | By event                                                                                            | 8 •               | Choose between filtering by events or events categories.                                                                                                    |
| <pre></pre>                                                                                                    |          | All Events                                                                                          | 9                 | Specify text label for all events.                                                                                                    |
| <ul> <li>Contact</li> <li>Weergave</li> <li>Plugins (a)</li> <li>Time format</li> <li>Gebruikers</li> <li>Extra</li> </ul> |          | <ul> <li>09.03</li> <li>09:03</li> <li>9:03 am</li> <li>9:03 AM</li> <li>Custom: H.i 9:0</li> </ul> | <b>10</b><br>3 am |                                                                                                    |
| Instellingen     Hide 'All Events'                                                                                         | view     | No <b>1</b>                                                                                         | 1 •               | Set to Yes to hide All Events view.                                                                                                    |
| Algemeen<br>Schrijven Hide first (hours)                                                                                   | ) column | No <b>1</b>                                                                                         | 2 •               | Set to Yes to hide timetable column with hours.                                                                                                    |
| Lezen<br>Reacties<br>(hours) column                                                                                        | n first  | No <b>1</b>                                                                                         | 3 •               | Set to Yes to show both start and end hour in timetable column with hours.                                                                                              |

De onderdelen gaan verder op de volgende bladzijde, ook de uitleg van elke onderdeel kun je vinden op de volgende pagina.

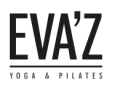

#### Handleiding EVA'Z Website

| Plugins 4                                                     | Event block layout                      | Type 1 | <b>14</b> ' | Select one of the available event block layouts.                                                                                    |
|---------------------------------------------------------------|-----------------------------------------|--------|-------------|----------------------------------------------------------------------------------------------------|
| 👗 Gebruikers                                                  | Hide empty rows                         | No     | 15 *        | Set to Yes to hide timetable rows without events.                                                                                   |
| Visual Composer                                               | Disable event url                       | No     | <b>16</b> · | Set to Yes for nonclickable event blocks.                                                                                           |
| 41 Instellingen                                               | Text align                              | center | <b>17</b> · | Specify text align in timetable event block.                                                                                        |
| Schrijven<br>Lezen<br>Reacties                                | Id                                      |        | 18          | Assign a unique identifier to a timetable if you<br>use more than one table on a single page.<br>Otherwise, leave this field blank. |
| Media<br>Permalinks                                           | Row height (in px)                      | 31     | 19          | Specify timetable row height in pixels.                                                                                             |
| Timetable<br>WP Super Cache                                   | Responsive                              | Yes    | <b>20</b> · | Set to Yes to adjust timetable to mobile devices.                                                                                   |
| 🕅 SEO 3<br>Instagram Feed                                     | Event Description in responsive mode    | None   | 21 ·        | <i>Specify if you want to display event description in mobile mode.</i>                                                             |
| <ul> <li>Mikado Options</li> <li>Slider Revolution</li> </ul> | Collapse event hours in responsive mode | No     | 22 -        | <i>Set to Yes to collapse event hours in responsive mode, can be expanded on click.</i>                                             |

- 1. Dit is de regel die automatisch gegenereerd wordt bij het maken van een rooster, deze regel zorgt ervoor dat het rooster afgebeeld kan worden, zit hier a.u.b. niet aan.
- 2. Hier kun je alle lessen vinden, selecteer bij het maken van een nieuwe rooster de lessen die je wilt projecteren op het rooster. Dit doe je door ctrl ingedrukt te houden en de gewenste lessen te selecteren.
- 3. Hier kun je evenement categorieën toevoegen, dit wordt momenteel niet gebruikt.
- 4. Hier kun je uren categorieën toevoegen, dit wordt momenteel niet gebruikt.
- 5. Hier kun je de dagen van de week vinden, selecteer hier de dagen die je wilt gebruiken ook dit doe je door ctrl ingedrukt te houden en de gewenste dagen te selecteren.

| Maandag | Dinsdag         | Woensdag            | Donderdag        | Vrijdag           | Zaterdag        | Zondag |
|---------|-----------------|---------------------|------------------|-------------------|-----------------|--------|
| C       | Llier ie kun ie | linkor tiidhlak aan | Daccob Jorg or M | alvoor dat ia ala | mont 12 on "no" |        |

 Hier je kun je linker tijdblok aanpassen, zorg er wel voor dat je element 12 op "no" hebt ingesteld als je gebruik wilt maken van deze aanpassing.

|       | Om het uur    |                 | Om het half uur        |               |                         | Om het kwartier |                          |                         |  |
|-------|---------------|-----------------|------------------------|---------------|-------------------------|-----------------|--------------------------|-------------------------|--|
|       | Maandag       | Dinsdag         |                        | Maandag       | Dinsdag                 |                 | Maandag                  | Dinsdag                 |  |
| 4     | Pilotes       | Dynomische Flow | 09-00                  | 210           |                         | 09:00           |                          |                         |  |
| 09:00 | 09:00 - 10:00 | Yoga            |                        | Pilates       | Dynamische Flow<br>Yoga | 09:15           | Pilates<br>09:00 - 10:00 | Dynamische Flow<br>Voga |  |
|       |               | 09:15 - 10:30   |                        | 09:00 - 10:00 | 09:15 - 10:30           | 09:30           |                          |                         |  |
| 10:00 |               |                 | 06:50                  |               | 09:45                   |                 | 0015 10-30               |                         |  |
|       | Pilates       | Dilatas         |                        |               |                         | 10:00           |                          | 09:15 - 10:50           |  |
| 11:00 | 10:15 - 11:15 | 11:00 - 12:00   | 10:00                  | Pilates       |                         | 10:15           |                          |                         |  |
|       |               |                 | 10:30                  | 10:15 - 11:15 |                         | 10:30           | Pilates                  |                         |  |
| 12:00 |               |                 |                        |               |                         | 10:45           | 10:15 - 11:15            |                         |  |
|       |               |                 | 11:00                  |               | Pilates                 | 11:00           |                          |                         |  |
| 17-00 |               |                 | 11:00 - 12:00<br>11:30 | 11:00 - 12:00 | 11:15                   |                 | Pilates                  |                         |  |
| 17.00 |               |                 |                        |               |                         | 11:30           |                          | 11:00 - 12:00           |  |
|       |               |                 | 12:00                  |               |                         | 11:45           |                          |                         |  |

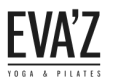

Tabs (naast elkaar)

7. Hier kun je instellen of de knoppen om de lessen te filteren weergegeven moeten worden in tabs (naast elkaar), of door middel van een drop down-list (onder elkaar) op het rooster.

drop down-list (onder elkaar)

| Rooster                                                                                       |                                                                                                    |                                  |                                      | Rooster                               |                                    |                                            |                                    |
|-----------------------------------------------------------------------------------------------|----------------------------------------------------------------------------------------------------|----------------------------------|--------------------------------------|---------------------------------------|------------------------------------|--------------------------------------------|------------------------------------|
| Alle lessen Yagalates Restorative Yaga Dynamische Flow Yaga Pilates Pilates/Yaga voor tieners | Alle lessen ^<br>Alle lessen<br>Yogalates<br>Restorative Yoga<br>Dynamische Flow Yoga<br>Pilates<br>Pilates/Yoga voor tieners | sc ag<br>sc Flow<br>9<br>- 1 :30 | Woensdag<br>Pilotes<br>09:00 - 10:00 | Donderdag<br>Pilates<br>09:00 - 10:00 | Vrijdag<br>Pilates<br>0%00 - 10:00 | n.<br>Zaterdag<br>Pilates<br>09:30 - 10:30 | Zondag<br>Pilotes<br>09:30 - 10:30 |

- 8. Hier kun je instellen of het rooster moet filteren op lessen of op lessen categorieën, er wordt aangeraden om te filteren op lessen "By event".
- 9. Hier kun je de verzamelnaam van alle lessen aanpassen. Er wordt hier aangeraden om"Alle lessen" in te voeren.

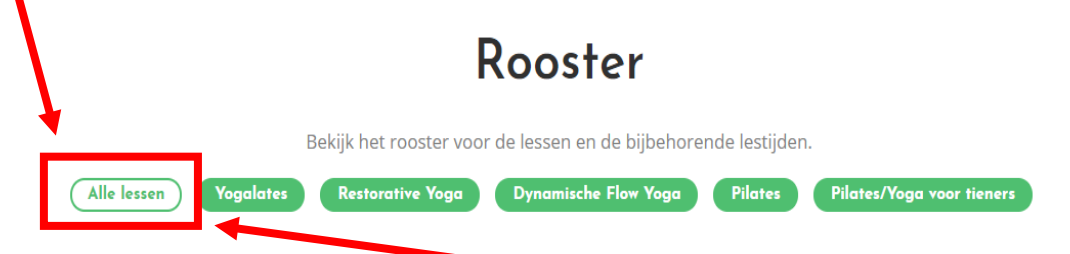

- 10. Hier kun je de tijd-stijl instellen.
- 11. Je kunt dit op "yes" instellen, als je wilt dat de "Alle lessen" knop niet zichtbaar wordt.
- 12. Je kunt dit op "yes" instellen als je wilt dat er geen extra blok met lestijden naast het rooster komt te verschijnen.

|       |                          |                                          | Roo                                      | ster                            |                                          |                                 |                                          |
|-------|--------------------------|------------------------------------------|------------------------------------------|---------------------------------|------------------------------------------|---------------------------------|------------------------------------------|
|       | Alle lessen              | Yogalates Restora                        | itive Yoga Dynam                         | iische Flow Yoga                | Pilates Pilates/Yo                       | oga voor tieners                |                                          |
|       | Maandag                  | Dinsdag                                  | Woensdag                                 | Donderdag                       | Vrijdag                                  | Zaterdag                        | Zondag                                   |
| 09:00 | Pilates<br>09:00 - 10:00 | Dynamische Flow<br>Yoga<br>09:15 - 10:30 | Pilates<br>09:00 - 10:00                 | <b>Pilates</b><br>09:00 - 10:00 | <b>Pilates</b><br>09:00 - 10:00          | <b>Pilates</b><br>09:30 - 10:30 | <b>Pilates</b><br>09:30 - 10:30          |
| 10:00 |                          |                                          |                                          |                                 |                                          |                                 |                                          |
| 11:00 | Pilates<br>10:15 - 11:15 | <b>Pilates</b><br>11:00 - 12:00          | Dynamische Flow<br>Yoga<br>10:15 - 11:30 | Yogalates<br>10:15 - 11:15      | Dynamische Flow<br>Yoga<br>10:15 - 11:30 |                                 | Dynamische Flow<br>Yoga<br>11:00 - 12:15 |
| 12:00 |                          |                                          |                                          |                                 |                                          |                                 |                                          |

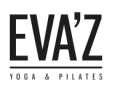

13. Je kunt dit op "yes" instellen als je wilt dat de linker tijdblok op het rooster ook een eindtijd weergeeft in plaats van alleen een begintijd, hiervoor moet je element 12 op "no" hebben ingesteld.

|               |                          |                                          | Roo                                      | ster                       |                                          |                          |                                          |
|---------------|--------------------------|------------------------------------------|------------------------------------------|----------------------------|------------------------------------------|--------------------------|------------------------------------------|
|               | Alle lessen              | Yogalates Restora                        | itive Yoga Dynam                         | nische Flow Yoga           | Pilates Pilates/Y                        | oga voor tieners         |                                          |
|               | Maandag                  | Dinsdag                                  | Woensdag                                 | Donderdag                  | Vrijdag                                  | Zaterdag                 | Zondag                                   |
| 09:00 - 10:00 | Pilates<br>09:00 - 10:00 | Dynamische Flow<br>Yoga<br>09:15 - 10:30 | Pilates<br>09:00 - 10:00                 | Pilates<br>09:00 - 10:00   | <b>Pilates</b><br>09:00 - 10:00          | Pilates<br>09:30 - 10:30 | <b>Pilates</b><br>09:30 - 10:30          |
| 10:00 - 11:00 |                          |                                          |                                          |                            |                                          |                          |                                          |
| 11:00 - 12:00 | Pilates<br>10:15 - 11:15 | <b>Pilates</b><br>11:00 - 12:00          | Dynamische Flow<br>Yoga<br>10:15 - 11:30 | Yogalates<br>10:15 - 11:15 | Dynamische Flow<br>Yoga<br>10:15 - 11:30 |                          | Dynamische Flow<br>Yoga<br>11:00 - 12:15 |
| 12:00 - 13:00 |                          |                                          |                                          |                            |                                          |                          |                                          |

14. Hier kun je de lay-out van het rooster instellen. Er zijn in totaal 5 lay-outs waarbij lay-out 3 tot heden is gebruikt.

**Lay-out 1.** Je ziet dat de lestijd boven de les naam weergegeven wordt, de lestijd wordt onder elkaar weergegeven.

|                           | Alle lessen Yogalat                       | es Restorative Yoga                       | Dynamische Flow Yo          | oga Pilates                               | Pilates/Yoga voor tieners |                                          |
|---------------------------|-------------------------------------------|-------------------------------------------|-----------------------------|-------------------------------------------|---------------------------|------------------------------------------|
| Maandag                   | Dinsdag                                   | Woensdag                                  | Donderdag                   | Vrijdag                                   | Zaterdag                  | Zondag                                   |
| 09:00<br>10:00<br>Pilates | 09:15<br>10:30<br>Dynamische Flow<br>Yoga | 09:00<br>10:00<br>Pilates                 | 09:00<br>10:00<br>Pilates   | 09:00<br>10:00<br>Pilates                 | 09:30<br>10:30<br>Pilates | 09:30<br>10:30<br>Pilates                |
| 10:15<br>11:15<br>Pilates | 11:00<br>12:00<br>Pilates                 | 10:15<br>11:30<br>Dynamische Flow<br>Yoga | 10:15<br>11:15<br>Yogalates | 10:15<br>11:30<br>Dynamische Flov<br>Yoga | v                         | 11:00<br>12:15<br>Dynamische Flo<br>Yoga |

#### Rooster

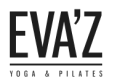

**Lay-out 2.** Je ziet dat de les naam boven de lestijd weergegeven wordt, de lestijd wordt onder elkaar weergegeven.

| Yogolates Restord                         | itive Yoga Dynam                                                                                       | ische Flow Yoga                                                                                                    | Pilates Pilates/Ya                                                                                                    | oga voor tieners                                                                                                    |                                                                                                    |
|-------------------------------------------|----------------------------------------------------------------------------------------------------|----------------------------------------------------------------------------------------------------|----------------------------------------------------------------------------------------------------|----------------------------------------------------------------------------------------------------|----------------------------------------------------------------------------------------------------|
| Dinsdag                                   | Woensdag                                                                                               | Donderdag                                                                                                    | Vrijdag                                                                                                    | Zaterdag                                                                                                    | Zondag                                                                                                    |
| Dynamische Flow<br>Yoga<br>09:15<br>10:30 | Pilates<br>09:00<br>10:00                                                                              | Pilates<br>09:00<br>10:00                                                                                                    | Pilates<br>09:00<br>10:00                                                                                                    | Pilates<br>09:30<br>10:30                                                                                                    | Pilates<br>09:30<br>10:30                                                                                                    |
| Pilates<br>11:00<br>12:00                 | Dynamische Flow<br>Yoga<br>10:15<br>11:30                                                              | Yogalates<br>10:15<br>11:15                                                                                                    | Dynamische Flow<br>Yoga<br>10:15<br>11:30                                                                                                    |                                                                                                    | Dynamische Fl<br>Yoga<br>11:00<br>12:15                                                                                                    |
|                                           | Yogalates Restore<br>Dinsdag<br>Dynamische Flow<br>Yoga<br>09:15<br>10:30<br>Pilates<br>11:00<br>12:00 | Yogalates     Restorative Yoga     Dynami       Dinsdag     Woensdag       Dynamische Flow<br>Yoga     Pilates       09:00     09:15       10:30     10:00       Pilates     10:00       11:00     10:15       11:30     11:30 | VagalatesRestorative YagaDynamische Flow YagaDinsdagWoensdagDonderdagDynamische Flow<br>YagaPilatesPilates09:0009:0009:0009:1510:0010:0010:30Dynamische Flow<br>YagaYogalatesPilates10:1511:3011:0011:3011:15 | VagalatesRestorative YagaDynamische Flow YagaPilatesPilates/ViDinsdagWoensdagDonderdagVrijdagDynamische Flow<br>YagaPilatesPilatesPilates09:0009:0009:0009:0009:0009:1510:0010:0010:0010:0010:30Dynamische Flow<br>YogaYogalatesDynamische Flow<br>YogaDynamische Flow<br>YogaPilates10:1510:1511:1510:1511:0011:3011:3011:3010:15 | VagalatesRestorative YagaDynamische Flow YagaPilatesPilatesPilates/Yaga voor tienersDinsdagWoensdagDonderdagVrijdagZaterdagDynamische Flow<br>YogaPilatesPilatesPilatesPilates09:0009:0009:0009:0009:3009:1510:0010:0010:0010:3010:30Dynamische Flow<br>YagaYagalatesDynamische Flow<br>YagaDynamische Flow<br>YagaPilates10:1510:1511:3010:1511:0011:3011:3011:3011:30 |

#### Rooster

**Lay-out 3.** Je ziet dat de les naam boven de lestijd weergegeven wordt, de lestijd wordt naast elkaar weergegeven. (Dit is de huidige lay-out).

|                          |                                          |                                          | Rooster                         |                                          |                                 |                                          |
|--------------------------|------------------------------------------|------------------------------------------|---------------------------------|------------------------------------------|---------------------------------|------------------------------------------|
| (                        | Alle lessen Yogalat                      | es Restorative Yoga                      | Dynamische Flow                 | Yoga Pilates Pil                         | ates/Voga voor tieners          |                                          |
| Maandag                  | Dinsdag                                  | Woensdag                                 | Donderdag                       | Vrijdag                                  | Zaterdag                        | Zondag                                   |
| Pilates<br>09:00 - 10:00 | Dynamische Flow<br>Yoga<br>09:15 - 10:30 | <b>Pilates</b><br>09:00 - 10:00          | <b>Pilates</b><br>09:00 - 10:00 | <b>Pilates</b><br>09:00 - 10:00          | <b>Pilates</b><br>09:30 - 10:30 | <b>Pilates</b><br>09:30 - 10:30          |
| Pilates<br>10:15 - 11:15 | Pilates<br>11:00 - 12:00                 | Dynamische Flow<br>Yoga<br>10:15 - 11:30 | Yogalates<br>10:15 - 11:15      | Dynamische Flow<br>Yoga<br>10:15 - 11:30 |                                 | Dynamische Flow<br>Yoga<br>11:00 - 12:15 |
|                          |                                          |                                          |                                 |                                          |                                 |                                          |

**Lay-out 4.** Je ziet dat de les naam boven de lestijd weergegeven wordt, in deze lay-out is alleen de begintijd te zien. (Hier wordt dan aangeraden om het onderdeel 12 op "no" in te stellen. En eventueel ook het onderdeel 13 op "yes" in te stellen.) Dit zorgt ervoor dat er aan de linkerkant van de rooster een tijdblok weergegeven wordt met begin en eindtijd.

|                  |                                  |                                  | Rooster            |                                  |                           |                                  |
|------------------|----------------------------------|----------------------------------|--------------------|----------------------------------|---------------------------|----------------------------------|
|                  | Alle lessen Yogalat              | es Restorative Yoga              | Dynamische Flow Yo | ga Pilates F                     | Pilates/Yoga voor tieners |                                  |
| Maandag          | Dinsdag                          | Woensdag                         | Donderdag          | Vrijdag                          | Zaterdag                  | Zondag                           |
| Pilates<br>09:00 | Dynamische Flow<br>Yoga<br>09:15 | Pilates<br>09:00                 | Pilates<br>09:00   | Pilates<br>09:00                 | Pilates<br>09:30          | Pilates<br>09:30                 |
| Pilates<br>10:15 | Pilates<br>11:00                 | Dynamische Flow<br>Yogo<br>10:15 | Yogalates<br>10:15 | Dynamische Flow<br>Yoga<br>10:15 |                           | Dynamische Flow<br>Yoga<br>11:00 |
|                  |                                  |                                  |                    |                                  |                           |                                  |

**Lay-out 5.** Je ziet bij deze lay-out dat alleen de les naam weergegeven wordt. (Hier wordt dan aangeraden om het onderdeel 12 op "no" in te stellen. En eventueel ook het onderdeel 13 op "yes" in te stellen.) Dit zorgt ervoor dat er aan de linkerkant van de rooster een tijdblok weergegeven wordt met een begin en eindtijd.

|         |                         |                         | Rooster         |                         |                         |                              |
|---------|-------------------------|-------------------------|-----------------|-------------------------|-------------------------|------------------------------|
|         | Alle lessen Yogalad     | es Restorative Yoga     | Dynamische Flow | Yoga Pilates Pi         | lates/Yoga voor tieners |                              |
| Maandag | Dinsdag                 | Woensdag                | Donderdag       | Vrijdag                 | Zaterdag                | Zondag                       |
| Pilates | Dynamische Flow<br>Yoga | Pilates                 | Pilates         | Pilates                 | Pilates                 | Pilates                      |
| Pilates | Pilates                 | Dynamische Flow<br>Yoga | Yogalates       | Dynamische Flow<br>Yoga |                         | Dynamische Flow<br>Yoga      |
|         |                         |                         |                 |                         |                         | Pilates/Yoga voor<br>tieners |

15. Je kunt dit op "yes" instellen als je de rijen zonder lessen verborgen wilt hebben.

Je ziet dat de rijen zonder lessen ook weergegeven wordt op het rooster, dit kun je uitzetten door het onderdeel 15 op "yes" in te stellen.

| Maandag                         | Dinsdag                                  | Woensdag                                 | Donderdag                       | Vrijdag                                  | Zaterdag                        | Zondag                                   |
|---------------------------------|------------------------------------------|------------------------------------------|---------------------------------|------------------------------------------|---------------------------------|------------------------------------------|
| <b>Pilates</b><br>09:00 - 10:00 | Dynamische Flow<br>Yoga<br>09:15 - 10:30 | <b>Pilates</b><br>09:00 - 10:00          | <b>Pilates</b><br>09:00 - 10:00 | <b>Pilates</b><br>09:00 - 10:00          | <b>Pilates</b><br>09:30 - 10:30 | <b>Pilates</b><br>09:30 - 10:30          |
| Pilates<br>10:15 - 11:15        | Pilates<br>11:00 - 12:00                 | Dynamische Flow<br>Yoga<br>10:15 - 11:30 | Yogalates<br>10:15 - 11:15      | Dynamische Flow<br>Yoga<br>10:15 - 11:30 |                                 | Dynamische Flow<br>Yoga<br>11:00 - 12:15 |
|                                 |                                          |                                          |                                 |                                          |                                 |                                          |
|                                 |                                          |                                          |                                 |                                          |                                 |                                          |
|                                 |                                          |                                          |                                 |                                          |                                 | Pilotes/Voga voor                        |
|                                 |                                          |                                          |                                 |                                          |                                 | tieners<br>17:00 - 18:00                 |

- 16. Je kunt dit op "yes" instellen als je wilt dat de lessen op het rooster niet klikbaar worden.
- 17. Je kunt hier de uitlijning van de tekst/beschrijving aanpassen.

| Left                     |                                          | Center                          | · (Huidig)                               | Right                           |                                          |  |
|--------------------------|------------------------------------------|---------------------------------|------------------------------------------|---------------------------------|------------------------------------------|--|
| Maandag                  | Dinsdag                                  | Maandag                         | Dinsdag                                  | Maandag                         | Dinsdag                                  |  |
| Pilates<br>09:00 - 10:00 | Dynamische Flow<br>Yoga<br>09:15 - 10:30 | <b>Pilates</b><br>09:00 - 10:00 | Dynamische Flow<br>Yoga<br>09:15 - 10:30 | <b>Pilates</b><br>09:00 - 10:00 | Dynamische Flow<br>Yoga<br>09:15 - 10:30 |  |
| Pilates<br>10:15 - 11:15 | Pilates<br>11:00 - 12:00                 | Pilates<br>10:15 - 11:15        | <b>Pilates</b><br>11:00 - 12:00          | Pilates<br>10:15 - 11:15        | Pilates<br>11:00 - 12:00                 |  |

#### Handleiding EVA'Z Website

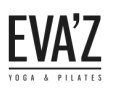

- 18. Hier kun je de rooster een unieke id geven als je meerdere roosters op 1 pagina gebruikt.
- 19. Hier kun je de hoogte van de les blok op het rooster aanpassen. (31px word aangeraden)
- 20. Je kunt dit op "yes" instellen als je wilt dat het rooster op mobiel responsieve gaat worden. Indien je dit op "no" hebt ingesteld ziet het rooster er op mobiel zo uit:

|                       | Rooster                                                           |           |
|-----------------------|-------------------------------------------------------------------|-----------|
| Alle lessen Yogalates | Restorative Yoga Dynamische Flow Yog<br>Pilates/Yoga voor tieners | a Pilates |

| Maandag                     | Dinsdag                                  | Woensdag                                 | Donderdag                          | Vrijdag                                  | Zaterdag                    | Zondag                                   |
|-----------------------------|------------------------------------------|------------------------------------------|------------------------------------|------------------------------------------|-----------------------------|------------------------------------------|
| Pilates<br>09:00 -<br>10:00 | Dynamische<br>Flow Yoga<br>09:15 - 10:30 | Pilates<br>09:00 -<br>10:00              | <b>Pilates</b><br>09:00 -<br>10:00 | <b>Pilates</b><br>09:00 -<br>10:00       | Pilates<br>09:30 -<br>10:30 | <b>Pilates</b><br>09:30 - 10:30          |
| Pilates<br>10:15 - 11:15    | <b>Pilates</b><br>11:00 - 12:00          | Dynamische<br>Flow Yoga<br>10:15 - 11:30 | Yogalates<br>10:15 - 11:15         | Dynamische<br>Flow Yoga<br>10:15 - 11:30 |                             | Dynamische<br>Flow Yoga<br>11:00 - 12:15 |
|                             |                                          |                                          |                                    |                                          |                             |                                          |

Als je dit onderdeel op "yes" hebt staan kun je uit 2 responsieve model kiezen, die op de volgende pagina's te bekijken zijn.

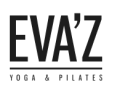

21. Je kunt dit op "yes" instellen als je wilt dat de lessen in het rooster responsieve gaan worden. Dat zit er dan zo uit:

#### Responsieve model 1

Je ziet dat de dagen onder elkaar weergegeven wordt, met daar onder de lessen die gegeven wordt op die dag. (Bekijk ook responsieve model 2 op de volgende pagina.)

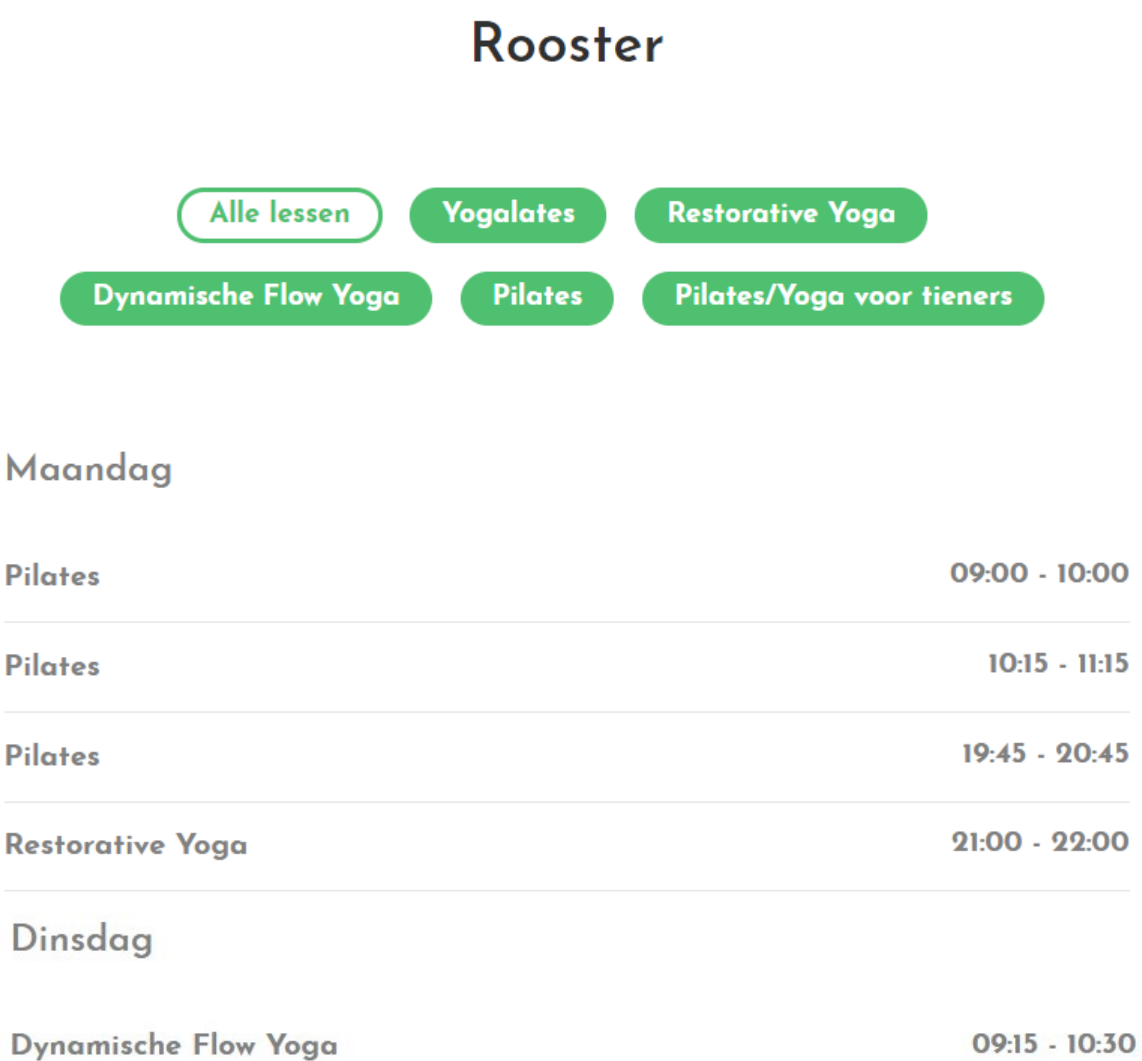

| in the second second second second second second second second second second second second second second second |               |
|----------------------------------------------------------------------------------------------------|---------------|
| Pilates                                                                                                    | 11:00 - 12:00 |
| Pilates                                                                                                    | 19:45 - 20:45 |
| Restorative Yoga                                                                                                | 21:00 - 22:00 |

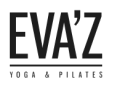

22. Je kunt dit op "yes" instellen als je wilt dat de beschrijvingen in de lessen op het rooster responsieve gaan worden.

#### Responsieve model 2

Je ziet dat de dagen onder elkaar weergegeven wordt, met daarnaast een plusje waar je op kunt klikken om de lessen op die dag te bekijken.

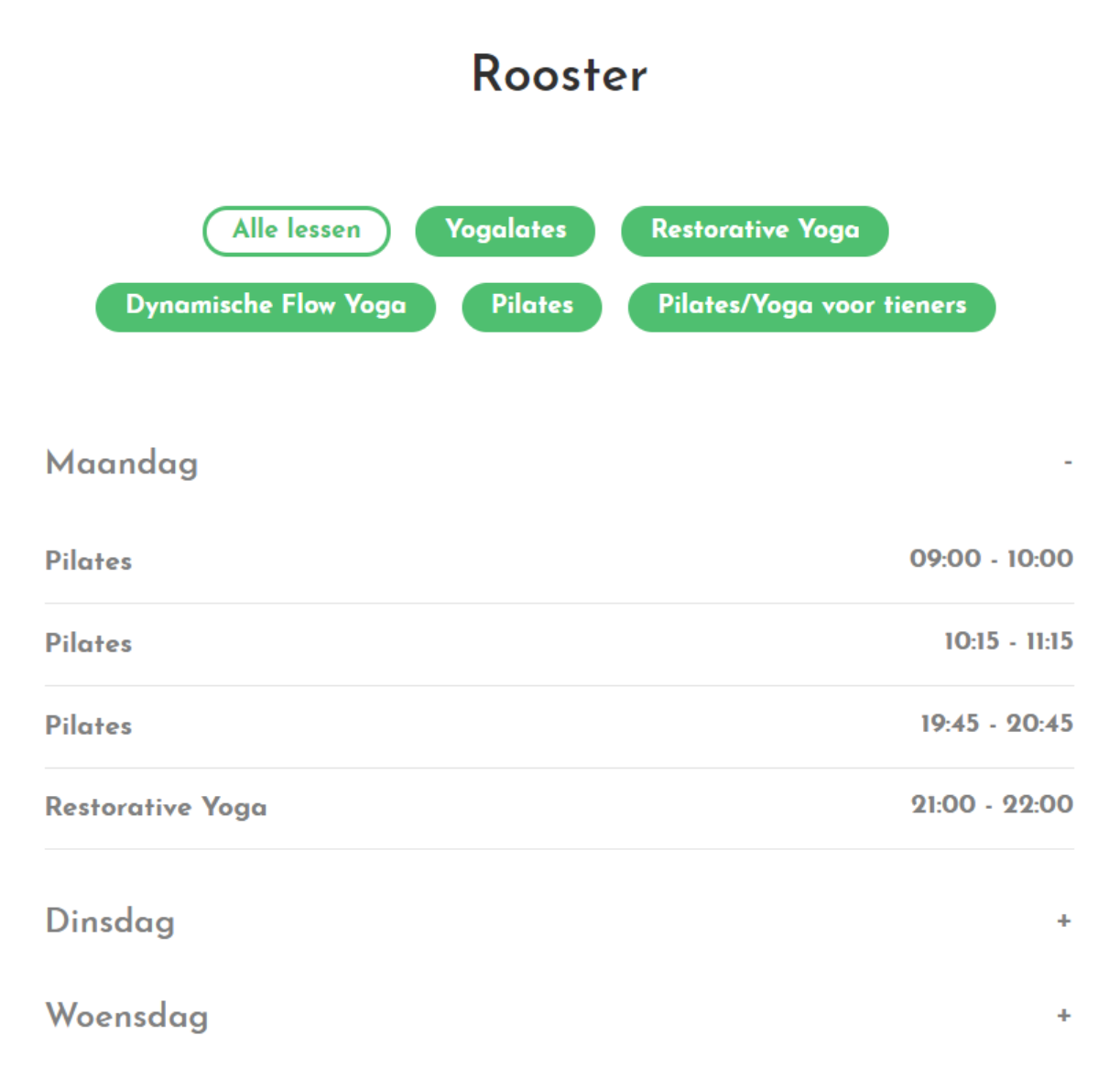

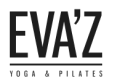

#### 7.2 Hoe kan ik een nieuwe rooster aanmaken?

Stap 1/8. Open de dashboard (evaz.nl/wp-admin) met de inloggegevens.

Stap 2/8. Ga naar Instellingen en druk op "Timetable" (rooster).

#### Stap 3/8. Creëer een naam voor je nieuwe rooster.

| Dagina's          | Timetable Shorte           | ode Ger | perator                     |                            |          |                                                                                                    |
|-------------------|----------------------------|---------|-----------------------------|----------------------------|----------|----------------------------------------------------------------------------------------------------|
| Pagina s          |                            | oue Ger | leiator                     |                            |          |                                                                                                    |
| Timetable columns | Choose shortcode id:       | choose  |                             | •                          |          |                                                                                                    |
| 🖈 Lessen          | Or type new shortcode id * |         |                             |                            | Unique i | dentifier for timetable shortcode.                                                                    |
| Reacties          |                            |         |                             |                            |          |                                                                                                    |
| 💟 Contact         | [tt_timetable]             |         |                             |                            |          | Copy to Clipboard Save                                                                                |
| ✗ Weergave        | [                          |         |                             |                            |          |                                                                                                    |
| 🖆 Plugins 7       |                            |         | -                           |                            |          |                                                                                                    |
| 📥 Gebruikers      | Main configuration         | Colors  | Fonts                       | Custom CSS                 |          |                                                                                                    |
| 🖋 Extra           |                            |         |                             |                            |          |                                                                                                    |
| 💔 Visual Composer |                            |         | Personal Tra                | aining (id: 4100)<br>4618) | •        | Select the events that are to be displayed in                                                         |
| Instellingen      | Events                     |         | Yogalates (ic               | d: 3003)                   |          | timetable. Hold the CTRL key to select multiple<br>items.                                             |
| Algomoon          |                            |         | Restorative                 | Yoga (id: 3004)            | •        |                                                                                                    |
| Schriiven         |                            |         |                             |                            |          |                                                                                                    |
| Lezen             | Event categories           |         |                             |                            |          | Select the events categories that are to be<br>displayed in timetable. Hold the CTRL key to           |
| Reacties          | Event categories           |         |                             |                            | _        | select multiple items.                                                                                |
| Media             |                            |         |                             |                            | Ŧ        |                                                                                                    |
| Permalinks        |                            |         |                             |                            | <b>*</b> | Select the hour categories (if defined for existing                                                   |
| Timetable         | Hour categories            |         |                             |                            |          | event hours) for events that are to be displayed<br>in timetable Hold the CTRL key to salert multiple |
| WP Super Cache    |                            |         |                             |                            | -        | items.                                                                                                |
| 🕅 SEO 📵           |                            |         |                             |                            |          |                                                                                                    |
| Instagram Feed    |                            |         | Maandag (id                 | l: 4075)                   | *        | Select the columns that are to be displayed in                                                        |
| 🍄 Mikado Ontions  | Columns                    |         | Dinsdag (id:<br>Woensdag (i | 4081)<br>id: 4082)         |          | timetable. Hold the CTRL key to select multiple                                                       |
|                   |                            |         | Donderdag                   | ,<br>(id: 4083)            | •        | items.                                                                                                |

Stap 4/8. Als je een naam hebt gecreëerd, ga je de nieuwe rooster maken. Stel nu je nieuwe rooster bij elkaar door de lessen, dagen en overige onderdelen in te stellen of te selecteren. (Bekijk voor meer informatie over de onderdelen van de rooster in de vorige <u>hoofdstuk (8.1)</u>.)

Stap 5/8. Als je alle onderdelen hebt ingesteld of geselecteerd naar jouw wensen. Sla je rooster dan op door op "Save" te klikken.

|     | Pagina's                    | Timetable Shortcode Generator                                                                                      |                                            |  |  |  |  |  |  |
|-----|-----------------------------|----------------------------------------------------------------------------------------------------|--------------------------------------------|--|--|--|--|--|--|
| *   | Timetable columns<br>Lessen | Choose shortcode id: Evaz-roost                                                                                    | ter-test 🔹 🗙                               |  |  |  |  |  |  |
| P   | Reacties                    | Or type new shortcode id * Evaz-roost                                                                              | Unique identifier for timetable short-ode. |  |  |  |  |  |  |
|     | Contact                     | [tt_timetable event='yogalates,restorive-yoga,dynamische-flow-yoga,pilates,pilates-yoga-vov Copy to Clipboard Save |                                            |  |  |  |  |  |  |
| >>> | Weergave                    |                                                                                                    |                                            |  |  |  |  |  |  |

Stap 6/8. Als je jouw rooster hebt opgeslagen, kopieer dan deze regel code die automatisch gegenereerd word aan de hand van de onderdelen/keuzes die jij hebt ingesteld/gekozen bij het maken van je rooster. Pas deze nooit handmatig aan.

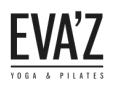

Stap 6/8. Ga vervolgens naar de pagina waar je de rooster wilt weergeven, maak daarna een nieuw element aan genaamd "Tekst Blok" door op het plusje te klikken.

| Mikado Carousel   | Yoga Home                                                                                                    |                                | Publiceren                           |
|-------------------|----------------------------------------------------------------------------------------------------|--------------------------------|--------------------------------------|
| Evenementen       | Permalink: <u>http://evaz.nl/</u>                                                                                                    |                                | Wijzigingen bel                      |
| 3 Media           | CLASSIC MODE                                                                                                    |                                | Status: Gepubliceerd <u>Bewerken</u> |
| , Pagina's        |                                                                                                    |                                | Zichtbaarheid: Openbaar Bewerk       |
| lle pagina's      | Visual Composer                                                                                                    | *                              | Revisies: 222 Bladeren               |
| lieuwe pagina     | <b>x</b> + =                                                                                                    |                                | Goplaatst op: 23 januari 2016 09:    |
| Timetable columns |                                                                                                    | L1 👽                           | Bewerken                             |
| Lessen            | + == +                                                                                                    | - 🖍 🗇 â                        | 🚺 Readability: Needs improvement     |
| Reacties          | +/ 🗊                                                                                                    |                                | 🗹 SEO: Good                          |
| Contact           | afbeeldingen galerij                                                                                                    |                                | Naar prullenbak Bijwe                |
| Weergave          | Section Title                                                                                                    |                                |                                      |
| Plugins 🕡         | Title: Rooster Text Transform: None Text Align: Center Size: Large                                                                                                    |                                | Pagina-attributen                    |
| Gebruikers        | Section Subtitle                                                                                                    |                                | Hoofd                                |
| • Extra           | Text Align: Center Text: bekijk het rooster voor de lessen en de bybehorende lestyden. Voor het aangepaste rooster van 25 feb t/m 4 m                                                                                                    | nrt, bekyk de rubriek "Nieuws" | (geen hoofd)                         |
| Visual Composer   | [tt_timetable event='yogalates,restorive-yoga,dynamische-flow-yoga,pilates,pilates-yoga-voor-tieners'                                                                                                    |                                | Template                             |
|                   | columns= maandag.dinsdag.woensdag.donderdag.vrijdag.zaterdag.zondag 'hiter_style= tabs' hiter_label= Alle lessen<br>event_layout='3' row1_color='ffffff box_bg_color='fafafa' box_hover_bg_color='e0e0e0' filter_color='fffff hide_empty | Standaard template             |                                      |
|                   | * Empty Space                                                                                                    |                                | Volgorde                             |
| 🕯 SEO             | Height: 60px                                                                                                    |                                | 0                                    |
| Instagram Feed    | Section Title                                                                                                    |                                | Hulp podig? Gebruik de Hulp teb ber  |
| 🏟 Mikado Options  | Title: Lessen Text Align: Center Size: Medium                                                                                                    |                                | schermtitel.                         |

Stap 7/8. Open vervolgens de tekst blok en plak hier de gekopieerde regel (uit stap 6) en klik dan op "Save changes".

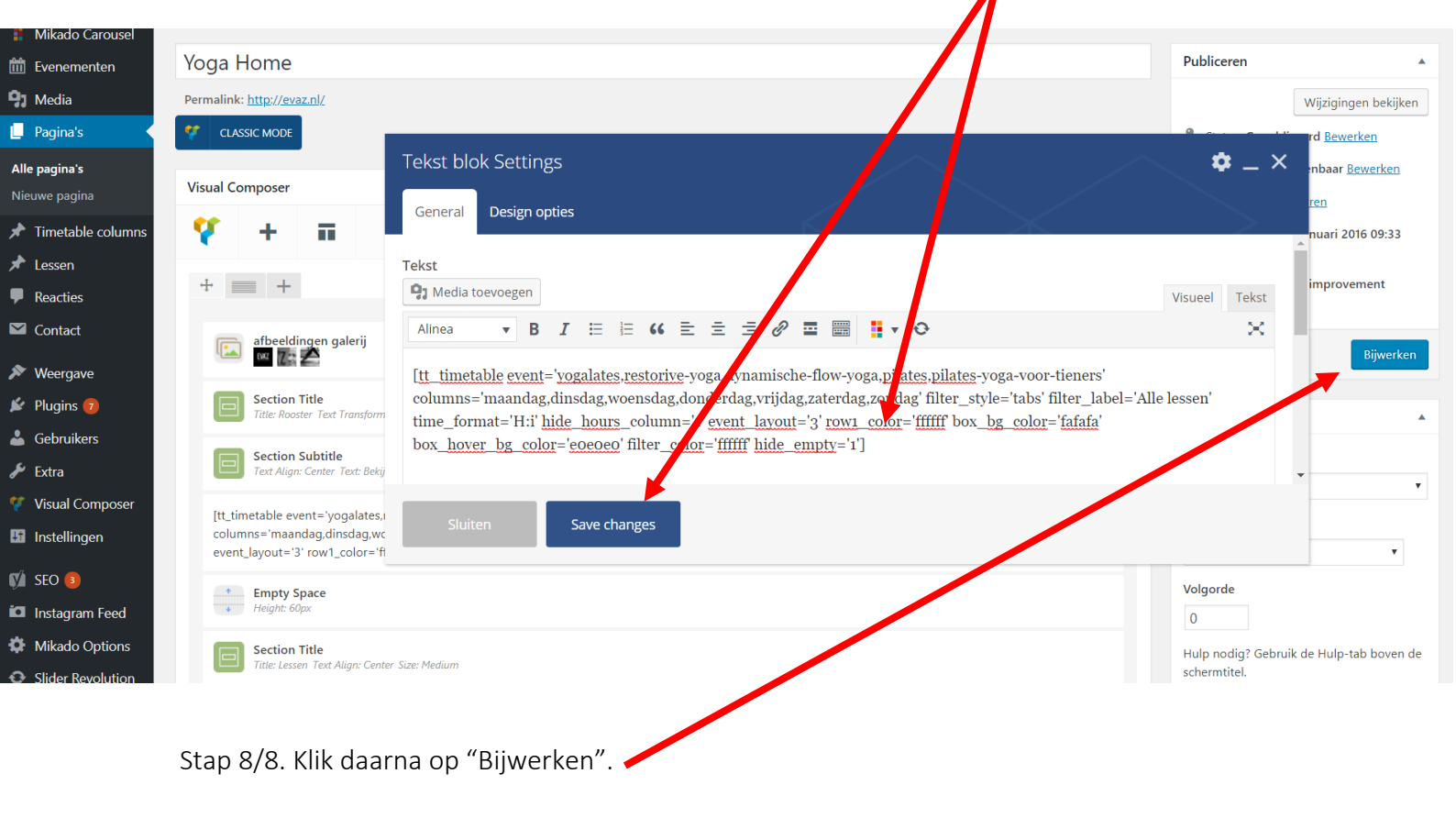

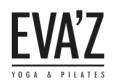

#### 7.3 Hoe kan ik een nieuwe les aan mijn huidige rooster toevoegen?

Stap 1/8. Open de dashboard (evaz.nl/wp-admin) met de inloggegevens.

Stap 2/8. Ga naar Instellingen en druk op "Timetable" (rooster).

Stap 3/8. Kies daarna een rooster, onze huidige rooster is "Evaz-rooster".

| <u>9</u> 1 | Media             |                            |                 |                |                         |            |                                                                                                    |  |
|------------|-------------------|----------------------------|-----------------|----------------|-------------------------|------------|----------------------------------------------------------------------------------------------------|--|
|            | Pagina's          | Choose shortcode id:       | Evaz-roost      | Evaz-rooster   |                         |            |                                                                                                    |  |
| 5          |                   | Or type new shortcode id * | Evaz-roost      | er             |                         | Unique i   | identifier for timetable shortcode.                                                                     |  |
| *          | Timetable columns |                            |                 |                |                         |            |                                                                                                    |  |
| ォ          | Lessen            |                            |                 |                |                         |            |                                                                                                    |  |
| P          | Reacties          | [tt_timetable event='y     | ogalates, res   | torive-yoga,dy | /namische-flow-         | -yoga,pila | ates,pilates-yoga-voi Copy to Clipboard Save                                                            |  |
|            | Contact           |                            |                 |                |                         |            |                                                                                                    |  |
| *          | Weergave          | Main configuration         | Colors          | Fonts          | Custom CSS              | ;          |                                                                                                    |  |
| 2          |                   |                            |                 |                |                         |            |                                                                                                    |  |
| 7          |                   |                            |                 | Restorative    | Yoga (id: 3004)         |            |                                                                                                    |  |
| ۵          | Gebruikers        | Events                     | Dynamische Flov |                | Flow Yoga (id:          |            | Select the events that are to be displayed in<br>timetable. Hold the CTRL key to select multiple        |  |
| æ          | Extra             |                            |                 | Pilates (id: 3 | 008)<br>Woor tiepers (i | -          | items.                                                                                                  |  |
| ¥          | Visual Composer   |                            |                 | Filates/Toga   | i voor tieriers (i      |            |                                                                                                    |  |
| 4t         | Instellingen      |                            |                 |                |                         |            |                                                                                                    |  |
| ۵la        | lemeen            | Event categories           |                 |                |                         |            | <i>Select the events categories that are to be<br/>displayed in timetable. Hold the CTRL key to</i>     |  |
| Sch        | nriiven           |                            |                 |                |                         |            | select multiple items.                                                                                  |  |
| Le7        | en                |                            |                 |                |                         | Ť          |                                                                                                    |  |
| Rea        | acties            |                            |                 |                |                         |            |                                                                                                    |  |
| Me         | dia               | Hour estagarias            |                 |                |                         |            | Select the hour categories (if defined for existing<br>event hours) for events that are to be displayed |  |
| Per        | malinks           | Hour categories            |                 |                |                         |            | in timetable. Hold the CTRL key to select multiple                                                      |  |
| Tim        | netable           |                            |                 |                |                         | *          | icens.                                                                                                  |  |

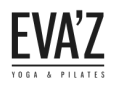

Stap 4/8. Dit zijn alle lessen die wij hebben, de grijs gekleurde lessen zijn al toegevoegd aan<br/>het rooster. Als je een<br/>les aanvinken doornieuwe les wilt toevoegen aan het rooster moet je de gewenste<br/>ctrl-knop (de knop linksonder op je toetsenbord) ingedrukt te<br/>gewenste lessen te klikken. Druk daarna op "Save".

| 91       | Media             |                            |                                                    |                        |            |                                                                                                    |  |  |
|----------|-------------------|----------------------------|----------------------------------------------------|------------------------|------------|----------------------------------------------------------------------------------------------------|--|--|
|          | Pagina's          | Choose shortcode id:       | Evaz-rooster                                       | •                      | ×          |                                                                                                    |  |  |
| *        | Timetable columns | Or type new shortcode id * | Evaz-rooster                                       |                        | Unique i   | dentifier for timetable shortcode.                                                                     |  |  |
| *        | Lessen            |                            |                                                    |                        |            |                                                                                                    |  |  |
| P        | Reacties          | [tt_timetable event='y     | ogalates, restorive                                | -yoga,dynamische-flow- | -yoga,pila | ates,pilates-yoga-voi Copy to Clipboard Save                                                           |  |  |
|          | Contact           |                            |                                                    |                        |            |                                                                                                    |  |  |
| ×        | Weergave          | Main configuration         | Colors F                                           | ont Custom CSS         | ;          |                                                                                                    |  |  |
| ø        | Plugins 📵         |                            |                                                    |                        |            |                                                                                                    |  |  |
| 4        | Gebruikers        |                            | Personal Training (id: 4100) ▲<br>MOTR® (id: 4618) |                        |            | Select the events that are to be displayed in                                                          |  |  |
| ø        | Extra             | Events                     | Yog                                                | alates (id: 3003)      |            | <i>timetable. Hold the CTRL key to select multiple<br/>items.</i>                                      |  |  |
| <b>V</b> | Visual Composer   |                            | Restorative Yoga (id: 3004) 👻                      |                        |            |                                                                                                    |  |  |
| Ļţ       | Instellingen      |                            |                                                    |                        |            |                                                                                                    |  |  |
| Alg      | jemeen            | Event categories           |                                                    |                        |            | Select the events categories that are to be<br>displayed in timetable. Hold the CTRL key to            |  |  |
| Sch      | nrijven           |                            |                                                    |                        | -          | select multiple items.                                                                                 |  |  |
| Lez      | en                |                            |                                                    |                        |            |                                                                                                    |  |  |
| Rea      | acties            |                            |                                                    |                        | *          | Select the hour categories (if defined for existing                                                    |  |  |
| Me       | dia               | Hour categories            |                                                    |                        |            | event hours) for events that are to be displayed<br>in timetable. Hold the CTRL key to select multiple |  |  |
| Per      | malinks           |                            |                                                    |                        |            | items.                                                                                                 |  |  |

#### Stap 5/8. Selecteer vervolgens deze regel met code en Kopieer deze code naar je klembord.

| 93 Media            | Change also de 14          | Even we not    |                               | -                   |                                                                                             |  |
|---------------------|----------------------------|----------------|-------------------------------|---------------------|---------------------------------------------------------------------------------------------|--|
| 📕 Pagina's          | Choose shortcode ld:       | Evaz-roosu     | er                            | · · ·               |                                                                                             |  |
| 📌 Timetable columns | Or type new shortcode id * | Evaz-rooste    | er                            | Ur                  | nique identifier for timetable shortcode.                                                   |  |
| 🖈 Lessen            |                            |                |                               |                     |                                                                                             |  |
| Reacties            | [tt_timetable event='y     | ogalates, rest | orive-yoga,d                  | ynamische-flow-yo   | ga,pilates,pilates-yoga-vo                                                                  |  |
| M Contact           |                            |                |                               |                     |                                                                                             |  |
| 🔊 Weergave          | Main configuration         | Colors         | Fonts                         | Custom CSS          |                                                                                             |  |
| 😰 Plugins 🖪         |                            |                |                               |                     | _                                                                                           |  |
| 💄 Gebruikers        |                            |                | Personal Tr<br>MOTR® (id:     | aining (id: 4100) ^ | Select the events that are to be displayed in                                               |  |
| 🔑 Extra             | Events                     |                | Yogalates (i                  | d: 3003)            | <i>timetable. Hold the CTRL key to select multiple items.</i>                               |  |
| 💔 Visual Composer   |                            |                | Restorative Yoga (Id: 3004) 👻 |                     |                                                                                             |  |
| 💵 Instellingen      |                            |                |                               | *                   |                                                                                             |  |
| Algemeen            | Event categories           |                |                               |                     | Select the events categories that are to be<br>displayed in timetable. Hold the CTRL key to |  |
| Schrijven           |                            |                |                               | -                   | select multiple items.                                                                      |  |
| Lezen               |                            |                |                               |                     |                                                                                             |  |
| Reacties            |                            |                |                               | <b></b>             | Select the hour categories (if defined for existing                                         |  |
| Permalinks          | Hour categories            |                |                               |                     | in timetable. Hold the CTRL key to select multiple<br>items.                                |  |
|                     |                            |                |                               |                     | rearran                                                                                     |  |

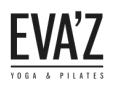

Stap 6/8. Ga vervolgens naar de pagina waar je de huidige rooster hebt staan, en vervang de regel in de tekst blok naar de regel je in de vorige stap hebt gekopieerd.

| Mikado Carousel     | Yoga Home                                                                                                    |                                                | Publiceren                                               |
|---------------------|----------------------------------------------------------------------------------------------------|------------------------------------------------|----------------------------------------------------------|
| Evenementen         | Permalink: <u>http://evaz.nl/</u>                                                                                                    |                                                | Wijzigingen bekijken                                     |
| <b>9</b> ] Media    | CLASSIC MODE                                                                                                    |                                                | Status: Gepubliceerd Bewerken                            |
| 📙 Pagina's          |                                                                                                    |                                                | Zichthaarheid: Openhaar Bewerken                         |
| Alle pagina's       | Visual Composer                                                                                                    | *                                              |                                                          |
| Nieuwe pagina       | 9 + m                                                                                                    | D 0                                            | Geplaatst op: 22 januari 2016 09:33                      |
| ⋆ Timetable columns |                                                                                                    | -                                              | Bewerken                                                 |
| 🖈 Lessen            | + == +                                                                                                    | - 🖍 🗇 ô                                        | Keadability: Needs improvement                           |
| Reacties            | +/ 🗇                                                                                                    |                                                | SEO: Good                                                |
| 💙 Contact           | afbeeldingen galerij                                                                                                    |                                                | Naar prullenbak Bijwerken                                |
| ✗ Weergave          | Section Title                                                                                                    |                                                |                                                          |
| 🖆 Plugins 🕡         | Title: Rooster Text Transform: None Text Align: Center Lize: Large                                                                                                    |                                                | Pagina-attributen 🔺                                      |
| 📥 Gebruikers        | Section Subtitle<br>Text Alian: Center, Text: Bekük het ronster voor de laken en de hühehorende lestiiden. Voor het aangenaste rooster van 25 feh t                                                                     | t/m 4 mrt. bekiik de rubriek "Nieuws"          | Hoofd                                                    |
| 🖋 Extra             |                                                                                                    |                                                | (geen hoofd) 🔹                                           |
| 💔 Visual Composer   | [tt_timetable event='yogalates,restorive-yoga,dynamische-flow-yoga,pilates,pilates-yoga-voor-tieners'<br>columns='maandaq,dinsdaq,woensdaq,donderdaq,vriidaq,zaterdaq,zondaq' filter style='tabs' filter label='Alle le | essen' time format='H:i' hide hours column='1' | Template                                                 |
| Instellingen        | event_layout='3' row1_color='ffffff' box_bg_color='fafafa' box_hover_bg_color='e0e0e0' filter_color='ffffff' hide_e                                                                                                    | empty='1']                                     | Standaard template                                       |
| 🕅 SEO 🔳             | Empty Space     Height: 60px                                                                                                    |                                                | Volgorde                                                 |
| instagram Feed      |                                                                                                    |                                                | U                                                        |
| Mikado Options      | Section Title Title: Lessen Text Align: Center Size: Medium                                                                                                    |                                                | Hulp nodig? Gebruik de Hulp-tab boven de<br>schermtitel. |

Stap 7/8. Open vervolgens de tekst blok en plak hier de gekopieerde regel bij stap 5 en klik dan op "Save changes".

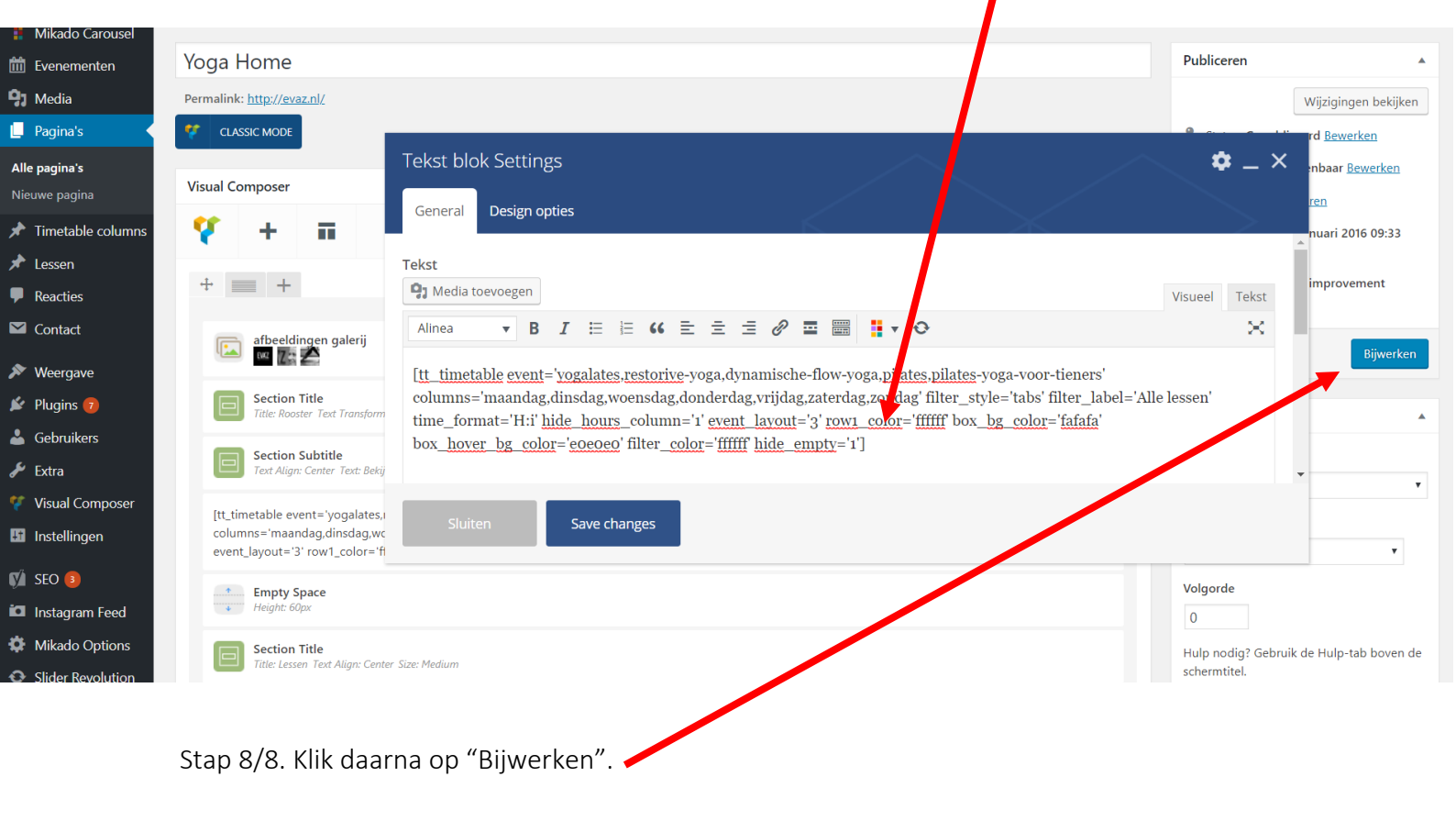

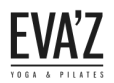

#### 7.4 Hoe kan ik de kleuren op de rooster wijzigen?

Stap 1/8. Open de dashboard (evaz.nl/wp-admin) met de inloggegevens.

Stap 2/8. Ga naar Instellingen en druk op "Timetable" (rooster).

Stap 3/8. Ga dan naar de tab "Colors".

| Testimonials        | limetable Shortcode Generator                                                                                     |
|---------------------|----------------------------------------------------------------------------------------------------|
| 🚦 Mikado Carousel   | Choose shortcode id: Evaz-rooster                                                                                 |
| tiii Evenementen    | Or type new shortcode id * Evaz-rooster Unique identifier for timetable shortcode.                                |
| 9 Media             |                                                                                                    |
| 📕 Pagina's          | [tt_timetable_event='yogalates,restorive-yoga,dynamische-flow-yoga,pilates,pilates,voga-vo Copy to Clipboard Save |
| 🖈 Timetable columns |                                                                                                    |
| 🖈 Lessen            |                                                                                                    |
| Reacties            | Main configuration Colors Fonts Custom CSS                                                                        |
| 🗹 Contact           |                                                                                                    |
| 🔊 Weergave          | Timetable box background fff700                                                                                   |
| 😰 Plugins 7         |                                                                                                    |
| 📥 Gebruikers        | background color                                                                                                  |
| 🗲 Extra             |                                                                                                    |
| 🌾 Visual Composer   | Timetable box text color ff8000                                                                                   |
| Instellingen        |                                                                                                    |
| Algemeen            | Timetable box hover text 00ffee                                                                                   |
| Schrijven           |                                                                                                    |
| Lezen               | Timetable box hours text 77ff00                                                                                   |
| Reacties            | color                                                                                                    |
| Permalinks          | Timetable boy hours hover                                                                                         |
| Timetable           | text color                                                                                                    |
| 差 Extra             | Filter control background                                                                                         |
| 🌾 Visual Composer   | color 8400ff                                                                                                    |
| Instellingen        | Row 1 style backeround color                                                                                      |
| Algemeen            |                                                                                                    |
| Schrijven           | Row 2 style background color ed62ed                                                                               |
| Lezen               |                                                                                                    |
| Media               |                                                                                                    |
| Permalinks          | [tt_timetable_event='yogalates,restorive-yoga,dynamische-flow-yoga,pilates,pilates,pilates-yoga-voo               |
| Timetable           |                                                                                                    |
| WP Super Cache      |                                                                                                    |

Ik heb elk onderdeel een opvallend kleurtje gegeven, zodat je kunt zien wat er precies op de site aangepast wordt, als je een kleur aanpast. Bekijk op de volgende pagina hoe de aanpassingen op de website eruit komen te zien.

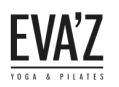

| Testimonials                                  | Timetable Shortco                       | ode Generator                |                  |                               |                   |      |
|-----------------------------------------------|-----------------------------------------|------------------------------|------------------|-------------------------------|-------------------|------|
| 🚦 Mikado Carousel                             | Choose shortcode id:                    | Evaz-rooster                 | • ×              | c .                           |                   |      |
| 🛗 Evenementen                                 | Or type new shortcode id *              | Evaz-rooster                 | Uni              | ique identifier for timetable | e shortcode.      |      |
| <b>9</b> ] Media                              |                                         |                              |                  |                               |                   |      |
| Pagina's                                      | [tt_timetable event='yo                 | galates, restorive-yoga, dyn | amische-flow-yog | ga, pilates, pilates-yoga-vo  | Copy to Clipboard | Save |
| Timetable columns                             |                                         |                              |                  |                               |                   |      |
| Lessen                                        | Main configuration                      | Colors Fonts                 | Custom CSS       |                               |                   |      |
| Reacties                                      | Main configuration                      |                              | custom coo       |                               |                   |      |
| <ul> <li>Contact</li> <li>Weergave</li> </ul> | Timetable box backgro<br>color          | fff700                       |                  |                               |                   |      |
| 🖌 Plugins 🔽                                   |                                         |                              |                  |                               |                   |      |
| Gebruikers                                    | Timetable box hover<br>background color | 0066ff                       |                  |                               |                   |      |
| ' Extra                                       |                                         |                              |                  |                               |                   |      |
| Visual Composer                               | Timetable box text colo                 | or ff8000                    |                  |                               |                   |      |
| <b>I Instellingen</b><br>Igemeen<br>chrijven  | Timetable box hover te<br>color         | ooffee                       |                  |                               |                   |      |
| ezen<br>eacties<br>Iedia                      | Timetable box hours te<br>color         | ext 77ff00                   |                  |                               |                   |      |
| ermalinks<br><b>'imetable</b>                 | Timetable box hours h<br>text color     | over 8c5926                  |                  |                               |                   |      |
| Extra<br>Visual Composer                      | Filter control backgrou<br>color        | and 8400ff                   |                  |                               |                   |      |
| I Instellingen                                | Row 1 style backgroun                   | d color ff0000               |                  |                               |                   |      |
| Schrijven<br>Lezen                            | Row 2 style backgroun                   | d color ed62ed               |                  |                               |                   |      |
| edia                                          |                                         |                              |                  |                               |                   |      |
| rmalinks<br>metable                           | [tt_timetable event='yo                 | galates, restorive-yoga, dyn | amische-flow-yog | ga,pilates,pilates-yoga-vo    | Copy to Clipboard | Save |

| Maandag                  | Dinsdag                                  | Woensdag                                | Donderdag                  | Vrijdag                                        | Zaterdag                  | Zondag                                        |
|--------------------------|------------------------------------------|-----------------------------------------|----------------------------|------------------------------------------------|---------------------------|-----------------------------------------------|
| Pilman<br>09:00 - 10:00  | Oynamiadire Haw<br>Yaga<br>09:15 - 10:30 | Filmten<br>09:00 - 10:00                | Filesten<br>09:00 - 10:00  | Filmten<br>09:00 - 10:00                       | Filesten<br>09:30 - 10:30 | Ribsten<br>09:30 - 10:30                      |
| Mikoneo<br>10:15 - 11:15 | Pikatas<br>11:00 - 12:00                 | Dynamische Flow<br>Yoga<br>1038 - 11.00 | Yogolotes<br>10:15 - 11:15 | Ogenom let ber Filow<br>Yogen<br>10:15 - 11:30 |                           | Dynamited by Glow<br>Yoggi<br>11:00 - 12:15   |
|                          |                                          |                                         |                            |                                                |                           | Pilates/Yoga voor<br>tieners<br>17:00 - 18:00 |

Hier kun je duidelijk zien wat er verandert op de website. Sommige kleuren die zijn niet gebruikt worden.

Als je je cursor op een les houdt, dan wordt de die blauw.

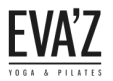

#### 7.4.1 Hoe kan ik de kleuren van de lessen op het rooster wijzigen?

Stap 1/4. Open de dashboard (evaz.nl/wp-admin) met de inloggegevens.

Stap 2/4. Ga naar "Lessen" en druk op de les waarvan je de leskleur wilt aanpassen. (Bijvoorbeeld Yogalates.)

| 🚦 Portfolio           | Lessen Add New                                                               |                                           |           |   |          |         |
|-----------------------|------------------------------------------------------------------------------|-------------------------------------------|-----------|---|----------|---------|
| 🚦 Testimonials        | Alle (9)   Gepubliceerd (9)   Cornerstone content (0)                        |                                           |           | S | earch Le | essen   |
| 🚦 Mikado Carousel     | Acties Toepassen Alle datums Alle SEO-scores Alle leesbaarheidsscores Filter |                                           |           |   | 9        | ) items |
| 🛗 Evenementen         | ☐ Titel ▲                                                                    | Datum                                     | Analytics |   | **       | ø       |
| 93 Media              | ☐ MOTR <sup>®</sup>                                                          | Gepubliceerd                              | <b>"</b>  | 0 | •        | •       |
| 📕 Pagina's            |                                                                              | 70.decemper.70.17                         |           |   |          |         |
| 🖈 Timetable columns   | Yoga                                                                         | Gepubliceerd<br><u>28 december 2017</u>   | <u>ad</u> | 0 | •        | •       |
| 🖈 Lessen              | Ouder/kind lessen                                                            | Gepubliceerd                              | <u>"</u>  | 0 | •        | •       |
| All Lessen            |                                                                              | <u>28 december 2017</u>                   |           |   |          |         |
| Add New<br>Categories | Personal Training                                                            | Gepubliceerd<br><u>19 december 2017</u>   | <b>2</b>  | 1 | •        | •       |
| P Reacties            | Pilates                                                                      | Gepubliceerd                              | <u>"</u>  | 1 | •        | •       |
| M Contact             |                                                                              | <u>17 februari 2016</u>                   |           |   |          |         |
| ✗ Weergave            | Dynamische Flow Yoga                                                         | Gepubliceerd<br><u>17 februari 201</u> 6  | <b>2</b>  | 1 | •        | •       |
| 😰 Plugins 7           | Restorative Yoga                                                             | Gepubliceerd                              | <u>,</u>  | 1 | •        | •       |
| 📥 Gebruikers          |                                                                              | <u>17 februari 2016</u>                   |           |   |          |         |
| Extra                 | Vogalates                                                                    | Gepubliceerd<br><u>17. februari 201</u> 6 | <b>2</b>  | 1 | •        | •       |

Stap 3/4. Als je op de les pagina bent scrol je een beetje naar beneden totdat je bij "Options" komt.

| 🖈 Lessen              |                                                                                                | Bar                           |
|-----------------------|------------------------------------------------------------------------------------------------|-------------------------------|
| All Lessen            | Aantal woorden: 0                                                                              | Catering                      |
| Add New<br>Categories | Options                                                                                        | Concert Display               |
| Reacties              | Subtitle:                                                                                      | Gym                           |
| 🗹 Contact             | Timetable box background color:                                                                | + Nieuwe categorie toevoegen  |
| Neergave              | Timetable box hover background color:                                                          |                               |
|                       | Timetable box text color: Required when 'Timetable box hover text color' isn't empty           | Berichtattributen             |
| Plugins 3             | Timetable box hover text color:                                                                | Volgorde                      |
| 👗 Gebruikers          | Timetable box hours text color: Required when 'Timetable box hover hours text color' isn't emp | ty 0                          |
| 🖋 Extra               | Timetable box hover hours text color:                                                          |                               |
| Visual Composer       | Timetable custom URL:                                                                          | Uitgelichte afbeelding        |
| Instellingen          | Disable timetable event URL: No 🔻                                                              | Uitgelichte afbeelding kiezen |
| V SEO B               |                                                                                                |                               |

Lees verder op de volgende bladzijde.

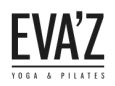

Stap 4/4. Het is belangrijk dat je de eerste 2 blokken leeg laat, en de 2 blokken daar onder (de oranje gekleurde blokken) die moet je aanpassen aan de kleur die je wilt hebben. De laatste 2 grijze blokken moeten grijs blijven, je hoeft alleen de middelste 2 blokken aan te passen naar een gewenste kleur.

| Options                               |            | *                                                                |
|---------------------------------------|------------|------------------------------------------------------------------|
| Subtitle:                             |            |                                                                  |
| Timetable box background color:       | $\searrow$ | Required when 'Timetable box hover color' isn't empty            |
| Timetable box hover background color: | $\sim$     |                                                                  |
| Timetable box text color:             | f97c6a     | Required when 'Timetable box hover text color' isn't empty       |
| Timetable box hover text color:       | f97c6a     |                                                                  |
| Timetable box hours text color:       | 808080     | Required when 'Timetable box hover hours text color' isn't empty |
| Timetable box hover hours text color: | 808080     |                                                                  |
| Timetable custom URL:                 |            |                                                                  |
| Disable timetable event URL:          | No 🔻       |                                                                  |

Hier kun je zien hoe de kleur van de les op de rooster eruit komen te zien. In de vorige afbeelding heb ik de les "Yogalates" een roze kleur gegeven, op het rooster kun je zien hoe dit eruit ziet.

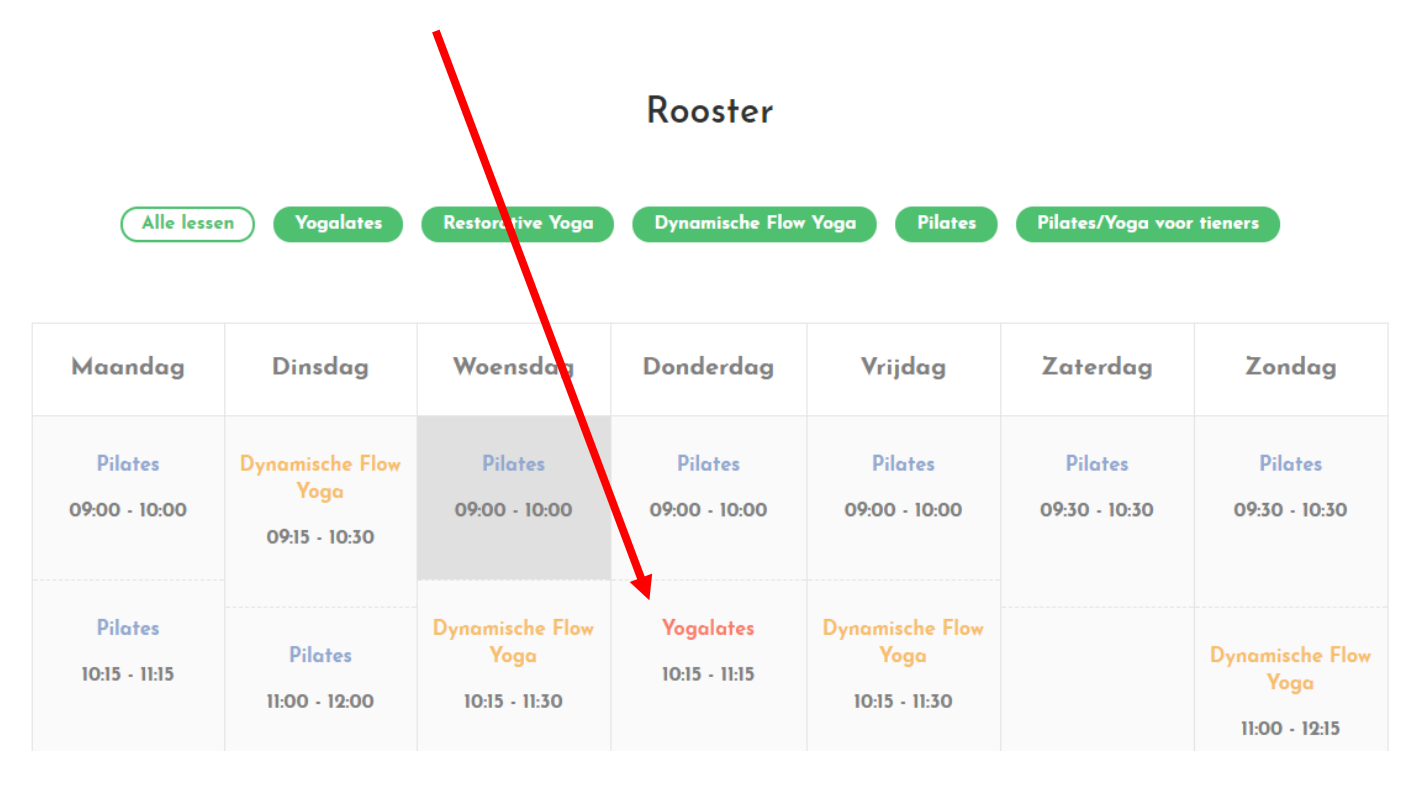

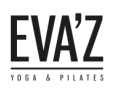

# 8. Sociale media

#### 8.1 Hoe stel ik sociale media in?

Stap 1/2. Open de dashboard (evaz.nl/wp-admin) met de inloggegevens.

Stap 2/2. Ga naar "Instagram Feed" hier kun je de Instagram widget op de site aanpassen, bekijk ook de andere tabbladen.

|                     |                                                            | Λ                                      |               |                                                           |  |  |  |  |  |
|---------------------|------------------------------------------------------------|----------------------------------------|---------------|-----------------------------------------------------------|--|--|--|--|--|
| Dashboard           | <u>WordPress 4.9.4</u> is beschikbaar. <u>Nu bi verker</u> |                                        |               |                                                           |  |  |  |  |  |
| 📌 Berichten         | •                                                          |                                        |               |                                                           |  |  |  |  |  |
| 🚦 Portfolio         | Instagram Feed                                             |                                        |               |                                                           |  |  |  |  |  |
| Testimonials        | 1 Configure 2 Customize                                    | 2 Display Veyr Food                    |               |                                                           |  |  |  |  |  |
| 🚦 Mikado Carousel   | 1. Configure 2. Customize                                  | 5. Display four reed Support           |               |                                                           |  |  |  |  |  |
| 🛗 Evenementen       | Configure                                                  |                                        |               |                                                           |  |  |  |  |  |
| <b>9</b> Media      |                                                            |                                        |               |                                                           |  |  |  |  |  |
| 📕 Pagina's          | O Instagram   Log in and                                   | d get my Access Token and User ID      | not working?  |                                                           |  |  |  |  |  |
| 🖈 Timetable columns |                                                            |                                        |               |                                                           |  |  |  |  |  |
| 🖈 Lessen            | Access Token                                               | 182575351.3a81a9f.d3cf8d319be54588a59e | ed831939cd102 | What is this?                                             |  |  |  |  |  |
| Reacties            |                                                            |                                        | What is this? | 2                                                         |  |  |  |  |  |
| Market Contact      | Show Photos From:                                          | Hashtag:                               | What is this? | <u>i.</u><br>? - Unarrade to Pro to show nots by Hashina  |  |  |  |  |  |
| Noorgouo            |                                                            | Liked:                                 | What is this? | 2 - <u>Upgrade to Pro to show posts that you've Liked</u> |  |  |  |  |  |
| Weergave            |                                                            | Single:                                | What is this? | 2 - Upgrade to Pro to show single posts                   |  |  |  |  |  |
|                     | <b>n</b>                                                   | O Location:                            | What is this? | 2 - Upgrade to Pro to show posts by Location              |  |  |  |  |  |
| Gebruikers          |                                                            | Separate multiple IDs using commas     |               |                                                           |  |  |  |  |  |
| ✗ Extra             |                                                            |                                        |               |                                                           |  |  |  |  |  |
| ኛ Visual Composer   | Preserve settings when plugin<br>is removed                | Yes What does this mean?               |               |                                                           |  |  |  |  |  |
| 55 Instellingen     |                                                            |                                        |               |                                                           |  |  |  |  |  |
| 🜠 SEO 🗊 🚽           | Are you using an Ajax powered                              | Vec What does this mean?               |               |                                                           |  |  |  |  |  |
| Instagram Feed      | theme?                                                     |                                        |               |                                                           |  |  |  |  |  |
|                     |                                                            |                                        |               |                                                           |  |  |  |  |  |

Als je andere sociale media wilt gebruiken moet je een nieuwe plugin downloaden voor de specifieke sociale media. Dat doe je bij "Plugins". Klik dan op "Nieuwe plugin" en zoek naar de

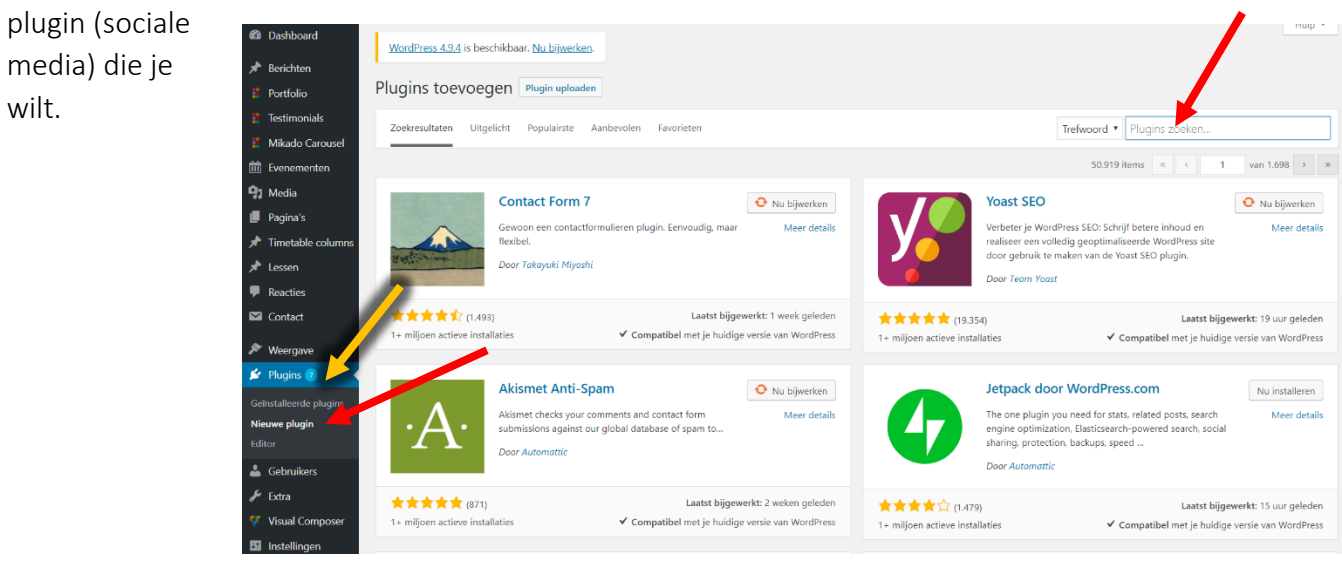

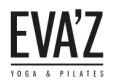

# 9. Tarieven

#### 9.1 Hoe kan ik de tarieven aanpassen?

Stap 1/5. Open de dashboard (evaz.nl/wp-admin) met de inloggegevens.

Stap 2/5. Ga naar pagina's en klik op de pagina "Tarieven".

| _                                                     |     |                                                              |           |   |                                                |           |    |   |   |
|-------------------------------------------------------|-----|--------------------------------------------------------------|-----------|---|------------------------------------------------|-----------|----|---|---|
| 🚯 🖀 evaz 😋 8 📍                                        | / + | 🕨 Nieuw 🛯 🚺 🗰 Evenementen                                    |           |   |                                                |           |    |   |   |
| Evenementen<br>Media                                  |     | Blog Split Column                                            | evabeheer | _ | Gepubliceerd<br>22. januari 2016               | ad .      | 0  | • | • |
| 📙 Pagina's 🦊 🗸                                        |     | Contact                                                      | evabeheer | - | Gepubliceerd<br>26. januari 2016               | <b>1</b>  | 0  | • | • |
| Alle pagina's<br>Nieuwe pagina                        |     | Contact Form                                                 | evabeheer | _ | Gepubliceerd<br><u>18 februari 201</u> 6       | <b></b>   |    | • | • |
| <ul> <li>Timetable columns</li> <li>Lessen</li> </ul> |     | Foto's                                                       | evabeheer | _ | Gepubliceerd<br><u>28.december 2017</u>        | <b>24</b> | 12 | • | • |
| <ul><li>Reacties</li><li>Contact</li></ul>            |     | Landing                                                      | evabeheer | _ | Gepubliceerd<br>10.februari 2016               | <b>24</b> |    | • | • |
| 🔊 Weergave                                            |     | Lessen                                                       | evabeheer | _ | Gepubliceerd<br><u>18. december. 2017</u>      | <b>24</b> | 0  | • | • |
| <ul><li>Plugins 6</li><li>Gebruikers</li></ul>        |     | MOTR® — Concept                                              | evabeheer | _ | Laatst bijgewerkt<br><u>28. december. 2017</u> | ad .      | 0  | • | • |
| <ul><li>Extra</li><li>Visual Composer</li></ul>       |     | Nieuws                                                       | evabeheer | _ | Gepubliceerd<br>28.december.2017               | ad .      | 0  | • | • |
| <section-header> Instellingen</section-header>        |     | Over ons                                                     | evabeheer | _ | Gepubliceerd<br>25. januari 2016               | ad .      | 1  | • | • |
| 📢 SEO 🗿                                               |     | Rooster                                                      | evabeheer | _ | Gepubliceerd<br>28 december 2017               | <b>24</b> | 96 | • | • |
| Mikado Options                                        |     | Tarieven<br>Bewerken   Snel bewerken   Prullenbak   Bekijken | evabeheer | _ | Gepubliceerd<br>28.december.2017               | <b>24</b> | 0  | • | • |
| Kaarten                                               |     | Timetable                                                    | evabeheer | _ | Gepubliceerd<br><u>18. februari 201</u> 6      | ad .      |    | • | • |

Stap 3/5. Druk vervolgens op het pennetje om de "Pricing Table" te bewerken.

| 🕒 Pagina s          |     | _                                                                                                    |         |                 |                |               | _          |
|---------------------|-----|----------------------------------------------------------------------------------------------------|---------|-----------------|----------------|---------------|------------|
| Alle pagina's       | +   |                                                                                                    |         | 11              | \$             | Preview       | Bijwerken  |
| Nieuwe pagina       | +   | +                                                                                                    | · / D D | fill Gen        | laatst op: 28  | december (    | 2017 09:36 |
| 🖈 Timetable columns |     | +/0                                                                                                    |         | Bewerke         | D              |               |            |
| 🖈 Lessen            | ÷   | +/[ī                                                                                                    |         | 🚺 Read          | lability: OK   |               |            |
| P Reacties          | \$  | Pricing Table<br>Title: 5 rittenkaart Price: 75,- Currency: € Price Period: standaar                                           |         | 🚺 SEO:          | ОК             |               |            |
| Contact             | Dit | t komt neer op € 15,- per les.                                                                                                 |         | <u>Naar pru</u> | <u>llenbak</u> |               | Bijwerken  |
| ✗ Weergave          |     | Pricing Table Title: 10 ritenkaart. Price: 135 Currence: € Price Period: standaard 12 weken aeldia. Show Button: No Active: No |         | Pagina          | attributen     |               |            |
| 😰 Plugins 🜀         | Dit | t komt neer op € 13,50 per les.                                                                                                |         |                 |                |               |            |
| 📥 Gebruikers        |     |                                                                                                    |         | Hoofd           |                |               |            |
| 🖋 Extra             |     | Pricing Table                                                                                                    |         | (geen           | hoofd)         |               | Ŧ          |
| 🎸 Visual Composer   | Dit | The 20 Intervalit File 250, - Currency, e File Ferou, sumadul 12 weken gelang show button, No Active, No                       |         | Templat         | e              |               |            |
| Instellingen        |     |                                                                                                    |         | Standa          | ard templa     | te            | •          |
| SEO 🔋               |     | S Pricing Table<br>Title: losse- / proefles Price: 17.50 Currency: € Price Period: éénmalig Show Button: No Active: No         |         | Volgord         | e              |               |            |
| Instagram Feed      | De  | e les wordt eventueel met eerste leskaart verrekend.                                                                           |         | Hulp po         | dia? Gabruil   | r da Hula ta' | h havan da |

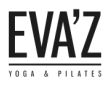

Stap 4/5. Dit zijn de onderdelen van de "Pricing Table" deze kun je aanpassen naar jouw wensen.

| tfolio            | Pricing Table Settings 🌼 🗕                                                             | ×                                                |
|-------------------|----------------------------------------------------------------------------------------|--------------------------------------------------|
| iw ber<br>folio ( | Title                                                                                  | Â                                                |
| folio T           | 5 rittenkaart 1                                                                        | Publiceren                                       |
| ermal             | Title Size (px)                                                                        | Wijzigingen bekijken                             |
| <b>f</b> (        | 2                                                                                      | Status: Gepubliceerd Bewerken                    |
|                   |                                                                                        | Zichtbaarheid: Openbaar <u>Bewerken</u>          |
| /isual            | 75. <b>2</b>                                                                           | Revisies: 24 <u>Bladeren</u>                     |
| Ŷ                 | Currency                                                                               | Geplaatst op: 28 december 2017 09:36<br>Bewerken |
| ÷                 | € 4                                                                                    | 🚺 Readability: OK                                |
| .t.               | Price Period                                                                           | У SEO: ОК                                        |
| Ŧ                 | standaard 6 weken geldig 5                                                             | Naar prullenbak Bijwerken                        |
| Tarie             | Show Button                                                                            | Publiceren                                       |
| Permal            | No <b>6</b>                                                                            | ▼ Wijzigingen bekijken                           |
| <b>*</b>          | Active                                                                                 | Status: Gepubliceerd Bewerken                    |
|                   | No 7                                                                                   | Zichtbaarheid: Openbaar <u>Bewerken</u>          |
| Visua             |                                                                                        | Revisies: 24 <u>Bladeren</u>                     |
| Ý                 | Yisueel     Yisueel     Teks                                                           | t Bewerken                                       |
| ÷‡•               | Alinea <b>v B</b> $I \equiv \equiv 46 \equiv \pm 22 \equiv \equiv 22 \equiv \equiv 22$ | Readability: OK                                  |
| 1                 | <ul> <li>Dit komt neer op € 15,- per les.</li> </ul>                                   | У SEO: ОК                                        |
| ſ                 | <b>o</b>                                                                               | Naar prullenbak Bijwerken                        |
|                   |                                                                                        | Pagina-attributen                                |
|                   |                                                                                        | Hoofd                                            |
|                   | Sluiten Save changes                                                                   | (geen hoofd) 🔻                                   |
|                   |                                                                                        | Template                                         |

- 1. Hier kun je een titel geven.
- 2. Hier kun je de grootte van de tekst aanpassen.
- 3. Hier geef je de prijs aan.
- 4. Hier kun je de valuta neerzetten.
- 5. Hier kun je de periode van de rittenkaart aangeven.
- 6. Dit kun je op "yes" instellen als je wilt dat er een button tevoorschijn komt.
- 7. Dit kun je op "yes" instellen als je wilt dat de button klikbaar wordt.
- 8. Hier kun je een beschrijving geven.

Op de volgende pagina kun je zien welke onderdelen op de website van de "Pricing table" bedoeld wordt.

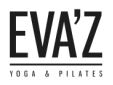

Pas deze aan naar jouw wensen in de "Pricing table" element, zoals uitgelegd op de vorige pagina.

| EVAZ                                                  | Home Lessen                                        | Rooster Tarieven Nieuws Over ons Contact |  |  |  |
|-------------------------------------------------------|----------------------------------------------------|------------------------------------------|--|--|--|
| 5 rittenkaart – <mark>Titel</mark>                    | 10 rittenkaart                                     | 20 rittenkaart                           |  |  |  |
| €75, Prijs                                            | €135,-                                             | €250,-                                   |  |  |  |
| STANDAARD 6 WEKEN GELDIG - Perio                      | ode STANDAARD 12 WEKEN GELDIG                      | STANDAARD 12 WEKEN GELDIG                |  |  |  |
| Dit komt neer op € 15,- per les. – Besc               | Dit komt neer op € 12,50 per les.                  |                                          |  |  |  |
| losse- / proefles                                     | Personal Training                                  |                                          |  |  |  |
| €17,50,-                                              | v.a. € 85,- per uur                                |                                          |  |  |  |
| ÉÉNMALIG                                              | EXTRA HALF UUR + € 30,-                            |                                          |  |  |  |
| De les wordt eventueel met eerste leskaart verrekend. | Alleen mogelijk buiten het rooster om, na overleg. |                                          |  |  |  |

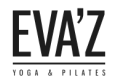

# 10. Nieuws

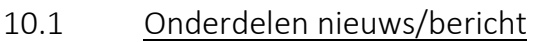

| Nieuw      | bericht toevoegen                                                                                                    |                                |                                   |
|------------|----------------------------------------------------------------------------------------------------|--------------------------------|-----------------------------------|
| Hola! W    | ould you like to receive automatic updates and unlock premium support? Please activate your copy of V                                                                                  | /isual Composer.               |                                   |
|            |                                                                                                    |                                |                                   |
|            | 1                                                                                                    |                                | Publiceren                        |
|            |                                                                                                    |                                | Concept opslaan                   |
| als        |                                                                                                    |                                | Status: Concept Rowerken          |
| arousel    | a toevoegen                                                                                                    | Visueel Tekst                  | 7 Status, concept <u>bewerken</u> |
| Alinea     | • B I 🗄 🗄 🕊 🗮 🚍 🖉 🚍 🧱 🚦 • •                                                                                                    | ×                              |                                   |
|            |                                                                                                    |                                |                                   |
|            |                                                                                                    |                                | (V) CEO. Not evaluate             |
| columns    |                                                                                                    |                                |                                   |
|            |                                                                                                    |                                |                                   |
|            | 2                                                                                                    |                                |                                   |
|            |                                                                                                    |                                | Berichttype                       |
|            |                                                                                                    |                                | 💿 📌 Standaard                     |
| 2          |                                                                                                    |                                | 🔿 🔛 Galerij                       |
|            |                                                                                                    |                                | C Citrat                          |
| S          |                                                                                                    |                                |                                   |
| Aantal wo  | orden: U                                                                                                    |                                | Audio                             |
| וופוז      |                                                                                                    |                                | Catananiaka                       |
| <b>3</b> N | eed help? ×                                                                                                    | ★ <u>Naar Premium upgraden</u> | Categorieen                       |
|            | Leesbaarheid     Voer je focustrefwoor <b>+ Trefwoord toevoegen</b>                                                                                                    |                                | Alle categorieën Meest gebru      |
| columns    |                                                                                                    | 0                              | Lessen                            |
|            | Snippetvoorvertoning                                                                                                    | <b>U</b>                       | Master Classes                    |
| <b>\$</b>  | - eVaz<br>evaz nl/ ▼                                                                                                    |                                | Partners                          |
|            | Voeg een meta-omschrijving toe door de onderstaande snippet te bewerken.                                                                                                    |                                | Rooster                           |
|            | Snippet bewerken                                                                                                    |                                | Video<br>Workshops                |
|            |                                                                                                    |                                |                                   |
| s          | <b>a</b> ← Focustrefwoord                                                                                                    | 0                              | + Nieuwe categorie toevoegen      |
|            |                                                                                                    |                                |                                   |
| mposer     |                                                                                                    |                                | lags                              |
| en         | Dit artikel is <u>Cornerstone Content</u>                                                                                                    |                                |                                   |
|            |                                                                                                    |                                | Toevoegen                         |
| n Feed     | 🔚 Analyse                                                                                                    | 0                              | Tags scheiden door komma's        |
| options    | ▲ Problems (3)                                                                                                    |                                | Kies uit de meest gebruikte tags  |
| volution   | <ul> <li>Er is geen focus-trefwoord ingesteld voor deze pagina. Als er geen focus-trefwoord wordt</li> </ul>                                                                           |                                |                                   |
|            | opgegeven, kan er geen score worden berekend.                                                                                                    |                                | Uitgelichte afbeelding            |
| nalytics   | Er is geen meta-beschrijving opgegeven. Zoekmachines zullen tekst van de pagina tonen.                                                                                                 |                                | Uitgelichte afbeelding kiezen     |
| uwen       | <ul> <li>De tekst bevat 0 woorden. Dit is ver beneden net minimum aantal aanbevolen woorden van<br/>300. Voeg meer tekst en beeld toe die relevant zijn voor dit onderwerp.</li> </ul> |                                |                                   |
| amen       | to have a second of the                                                                                                    |                                |                                   |

- 1. Hier kun je de bericht een titel geven.
- 2. Hier kun je de bericht opstellen.
- 3. Hier kun je de bericht een berichttype geven, bekijk voor meer informatie en het verschil tussen alle berichttype in de volgende hoofdstuk.

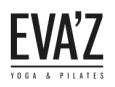

#### Handleiding EVA'Z Website

- 4. Hier kun je de bericht een categorie meegeven.
- 5. Hier kun je de bericht meerdere tags meegeven.
- 6. Hier kun je een uitgelichte afbeelding kiezen, dit is de afbeelding die weergegeven word bij het maken van een bericht met een standaard berichttype.

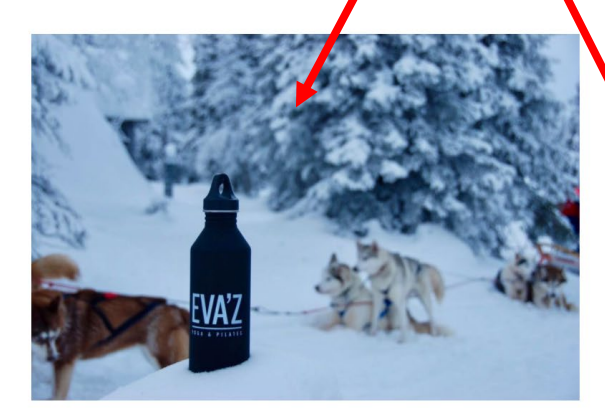

#### Vakantierooster Londag 25 februari t/m zondag 4 maart

Van 2 ndag 25 februari tot en met zondag 4 maart wordt er weer gewerkt met een vakanti rooster. Omdat de reguliere lessen komen te vervallen is het niet nodig om je in deze pen de af te melden, maar moet je je juist voor de lessen aanmelden....

Aangepast Rooster Vakantierooster

ebruari 2018 🖤 0 🗭 0 🦸 Rooster

Share f 🎔 🖇 in

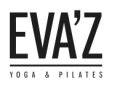

10.2 <u>Berichttype</u>

Standard berichttype (Alleen een afbeelding.)

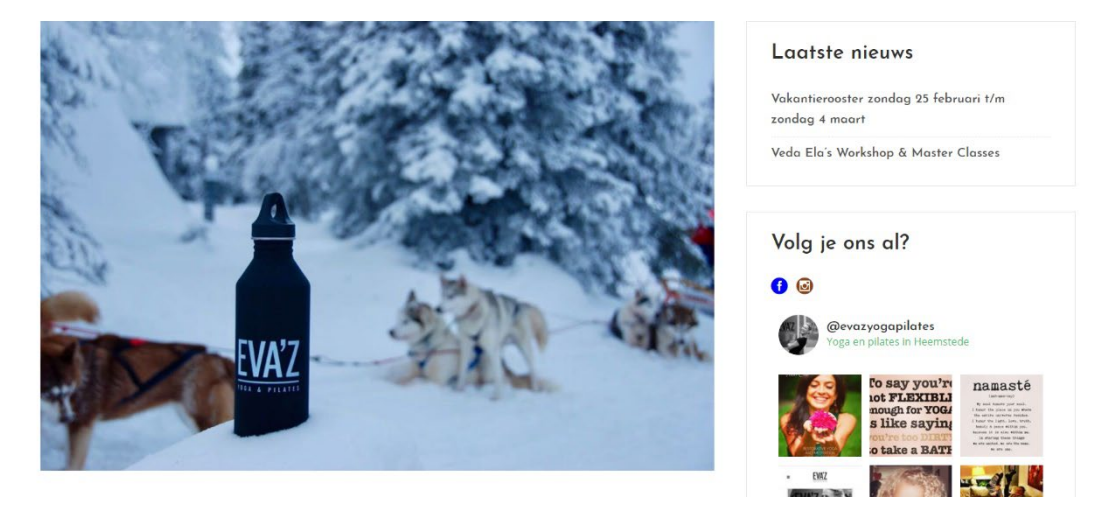

Galerij berichttype (Er worden meerdere afbeeldingen weergegeven.)

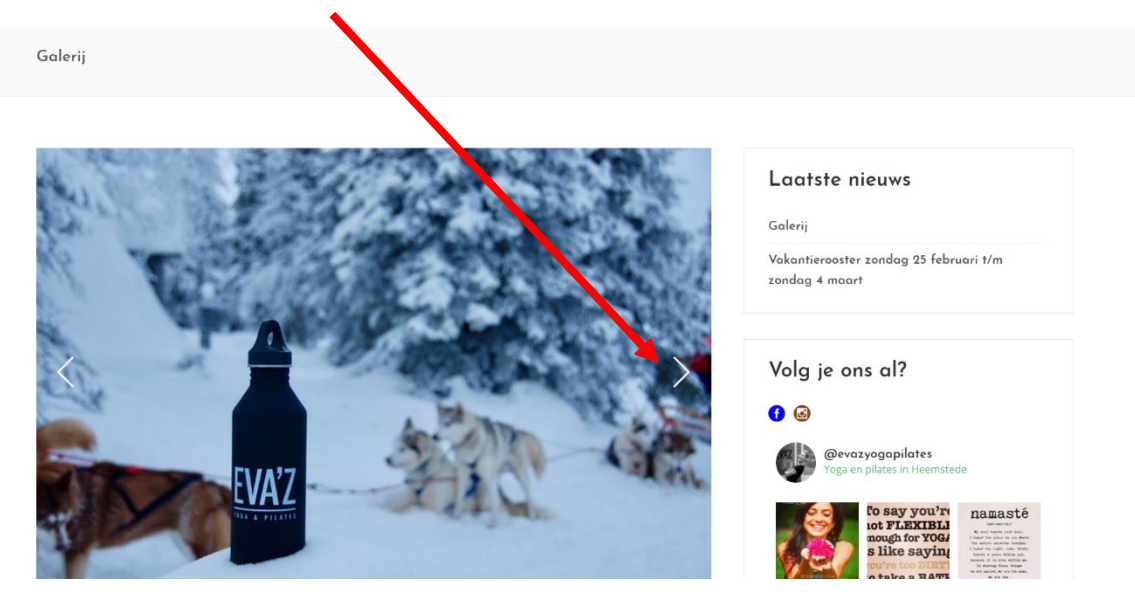

Als je gebruik wilt maken van deze berichttype dan moet je een aantal afbeeldingen selecteren dit doe je onder aan de berichtpagina. Bij dit element.

| Mikado Gallery Post Format                                                |        |            |
|---------------------------------------------------------------------------|--------|------------|
| <b>Gallery Images</b><br>Choose your gallery images                       | Upload | Remove All |
| Fullwidth Gallery?<br>Enabling this option will make<br>gallery fullwidth | Yes No |            |

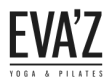

| Link berichttype (Je kunt van de titel een link ma             | aken.)                                             |
|----------------------------------------------------------------|----------------------------------------------------|
| Link                                                           |                                                    |
| 5 maart 2010 🗩 0 🕫 Geen categorie<br>Link                      | Link<br>Share f ¥ 8 <sup>4</sup> in zondag 4 maart |
| Link berichttype                                               | Volg je ons al?                                    |
| No Comments<br>Sorry, the comment form is closed at this time. | C C C C C C C C C C C C C C C C C C C              |

Als je gebruik wilt maken van deze berichttype dan moet je een link instellen. Dat doe je bij dit element helemaal onder aan de berichtpagina. Type hier de link in.

| K |  |
|---|--|

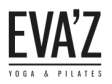

| t berichttype (Je kunt hier een citaat sch      | ijven.)                       |                                                               |
|-------------------------------------------------|-------------------------------|---------------------------------------------------------------|
| Citaat                                          |                               |                                                               |
|                                                 |                               |                                                               |
| 5 maart 2018 🖤 0 🔎 0 🦸 Geen categorie           | 77 1                          | _aatste nieuws                                                |
| — Citaat                                        | c                             | Citaat                                                        |
|                                                 | Share f 🕊 8 <sup>+</sup> in 👌 | /akantierooster zondag 25 februari t/m<br>ondag 4 maart       |
| Citaat berichttype                              |                               |                                                               |
|                                                 |                               | Volg je ons al?                                               |
| No Comments                                     |                               | f ©                                                           |
| Sorry, the comment form is closed at this time. |                               | Gevazyogapilates<br>Yoga en pilates in Heemstede              |
|                                                 |                               | to FLEXTBLI<br>nough for YOG<br>s like saying<br>Debra course |

Als je gebruik wilt maken van deze berichttype dan moet je eerst een citaat schrijven dat kun je doen bij het element aan het eind van de berichtpagina.

| Mikado Quote Post Format       |  | * |
|--------------------------------|--|---|
| Quote Text<br>Enter Quote text |  |   |

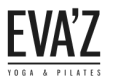

#### Video berichttype (met deze berichttype kun je een video toevoegen aan je bericht.)

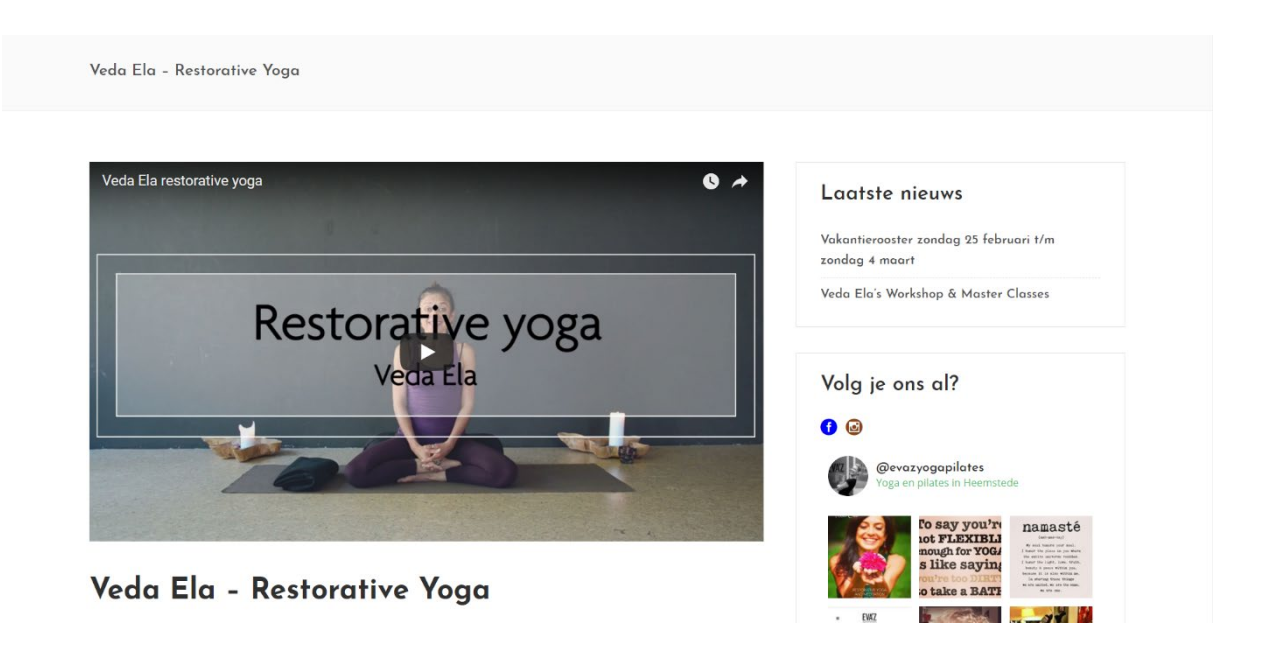

Bij het gebruiken van deze berichttype moet je eerst een video uploaden, dat doe je met dit element die je kunt vinden onder aan de berichtpagina. Kies vanuit welke locatie je de video wilt gebruiken.

| Vikado Video Post Format |             |   |
|--------------------------|-------------|---|
| <b>Video Type</b>        | Youtube     | v |
| noose video type         | Youtube     |   |
| Video ID                 | Vimeo       |   |
|                          | Self Hosted |   |

Als je gebruik wilt maken van een YouTube video, dan moet je een "Video ID" link meegeven. Deze "Video ID" kun je vinden in de URL van de YouTube video.

Als dit de url is van de video die je wilt gebruiken, dan moet je de laatste gedeelte na de "=" kopieren en plakken in de tekstvak waar staat "Enter Video ID".

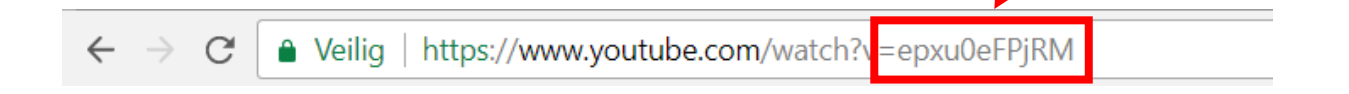

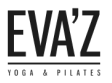

#### Audio berichttype (met deze berichttype kun je een audio in je bericht plaatsen.)

Audio

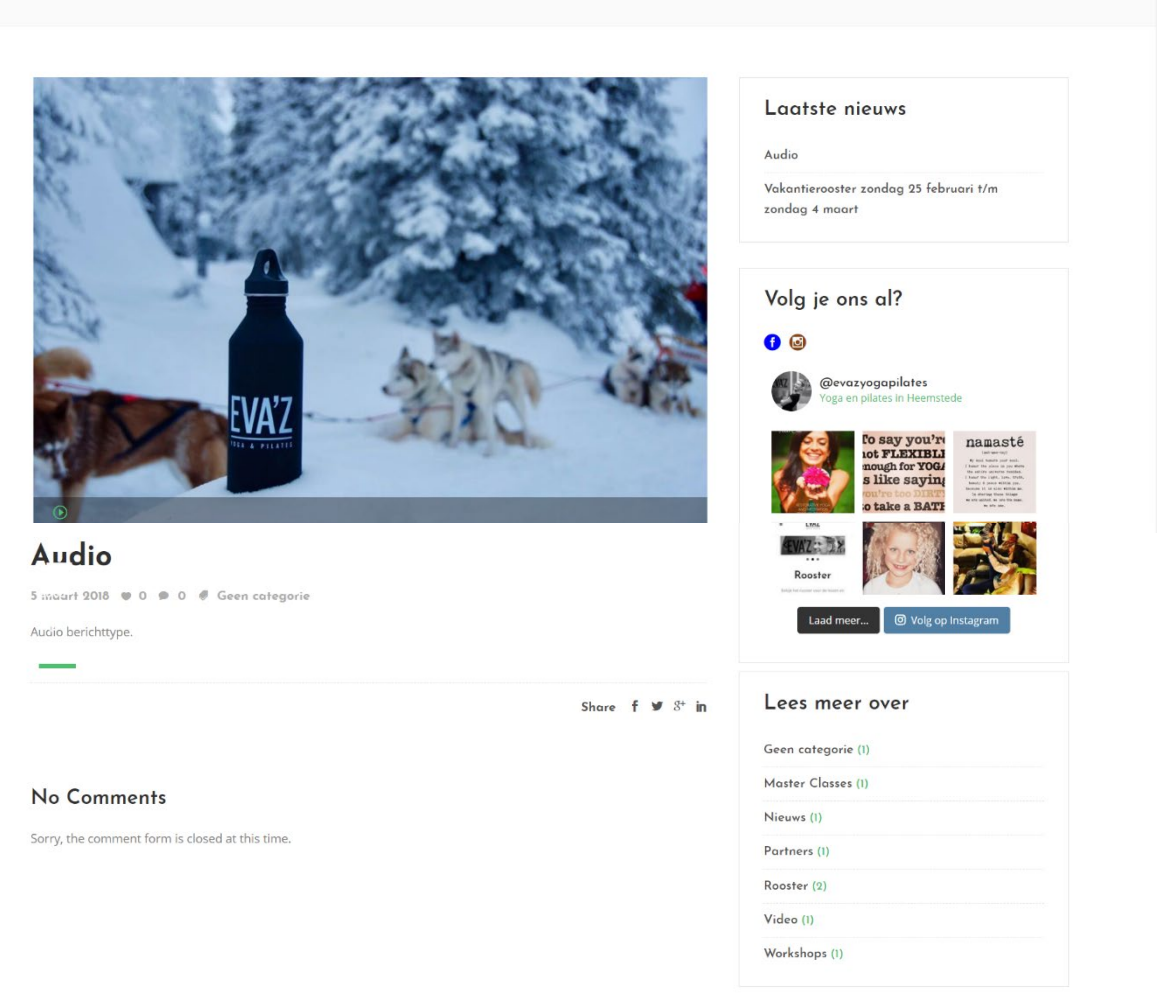

Ook bij deze berichttype moet je eerst uploaden. Dit doe je onderaan de berichtpagina bij dit element.

| Mikado Audio Post Format  |  |
|---------------------------|--|
| Link<br>Enter audion link |  |

Als je gebruik wilt maken van een YouTube video/audio, dan moet je een "Video/audio ID" link meegeven. Deze "Video ID" kun je vinden in de URL van de YouTube video.

Als dit de url is van de video/audio die je wilt gebruiken, dan moet je de laatste gedeelte na de "=" kopieren en plakken in de tekstvak waar staat "Enter audio link".

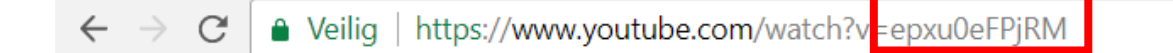

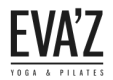

Π

#### 10.3 <u>Hoe kan ik nieuws op de site toevoegen?</u>

Stap 1/3. Open de dashboard (evaz.nl/wp-admin) met de inloggegevens.

Stap 2/3. Ga naar "Berichten" en klik op "Nieuw bericht".

| 🐼 Dashboard         | Wor Press       | 4.9.4 is beschikk             | aar. Nu biiv | werken.       |        |                    |                                       |         |                          |          |                                      | Scherminstellin | igen • | Hui       | ib .    |
|---------------------|-----------------|-------------------------------|--------------|---------------|--------|--------------------|---------------------------------------|---------|--------------------------|----------|--------------------------------------|-----------------|--------|-----------|---------|
| 🖈 Berichten         |                 |                               |              |               |        |                    |                                       |         |                          |          |                                      |                 |        |           |         |
| Alle berichten      | Berichter       | <b>Nieuw beric</b>            | nt           |               |        |                    |                                       |         |                          |          |                                      |                 |        |           |         |
| Nieuw bericht       | Hola! Would     | l you like to receiv          | ve automatio | c updates and | unlock | premium support? P | lease <u>activate your copy</u> of Vi | isual C | Composer.                |          |                                      |                 |        |           | ٢       |
| Categorieën         |                 |                               |              |               |        |                    |                                       |         |                          |          |                                      |                 |        |           |         |
| Tags                | Alle (8)   Gepu | ubliceerd (6)   Co            | ncepten (2)  | Cornerstone   | conter | nt (0)             |                                       |         |                          |          |                                      |                 | Ber    | ichten zo | eken    |
| 🚦 Portfolio         | Acties          | <ul> <li>Toepas</li> </ul>    | sen All      | le datums     | • A    | Alle categorieën 🔻 | Alle SEO-scores                       | •       | Alle leesbaarheidsscores | • Filter |                                      |                 |        | 1         | 8 items |
| E Testimonials      | Titel           |                               |              |               |        | Auteur             | Categorieën                           |         | Tags                     | •        | Datum                                | Analytics       | Ð      | •••       | Þ       |
| 🚦 Mikado Carousel   | Vakant          | ierooster zonda               | g 25 februa  | ari t/m zonda | ag 4   | evabeheer          | Rooster                               |         | Aangepast rooster,       | _        | Gepubliceerd                         | <u></u>         | 0      | •         | •       |
| 🛗 Evenementen       | maart           |                               |              |               |        |                    |                                       |         | Vakantierooster          |          | 24 februari 2018                     |                 |        |           |         |
| 9 Media             | Veda El         | la's Workshop 8               | Master Cla   | asses         |        | evabeheer          | Master Classes, Workshop              | s       | Master Class, Workshop   | _        | Gepubliceerd                         | <u></u>         | 1      | •         | •       |
| 📕 Pagina's          |                 |                               |              |               |        |                    |                                       |         |                          |          | 4 februari 2018                      |                 |        |           |         |
| 🖈 Timetable columns | Vec             | da Ela – Restora              | tive Yoga    |               |        | evabeheer          | Video                                 |         | Video                    |          | Gepubliceerd                         | <u></u>         | 0      | •         | •       |
| 🖈 Lessen            |                 |                               |              |               |        |                    |                                       |         |                          |          | <u>3 februari 2018</u>               |                 |        |           |         |
| Reacties            | 12 wete         | enschappelijk be<br>— Concept | ewezen voo   | ordelen van   |        | evabeheer          | Geen categorie                        |         | _                        | _        | Laatst bijgewerkt<br>23 januari 2018 | <b>2</b>        | 0      | •         | •       |
| Contact             | T IIIICO        | consept                       |              |               |        |                    |                                       |         |                          |          | anna na na haite                     |                 |        |           |         |
| 🔊 Weergave          | Korting         | g bij Ajewé Spor              | t in Heems   | stede         |        | evabeheer          | Partners                              |         | Korting, Partners        | -        | Gepubliceerd<br>20 ianuari 2018      | <u>»</u>        | 0      | ٠         | ٠       |
| 🚱 Dluging 🔁         |                 |                               |              |               |        |                    |                                       |         |                          |          | mong our or of the West of           |                 |        |           |         |

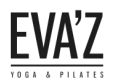

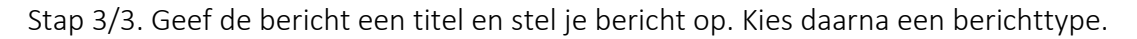

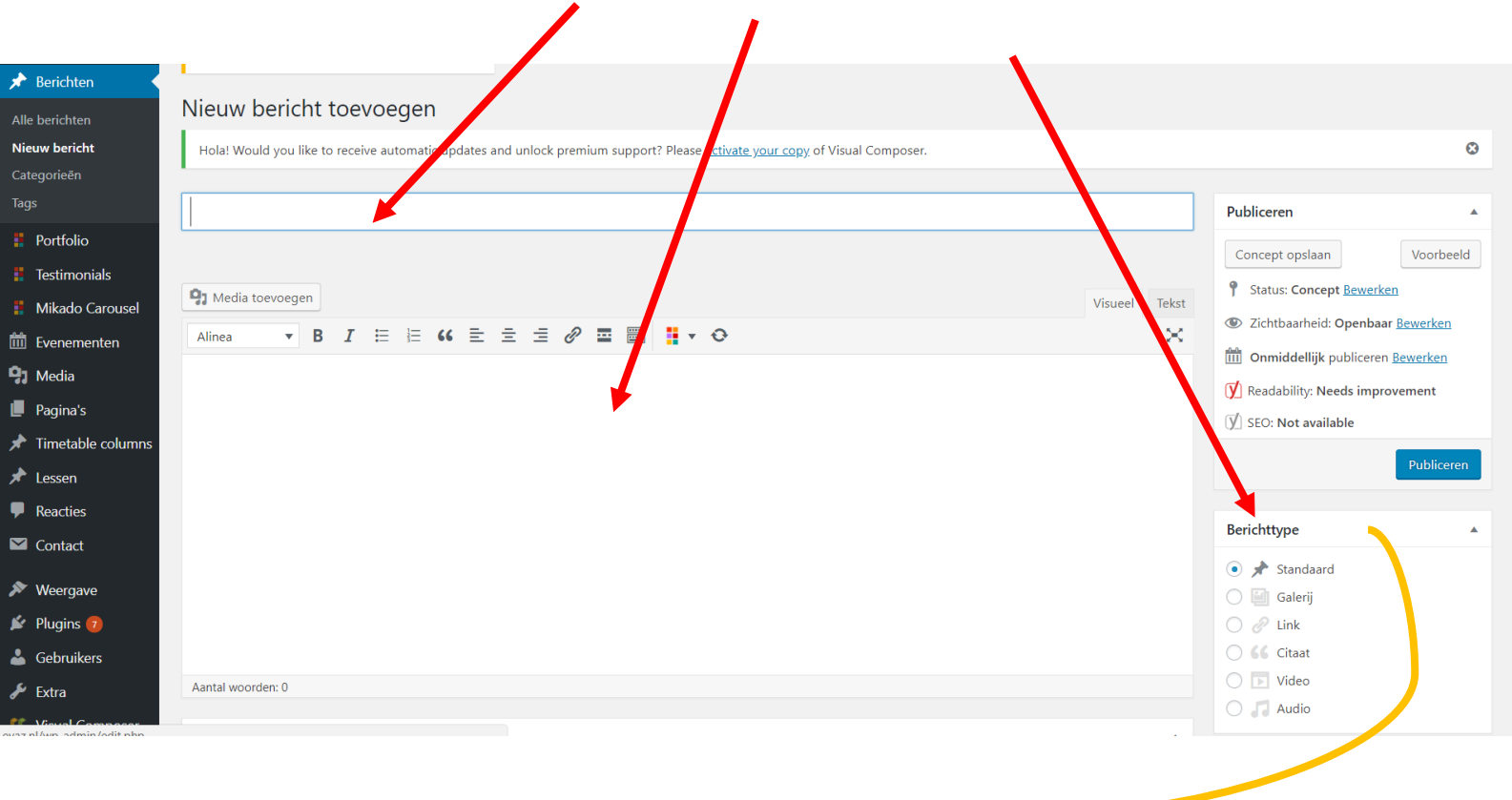

Bekijk de vorige hoofdstuk (<u>11.2</u>) voor de uitleg over de berichttype.

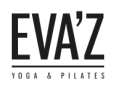

# 11. Widgets

# 11.1 <u>Hoe kan ik nieuwe onderdelen/widgets toevoegen aan de website?</u>

Stap 1/3. Open de dashboard (evaz.nl/wp-admin) met de inloggegevens.

Stap 2/3. Ga naar "weergave" en klik op widgets.

Stap 3/3. Sleep de gewenste widget naar het gewenste element.

/

| Dashboard                 | Widgets Beheren via Live Preview                                                         |                                                                         |                                   |                         |                        |             |
|---------------------------|------------------------------------------------------------------------------------------|-------------------------------------------------------------------------|-----------------------------------|-------------------------|------------------------|-------------|
| Berichten                 | Beschikbare widgets                                                                      |                                                                         | Sidebar Event                     | $\overline{\mathbf{O}}$ | Right From Main Menu   | Ŧ           |
| Portfolio                 | Om een widget te activeren sleep het naar<br>widget te deactiveren en de instellingen te | een sidebar en klik erop. Om een<br>verwijderen sleep het terug.        |                                   |                         |                        |             |
| 🚦 Testimonials            | Afheedding                                                                               | Archief                                                                 | Sidebar                           | ٣                       | Right From Mobile Logo | *           |
| Mikado Carousel           | Arbeelding                                                                               | Archier                                                                 | Footer Column 1                   |                         | Sticky Right           |             |
| Evenementen               | Een afbeelding tonen.                                                                    | berichten op deze site.                                                 |                                   |                         |                        |             |
| Pagina's                  | Audio                                                                                    | Bezoekersstatistieken                                                   | Footer Column 2                   | ٣                       | Side Area              | *           |
| Timetable columers        | Een audiospeler tonen.                                                                   | Toont de Google Analytics statistieken in<br>een widget                 | Footer Column 3                   | v                       | Shop                   | 30 <b>v</b> |
| Lessen Reacties           | Categorieën                                                                              | Eigen HTML                                                              | Footer Column                     | •                       | Elements               | 20.4        |
| Contact                   | Een lijst of dropdown met categorieën.                                                   | Eigen HTML-code toevoegen.                                              |                                   |                         |                        |             |
| ➤ Weergave                | Evenementenlijst                                                                         | Galerij                                                                 | Footer Bottom                     | Ŧ                       | Content Bottom         | 2K <b>v</b> |
| Thema's                   | Een noget die toekomstige<br>venementen weergeeft.                                       | Een afbeeldingengalerij tonen.                                          | Footer Bottom Left                | •                       | Dropdown               | 20.4        |
| Customizer<br>Widgets     | Kalender                                                                                 | Meest recente berichten                                                 | Footer Bottom Right               | •                       | Forum                  | 30 <b>v</b> |
| Menu's<br>Editor          | Een kalender van berichten op je site.                                                   | De meest recente berichten op je site.                                  | Top Bar Left                      |                         | FAO                    | 21.4        |
| 🖌 Plugins 👩               | Meta                                                                                     | Mikado Call To Action Button                                            | Top bar Lett                      |                         |                        |             |
| 🛓 Gebruikers              | Inlog-, RSS-, & WordPress.org-links.                                                     | Mikado Call To Action Button                                            | Top Bar Center                    | *                       | Test                   | 21 4        |
| 🖋 Extra                   | Mikado Instagram Widget                                                                  | Mikado Latest Post                                                      | Top Bar Picht                     |                         |                        |             |
| 📅 Evenementen<br>91 Media | Mikado Raw HTML                                                                          | Mikado Search Opener                                                    |                                   | Custom Wi               | dget Area              |             |
| Pagina's                  | Mikado Raw HTML                                                                          | Mikado Search Opener                                                    | Enter Name of the new Widget Area |                         |                        |             |
| Timetable columns         | Mikado Separator Widget                                                                  | Mikado Side Area Opener                                                 |                                   | A data secola           | ant Area               |             |
| 🖈 Lessen                  | Mikado Separator Widget                                                                  | Mikado Side Area Opener                                                 |                                   | Add Midg                | Jet Alea               |             |
| Reacties                  | Mikado Social Icon Widget                                                                | Mikado Sticky Sidebar                                                   |                                   |                         |                        |             |
| 🗹 Contact                 | Mikado Social Icon Widget                                                                | Use this widget to make the sidebar                                     |                                   |                         |                        |             |
| Weergave                  |                                                                                          | widget which you want to be the first<br>element in the sticky sidebar. |                                   |                         |                        |             |
| Customizer                | Mikado Twitter Widget                                                                    | Navigatiemenu                                                           |                                   |                         |                        |             |
| <b>Widgets</b><br>Menu's  | Display tweets                                                                           | Een navigatie menu toevoegen aan de<br>zijbalk.                         |                                   |                         |                        |             |
| Editor                    | Pagina's                                                                                 | Recente reacties                                                        |                                   |                         |                        |             |
| 😰 Plugins 👩               | Een lijst van de pagina's op deze site.                                                  | De meest recente reacties op ie site.                                   |                                   |                         |                        |             |
| 🖌 Gebruikers              | Revolution Slider                                                                        | RSS                                                                     |                                   |                         |                        |             |
| Visual Composer           | Dienlaws a revolution slider on the same                                                 | Parichten yan PSC, of Atom feed                                         |                                   |                         |                        |             |
| Instellingen              | Transle                                                                                  | Taket                                                                   |                                   |                         |                        |             |
| 🕅 SEO 🚺                   | lagwolk                                                                                  | IEKST                                                                   |                                   |                         |                        |             |
| 🗖 Instagram Feed          | Een wolk van de meest gebruikte tags.                                                    | Eigen tekst.                                                            |                                   |                         |                        |             |
| Mikado Options            | Upcoming Events                                                                          | Video                                                                   |                                   |                         |                        |             |
| Slider Revolution         | Displays upcoming events scrolling list                                                  | Geeft een videobestand weer van de                                      |                                   |                         |                        |             |

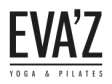

# 11.2 Hoe kan ik onderdelen/widgets van de website verwijderen/aanpassen?

Stap 1/3. Open de dashboard (evaz.nl/wp-admin) met de inloggegevens.

Stap 2/3. Ga naar "weergave" en klik op widgets.

Stap 3/3. Klik op een element en druk op het pijltje.

Stap 4/4. Druk daarna op "Verwijderen".

| 9 Media                              | Afbeelding                                                                          | Archief                                                 |                                                                                                    | ingin i i i i i i i i i i i i i i i i i |
|--------------------------------------|-------------------------------------------------------------------------------------|---------------------------------------------------------|----------------------------------------------------------------------------------------------------|-----------------------------------------|
| 📕 Pagina's                           | Een afbeelding tonen.                                                               | Een maandelijks archief van de                          | Footer Column 1                                                                                           | Sticky Right *                          |
| 🖈 Timetable colum                    |                                                                                     | berichten op deze site.                                 | Footer Column 2                                                                                           | Side Area                               |
| 🖈 Lessen                             | Audio                                                                               | Bezoekersstatistieken                                   | Footer Column 2                                                                                           | 514671164                               |
| Reacties     Contact                 | Een audiospeler tonen.                                                              | Toont de Google Analytics statistieken in<br>een widget | Tekst: Over EVA'Z Yoga & Pilates                                                                          | Shop 🗶 💌                                |
| ➤ Weergave                           | Categorieën                                                                         | Eigen HTML                                              | Titel:                                                                                                    | Elements X v                            |
| Thema's                              | Epotent of dropdown met categorieën.                                                | Eigen HTML-code toevoegen.                              | Over EVA'Z Yoga & Pilates                                                                                 |                                         |
| Customizer                           | Evenementenlijst                                                                    | Galerij                                                 | Yisueel         Tekst                                                                                     | Content Bottom                          |
| Widgets<br>Menu's                    | Een widget die toekomstige Een afbeeldingengalerij tonen.<br>evenementen weergeeft. |                                                         | BI⊟≣Ø                                                                                                    | Dropdown 🗶 🔻                            |
| Editor                               | Kalender                                                                            | Meest recente berichten                                 | Bij EVA'Z Yoga & Pilates in Heemstede wordt er<br>in verschillende vormen van Pilates en Yoga             | Forum 🗶 🔻                               |
| Gebruikers                           | Een kalender van berichten op je site.                                              | De meest recente berichten op je site.                  | lesgegeven. De lessen zijn niet zweverig maar juist<br>"down-to-earth" en geschikt voor zowel vrouwen als | FAQ **                                  |
| 差 Extra                              | Meta                                                                                | Mikado Call To Action Button                            | mannen. Steeds meer sporters ervaren de lessen als<br>waardevolle aanvulling op hun trainingen.           | rAQ                                     |
| 💔 Visual Composer                    | Inlog-, RSS-, & WordPress.org-links.                                                | Mikado Call To Action Button                            |                                                                                                    | Test 🗶 🛪                                |
| Instellingen                         | Mikado Instagram Widget                                                             | Mikado Latest Post                                      | h.                                                                                                    |                                         |
| 🕅 SEO 🚯                              | Display instagram images                                                            | Display posts from your blog                            | Verwijderen Klaar Opgeslagen                                                                              |                                         |
| Instagram Feed                       | Mikado Raw HTML                                                                     | Mikado Search Opener                                    |                                                                                                    |                                         |
| Mikado Options     Slider Develution | Mikado Raw HTML                                                                     | Mikado Search Opener                                    | Footer Column 3                                                                                           |                                         |

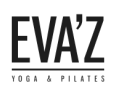

# 12. Footer

#### 12.1 <u>Hoe kan ik de footer aanpassen?</u>

Stap 1/5. Open de dashboard (evaz.nl/wp-admin) met de inloggegevens.

Stap 2/5. Ga naar "weergave" en druk dan op "widgets".

Stap 3/5. Sleep de widgets vanuit "beschikbare widgets" naar de "Footer Column" die je wilt gebruiken.

| Portfolio                             | Widgets Beheren via Live Preview                                                           |                                                                  |                                    |   |                        |                 |  |  |
|---------------------------------------|--------------------------------------------------------------------------------------------|------------------------------------------------------------------|------------------------------------|---|------------------------|-----------------|--|--|
| Testimonials                          | Beschikbare widgets                                                                        |                                                                  | Sidebar Event                      | • | Right From Main Menu   | •               |  |  |
| Mikado Carousel                       | Om een widget te activeren sleep het naar e<br>widget te deactiveren en de instellingen te | een sidebar en klik erop. Om een<br>verwijderen sleep het terug. |                                    |   | Dight From Mahila Long |                 |  |  |
| J Media                               | Afbeelding                                                                                 | Archief                                                          |                                    | _ |                        |                 |  |  |
| Pagina's                              | Een afbeelding tonen.                                                                      | Een maandelijks archief van de<br>berichten op deze site.        | Footer Column 1<br>Footer Column 1 | * | Sticky Right           | •               |  |  |
| Lessen                                | Audio                                                                                      | Bezoekersstatistieken                                            | Tekst: Contact                     | * | S de Area              |                 |  |  |
| Reacties                              | Een audiospeler tonen.                                                                     | Toont de Google Analytics statistieken in<br>een widget          | Footer Column 2                    |   | S 10p                  | X <del>v</del>  |  |  |
| Weergave                              | Categorieën                                                                                | Eigen HTML                                                       | Footer Column 2                    |   | Eements                | 3C <del>v</del> |  |  |
| hema's                                | Een lijst of dropdown met categorieën.                                                     | Eigen HTML-code toevoegen.                                       | Tekst: Over EVA'Z Yoga & Pilates   | * | Content Bottom         | 30 <del>v</del> |  |  |
| ustomizer<br><b>/idgets</b><br>lenu's | Evenementenlijst<br>Een widget die toekomstige<br>evenementen weergeeft.                   | Galerij<br>Een afbeeldingengalerij tonen.                        | Footer Column 3                    | * | [ ropdown              |                 |  |  |
| ditor                                 | Kalender                                                                                   | Meest recente berichten                                          | Tekst: Aanmelden nieuwsbrief       | v | Forum                  | 30 <del>v</del> |  |  |
| Gebruikers                            | Een kalender van berichten op je site.                                                     | De meest recente berichten op je site.                           |                                    |   |                        |                 |  |  |
| Extra                                 | Meta                                                                                       | Mikado Call To Action Button                                     | Footer Column 4                    |   |                        |                 |  |  |
| Visual Composer                       | Inlog-, RSS-, & WordPress.org-links.                                                       | Mikado Call To Action Button                                     | Footer Column 4                    |   | Test                   | 30 <del>v</del> |  |  |
| Instellingen                          | Mikado Instagram Widget                                                                    | Mikado Latest Post                                               |                                    |   |                        |                 |  |  |
| a                                     |                                                                                            |                                                                  |                                    |   |                        |                 |  |  |

Op de huidige website wordt gebruik gemaakt van een footer met 3 kolommen. Wil je liever 4 kolommen, dan moet je bij "Footer Column 4" een widgets naar keuze toevoegen. Wil je liever maar 2 kolommen in de footer, dan moet je bij "Footer Column 3" de widget verwijderen. Je kunt een widget aanpassen door erop te klikken. Als je klaar bent met <u>Verwijderen | Klaar</u> aanpassen moet je op "Klaar" klikken als je een widget wilt weg halen kun je op "verwijderen" klikken.

|   | Contact                                                                                   | Over EVA'Z Yoga & Pilates                                                                                         | Aanmelden nieuwsbrief |
|---|-------------------------------------------------------------------------------------------|----------------------------------------------------------------------------------------------------|-----------------------|
| - | Gun jezelf persoonlijke aandacht! Maak kennis met ons en<br>neem vrijblijvend contact op. | Bij EVA'Z Yoga & Pilates in Heemstede wordt er<br>in verschillende vormen van Pilates en Yoga lesgegeven.         | Email adres *         |
|   | Scole - 24 20 11 11                                                                       | De lessen zijn niet zweverig maar juist "down-to-earth" en<br>geschikt voor zowel vrouwen als mannen. Steeds meer | Voornaam              |
|   | 🕅 Herenweg 89, Heemstede                                                                  | sporters ervaren de lessen als waardevolle aanvulling op                                                          |                       |
|   | ⊠ info@evaz.nl                                                                            | hun trainingen.                                                                                                   | Achternaam            |
|   |                                                                                           |                                                                                                    |                       |
|   |                                                                                           |                                                                                                    | Aanmelden             |
|   |                                                                                           |                                                                                                    |                       |
|   |                                                                                           |                                                                                                    |                       |

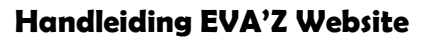

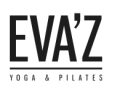

# 13. Reacties

#### 13.1 <u>Hoe kan ik de reacties aan/uit zetten op berichten?</u>

Stap 1/4. Open de dashboard (evaz.nl/wp-admin) met de inloggegevens.

Stap 2/4. Ga naar "Berichten" en klik op de bericht waarbij je de reacties aan/uit wilt zetten.

| 🚳 Dashboard              |          |                                                                                                    |                         |                       |                    |                           |   |                          |          |                                  | Scherminstelli | ngen 🔻 | Hul      | ip 🔻    |
|--------------------------|----------|----------------------------------------------------------------------------------------------------|-------------------------|-----------------------|--------------------|---------------------------|---|--------------------------|----------|----------------------------------|----------------|--------|----------|---------|
| Pasirboard     Parichten | W        | <u>/ordPress 4.9.4</u> is                                                                                                   | s beschikbaar. <u>N</u> | <u>u bijwerken</u> .  |                    |                           |   |                          |          |                                  |                |        |          |         |
| Alle berichten           | Ber      | ichten Nie                                                                                                    | euw bericht             |                       |                    |                           |   |                          |          |                                  |                |        |          |         |
| Nieuw bericht            | Но       | Hola! Would you like to receive automatic updates and unlock premium support? Please activate your copy of Visual Composer. |                         |                       |                    |                           |   |                          |          |                                  |                |        |          |         |
| Categorieën              | <u>.</u> |                                                                                                    |                         |                       |                    | , , , , , ,               |   | •                        |          |                                  |                |        |          |         |
| Tags                     | Alle (   | (8)   Gepubliceer                                                                                                    | d (6)   Concepter       | n (2)   Cornerstone c | ontent (0)         |                           |   |                          |          |                                  |                | Beri   | chten zo | eken    |
| Portfolio                | Acti     | es 🔻                                                                                                    | Toepassen               | Alle datums           | Alle categorieën 🔻 | Alle SEO-scores           | ٣ | Alle leesbaarheidsscores | • Filter |                                  |                |        | 1        | 8 items |
| Testimonials             |          | Titel                                                                                                    |                         |                       | Auteur             | Categorieën               |   | Tags                     | •        | Datum                            | Analytics      | •      |          | Þ       |
| 🚦 Mikado Carousel        |          | Vakantieroost                                                                                                    | ter zondag 25 fe        | ebruari t/m zondag    | 4 evabeheer        | Rooster                   |   | Aangepast rooster,       | _        | Gepubliceerd                     | ad .           | 0      | •        | •       |
| 🛗 Evenementen            | maart    |                                                                                                    |                         |                       |                    | Vakantierooster           |   |                          |          | 24.februari 2018                 |                |        |          |         |
| <b>9</b> ] Media         |          | Veda Ela's Wo                                                                                                    | orkshop & Maste         | er Classes            | evabeheer          | Master Classes, Workshops |   | Master Class, Workshop   | _        | Gepubliceerd                     | <u></u>        | 1      | •        | •       |
| 📕 Pagina's               |          |                                                                                                    |                         |                       |                    |                           |   |                          |          | 4 februari 2018                  |                |        |          |         |
| ✤ Timetable columns      |          | 下 Veda Ela -                                                                                                    | – Restorative Yo        | ga                    | evabeheer          | Video                     |   | Video                    | _        | Gepubliceerd                     | <b>2</b>       | 0      | •        | ٠       |
| 🖈 Lessen                 |          |                                                                                                    |                         |                       |                    |                           |   |                          |          | 3.februari 2018                  |                |        |          |         |
| 🗭 Reacties               |          | 12 wetenscha<br>Pilates — Cor                                                                                               | ppelijk bewezer         | n voordelen van       | evabeheer          | Geen categorie            |   | _                        | —        | Laatst bijgewerkt                | <u>a</u>       | 0      | •        | •       |
| Contact                  |          | , intes Cor                                                                                                    | .copt                   |                       |                    |                           |   |                          |          | ™⊲`lanaan'wAtö                   |                |        |          |         |
| Neergave                 |          | Korting bij Aj                                                                                                    | ewé Sport in He         | eemstede              | evabeheer          | Partners                  |   | Korting, Partners        | -        | Gepubliceerd<br>20. januari 2018 | أسد            | 0      | ٠        | •       |

Stap 3/4. Vink het vakje bij "Reacties toestaan" aan. Vervolg is op de volgende bladzijde.

| Alle berichten      | Bericht bewerken Nieuw bericht                                                                                                    |                                                          |          |
|---------------------|----------------------------------------------------------------------------------------------------|----------------------------------------------------------|----------|
| Nieuw bericht       | Korting bij Ajewé Sport in Heemstede                                                                                                    | Publiceren                                               | •        |
| Categorieën<br>Tags | Permalink: http://evaz.nl/korting-ajewe-sport-heemstede/ 8: verken                                                                                            | Wijzigingen bekijken                                     | 1        |
| 🚦 Portfolio         | 9 Media toevoegen Visueel Tekst                                                                                                    | <b>9</b> Status: Gepubliceerd <u>Bewerken</u>            |          |
| Testimonials        | Alinea V B $I \coloneqq $                                                                                                    | ② Zichtbaarheid: Openbaar <u>Bewerken</u>                |          |
| 🚦 Mikado Carousel   |                                                                                                    | S Revisies: 6 <u>Bladeren</u>                            |          |
| 🛗 Evenementen       | Sport je bij EVA'Z Yoga & Pilates, dan knjg je 15% korting bij Ajewé Sport in Heemstede op alle sportartikelen die je voor yoga en/of pilates kunt gebruiken. | IIII Geplaatst op: 20 januari 2018 14:26 <u>Bewerken</u> |          |
| 🕄 Media             | In de winkel van Aiewé Sport helven ze ie graag om de beste sportartikelen te vinden.                                                                         | () Readability: Needs improvement                        |          |
| Pagina's            | in de winker van Ajewe Sport neizen ze je graag om de beste Sportarukeren te vinden.                                                                          | SEO: Needs improvement                                   |          |
| Timetable columns   | Ajewe Sport<br>Raadhuisstraat 95                                                                                                    | Naar prullenbak Bijwerken                                |          |
| Cessen              | Heemstede                                                                                                    |                                                          |          |
| Reacties            | 1el 023-5283213                                                                                                    | Berichttype                                              | •        |
| Contact             |                                                                                                    | 💿 📌 Standaard                                            |          |
| Weergave            |                                                                                                    | 🔿 🔛 Galerij                                              |          |
| Plugins 7           | Aantal woorden: 4 Laatst bewerkt door evabeheer op 22 januari 2018 om 11:27                                                                                   | G Citaat                                                 |          |
| Gebruikers          | Yoast SEO                                                                                                    | 🔿 下 Video                                                |          |
| Extra               |                                                                                                    | 🔿 🎜 Audio                                                |          |
|                     | Rear les                                                                                                    |                                                          |          |
|                     | Reacties toestaan                                                                                                    | Categorieën                                              | <b>^</b> |
| y seo 🗿             | <u>Trackbacks en pingbacks</u> toestaan op deze pagina.                                                                                                    | Alle categorieën Meest gebruikt                          |          |

Stap 4/4. Scrol een beetje naar beneden op de berichtpagina, totdat je op dit scherm komt, ga dan naar "Show Comments" en stel het in op "Yes" als je wilt dat de reacties op de website weergegeven gaat worden. Laat dit element op "no" instellen.

| Mikado General                                                                                             |                  |
|----------------------------------------------------------------------------------------------------|------------------|
| Page Background Color<br>Choose background color for<br>page content                                       | Kleur selecteren |
| Page Padding<br>Insert padding in format 10px<br>10px 10px 10px                                            |                  |
| Always put content behind<br>header<br>Enabling this option will put<br>page content behind page<br>header | Yes No           |
| Slider Shortcode<br>Paste your slider shortcode<br>here                                                    |                  |
| Page Transition<br>Choose the type of transition<br>to this page                                           |                  |
| Show Comments<br>Enabling this option will show<br>comments on your page                                   | No               |
| Mikado Header                                                                                              | Yes No           |

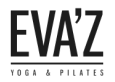

# 14. Hoe voeg ik content toe op een pagina?

Stap 1/4. Open de dashboard (evaz.nl/wp-admin).

Stap 2/4. Ga naar "Pagina's".

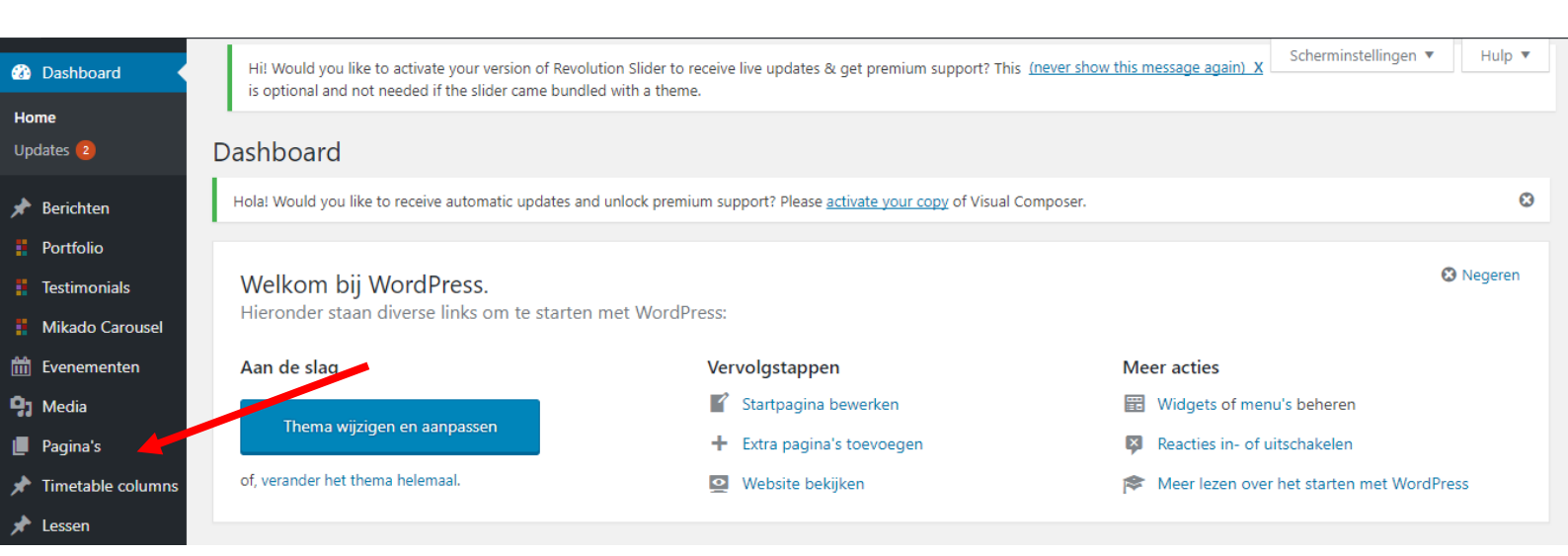

Stap 3/4. Druk op de pagina die je wilt bewerken.

| <b>()</b> 1   | 📸 evaz 🔂 2              | <b>9</b> 0 -                                                                                 | 🕂 Nieuw 🚺 🄇                                                                                                    | 3 🛗 Evenen        | nenten                 |                             |         |                                  |         |                 |   |                                     |          |    | _       |
|---------------|-------------------------|----------------------------------------------------------------------------------------------|----------------------------------------------------------------------------------------------------|-------------------|------------------------|-----------------------------|---------|----------------------------------|---------|-----------------|---|-------------------------------------|----------|----|---------|
| 🚯 D:          | ashboard                |                                                                                              | Hi! Would you like to activate your version of Revolution Slider to receive live updates & get premium support? This (never show this message again) X Scherminstellingen V Hulp is optional and not needed if the slider came bundled with a theme. |                   |                        |                             |         |                                  |         |                 |   | р 🔻                                 |          |    |         |
| 🥕 Ве          | erichten<br>ortfolio    | Pag                                                                                          | gina's Nieur                                                                                                    | we pagina         |                        |                             |         |                                  |         |                 |   |                                     |          |    |         |
| 🚦 Te          | estimonials             | Но                                                                                           | ola! Would you lik                                                                                                    | e to receive auto | matic updates and unlo | ock premium support? Please | activat | <u>e your copy</u> of Visual Com | poser.  |                 |   |                                     |          |    | Θ       |
| ₿ M           | likado Carousel         | -<br>Alle (17)   Gepubliceerd (16)   Concept (1)   Prullenbak (99)   Cornerstone content (0) |                                                                                                    |                   |                        |                             |         |                                  |         | Pagina's zoeker |   |                                     |          |    |         |
| EV            | /enementen              | Acti                                                                                         | ies 🔻                                                                                                    | Toepassen         | Alle datums 🔹          | Alle SEO-scores             | •       | Alle leesbaarheidsscor           | es 🔻    | Filter          |   |                                     |          | 17 | 7 items |
| 41 M          | ledia                   |                                                                                              | Titel                                                                                                    |                   |                        |                             |         |                                  | Auteur  | 9               |   | Datum                               | Solution |    | 4       |
| Alle pa       | agina's agina's agina's |                                                                                              | Aangepast ro                                                                                                    | oster (2-1 t/m 7  | -1)                    |                             |         |                                  | evabehe | er –            | _ | Gepubliceerd<br>28 december<br>2017 | 54       | •  | •       |
| rti<br>rr⊁ Le | metable columns         |                                                                                              | Aangepast ro                                                                                                    | oster (27-12 t/m  | 1 31-12)               |                             |         |                                  | evabehe | er –            | - | Gepubliceerd<br>28 december<br>2017 | 34       | •  | •       |

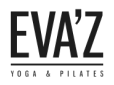

Stap 4/4. Druk vervolgens op de "+" om een element (content) toe te voegen.

|                          | 📸 evaz 📀 2                     | F 0 🕂 Nieuw Pagina bekijken 📢 🗢 🛗 Evenementen                                                                                                    |                                                                                                    |
|--------------------------|--------------------------------|----------------------------------------------------------------------------------------------------|----------------------------------------------------------------------------------------------------|
| 🚯 D                      | ashboard                       | Hi! Would you like to activate your version of Revolution Slider to receive live updates & get premium support? This (never show this is optional and not needed if the slider came bundled with a theme. | message again) X Scherminstellingen ▼ Hulp ▼                                                                                                    |
| → B                      | erichten<br>ortfolio           | Pagina bewerken Nieuwe pagina                                                                                                    | 0                                                                                                    |
| II Te                    | estimonials<br>likado Carousel | Hola: Would you like to receive automatic updates and unlock premium support? Please <u>activate your copy</u> of visual Composer.                                                                        |                                                                                                    |
| 111 Ev<br>193 M          | venementen<br>ledia            | Aangepast rooster (2-1 t/m /-1)       Permalink: http://evaz.nl/aangepast-rooster2/       Bewerken                                                                                                    | Publiceren  Wijzigingen bekijken                                                                                                    |
| L Pa                     | agina's                        | CLASSIC MODE                                                                                                    | <ul> <li>Status: Gepubliceerd <u>Bewerken</u></li> <li>Zichtbaarheid: Openbaar <u>Bewerken</u></li> </ul>                                                                                                    |
| Nieuw                    | ve pagina<br>imetable columns  | Visual Composer                                                                                                    | Revisies: 4 <u>Bladeren</u> Geplaatst op: 28 december 2017 11:43                                                                                                    |
| ך<br>רביים<br>רביים ביים | essen                          | + = + · · · ·                                                                                                    | Bewerken           Image: Description of the second second |
|                          | ontact                         | + ✓ Ē<br>Section Title<br>Titie: Angepast rooster (2-1 t/m 7-1) Text Align: Center                                                                                                    | <ul> <li>✓ SEO: Niet beschikbaar</li> <li><u>Naar prullenbak</u> Bijwerken</li> </ul>                                                                                                    |
| 🔊 W<br>💉 Pi              | /eergave<br>lugins             | Empty Space     Height: 20                                                                                                    | Pagina-attributen                                                                                                    |

#### Dit zijn alle onderdelen waaruit je kunt kiezen.

| 7 Contact form 7<br>Plaats Contact Form7                                | Plaats inhoud elementen<br>in de rij                  | TT Tekst blok<br>Een tekstblok met<br>WYSIWYG bewerker | ZigZag Separator<br>Horizontal zigzag<br>separator line | -T- Separator met tekst<br>Horizontale scheidingslijn<br>met titel | Animated flip box with image and text                      |
|-------------------------------------------------------------------------|-------------------------------------------------------|--------------------------------------------------------|---------------------------------------------------------|--------------------------------------------------------------------|------------------------------------------------------------|
| Facebook Like<br>Facebook "Like" button                                 | Tweetmeme knop<br>Tweet button                        | 8+ Google+ knop<br>Aangeraden door Google              | Pinterest<br>Pinterest knop                             | Enkele afbeelding<br>Simpele afbeelding met<br>CSS animatie        | afbeeldingen galerij<br>Responsive afbeeldingen<br>galerij |
| Pageable Container<br>Pageable content<br>container                     | Widgetised Sidebar<br>WordPress widgetised<br>sidebar | Video speler<br>Embed YouTube/Vimeo<br>speler          | Raw HTML<br>Output raw HTML code on<br>your page        | Raw JS<br>Output raw javaScript code<br>on your page               | Flickr Widget     Image feed from Flickr     account       |
| <ul> <li>Empty Space</li> <li>Blank space with custom height</li> </ul> | Mikado BMI<br>Calculator Form                         | Portfolio List                                         | Portfolio Slider                                        | Carousel                                                           | 66 Testimonials                                            |
| Timetable Event<br>Hours                                                | Timetable Event<br>Info Holder                        | Elements Holder                                        | Team                                                    | lcon                                                               | Call to Action                                             |
| List - Ordered                                                          | E List - Unordered                                    | Message                                                | Counter                                                 | 9.8.7 Countdown                                                    | Progress Bar                                               |
| Icon List Item                                                          | Tabs                                                  | Pricing Tables                                         | Pie Chart                                               | Pie Chart 2 (Pie)                                                  | O Pie Chart 3 (Doughnut)                                   |
| Pie Chart With Icon                                                     | Accordion                                             | Blog List                                              | Button                                                  | Blockquote                                                         | Custom Font                                                |
| 1mage Gallery                                                           | Google Map                                            | Separator                                              | Video Button                                            | <b>Icon With Text</b>                                              | Social Share                                               |
| Video Banner                                                            | Animations Holder                                     | Section Title                                          | Section Subtitle                                        | Info Box                                                           | Process                                                    |
| Comparison Pricing<br>Tables                                            | Vertical Progress<br>Bar                              | Icon Progress Bar                                      | Mikado Working<br>Hours                                 | Blog Slider                                                        | Mikado Events List                                         |
| Revolutie Slider Plaats Revolutie Slider                                | Timetable                                             | <b>B</b> Revolution Slider 5                           |                                                         |                                                                    |                                                            |